# Háromdimenziós ismerkedés a fizika világával

Mechanika

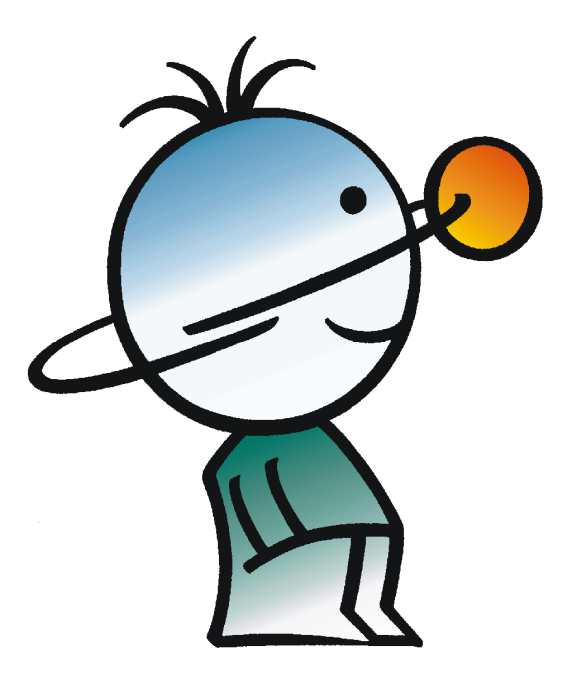

Felhasználói kézikönyv DesignSoft 2006 L

# Tartalomjegyzék

| l fejezet   | Bevezetés                                                             | 2         |
|-------------|-----------------------------------------------------------------------|-----------|
| II fejezet  | Telepítés                                                             | 4         |
| 1           | A NEWTON telepítéséhez szükséges minimális hardver- és szoftverigény: | 4         |
| 2           | Telepítés CD-ROM-ról                                                  | 4         |
| 3           | A telepítés lépéseinek végrehajtása                                   | 4         |
| 4           | A NEWTON eltávolítása                                                 | 6         |
| 5           | Hálózati telepítés                                                    | 6         |
| 6           | A program másolás elleni védelme                                      | 7         |
| III fejezet | Áttekintés                                                            | 9         |
| 1           | A képerny felépítése                                                  | 9         |
| 2           | Példafájlok megtekintése, futtatása                                   | 10        |
| IV fejezet  | Ismerkedés a programmal példákon keresztül                            | 12        |
| 1           | Kísérletezés a szabadeséssel                                          | 12        |
| 2           | Er k és sebességek                                                    | 17        |
| 3           | Merev rögzítés                                                        | 20        |
| 4           | Rugós kísérletek                                                      | 21        |
| 5           | Mozgás egyenes mentén                                                 | 23        |
| 6           | Mozgás körpályán                                                      | 24        |
| 7           | Mozgás gömbfelületen                                                  | 25        |
| 8           | Lejt                                                                  | 26        |
| 9           | Bolygómozgás                                                          | 27        |
| 10          | Feladatkészítés                                                       | 28        |
| V fejezet   | Newton részletes bemutatása                                           | 32        |
| 1           | Objektumok, a Newton kelléktára                                       | 32        |
|             | Egyszer testek                                                        | 33        |
|             | Dinamika elemek                                                       | 34<br>25  |
|             | Konstans er                                                           | 35<br>36  |
|             | Rögzít                                                                | 36        |
|             | Rugó                                                                  | 37        |
|             | Gömbcsukló                                                            | 37        |
|             | Usukiopant                                                            | 38        |
|             | Összetett testek                                                      | <b>39</b> |
|             | Ágyú                                                                  | 40        |

|   | Lejt                                           |                                       |
|---|------------------------------------------------|---------------------------------------|
|   | Autó                                           | 41                                    |
|   | Állvány                                        | 41                                    |
|   | Égitest                                        | 41                                    |
|   | Pont                                           | 41                                    |
|   | Sebesség vektorok                              | 41                                    |
|   | Gyorsulás vektorok                             |                                       |
|   | Útvonal                                        |                                       |
|   | Környezeti elemek                              |                                       |
|   | Háttér                                         |                                       |
|   | Asztal                                         |                                       |
|   | Kamera                                         |                                       |
| 2 | Szerkesztés a 3D ablakban                      |                                       |
| _ |                                                |                                       |
|   | Nez pont valtas                                |                                       |
|   | Mozgatas, szerkesztes m veletek                |                                       |
|   | Objektumok nozzaadasa                          |                                       |
|   |                                                |                                       |
|   | Szerkesztesi uzemmodok                         |                                       |
|   |                                                |                                       |
|   | Forgatás                                       |                                       |
|   | Atméretezés                                    |                                       |
|   | Törlés és visszavonás                          |                                       |
|   | Rögzítés m velet                               |                                       |
|   | Csatolás m velet                               |                                       |
|   | Horgony m velet                                |                                       |
|   | Vektorok szerkesztése                          |                                       |
|   | Pont objektum mozgatása                        |                                       |
|   | Mozgatás vetületekben                          |                                       |
|   | Kivágás, másolás, beillesztés                  |                                       |
|   | 3D ablak panel                                 |                                       |
| 3 | Jellemz k ablak                                | 50                                    |
|   | Helyzet                                        |                                       |
|   | Sebesség                                       |                                       |
|   | Méret                                          |                                       |
|   | Tehetetlenség                                  |                                       |
|   | Megielenés                                     |                                       |
|   | Anvagtulaidonság                               |                                       |
|   | Háttér                                         |                                       |
|   | Asztal                                         |                                       |
|   | Kamera                                         |                                       |
|   | Rugó                                           |                                       |
|   | Gömbcsukló                                     |                                       |
|   | Csuklópánt                                     |                                       |
|   | Csúszka                                        |                                       |
|   | Rögzít                                         | 67                                    |
|   | Konstans Fr. Forgatónyomaték                   | 68                                    |
|   | Pont                                           | 00<br>60                              |
|   | άανί                                           | 09<br>70                              |
|   | leit                                           |                                       |
|   | Éaitest                                        | ייייייייייייייייייייייייייייייייייייי |
|   |                                                | 12                                    |
| ٨ | A szimuláciás környezet beállítása, a futtatás |                                       |
| 4 | A szimulációs környezet beállítása, a futtatás | 72                                    |
| 4 | A szimulációs környezet beállítása, a futtatás | 72<br>                                |

| 5       | Leíró ablak                             |     |
|---------|-----------------------------------------|-----|
|         | Általános tudnivalók                    |     |
|         | Vonalak, ellipszisek, képek elhelyezése |     |
|         | Szöveg, képlet szerkesztés              |     |
|         | Szöveg dialógus ablak ikonjai           |     |
|         | Szöveg dialógus felugró menüje          |     |
|         | Képlet megjelenítés dialógus            |     |
|         | Diagramkészítés                         |     |
|         | Diagram jellemz k ablak                 |     |
|         | Interaktív elemek                       |     |
|         | Szövegmez                               |     |
|         | Jelöl négyzet                           |     |
|         | Választómez                             |     |
|         | Csúszka                                 |     |
|         | Nyomógomb                               |     |
|         | Változók ablak                          |     |
| 6       | Feladatok, feladatsorok készítése       | 93  |
|         | Feladat készítés                        |     |
|         | Feladatsor készítés                     |     |
|         | Feladatsorok megoldása                  |     |
| 7       | Nyomtatás, exportálások                 |     |
|         | Nvomtatás                               |     |
|         | Exportálás                              |     |
| fejezet | Utasítás katalógus                      | 101 |
| 1       | Parancsok a menükben                    |     |
|         | Fáil menü                               |     |
|         | Szerkesztés menü                        |     |
|         | Nézet menü                              |     |
|         | Nézet   Jellemz k almenü                |     |
|         | Nézet   Kamera almenü                   |     |
|         | Nézet   Eszköztárak almenü              |     |
|         | Szimuláció menü                         |     |
|         | Ablak menü                              |     |
| 2       | Parancsok a felugró menükben            |     |
|         | 3D ablak felugró menü                   |     |
|         | Objektum felugrómenü                    |     |
|         | Rugók felugró menü                      |     |
|         | Csuklók felugró menü                    |     |
|         | Normál mód                              |     |
|         | (szerkeszt mód)                         |     |
|         | Diagram felugrómenü                     |     |

# Index

VI

107

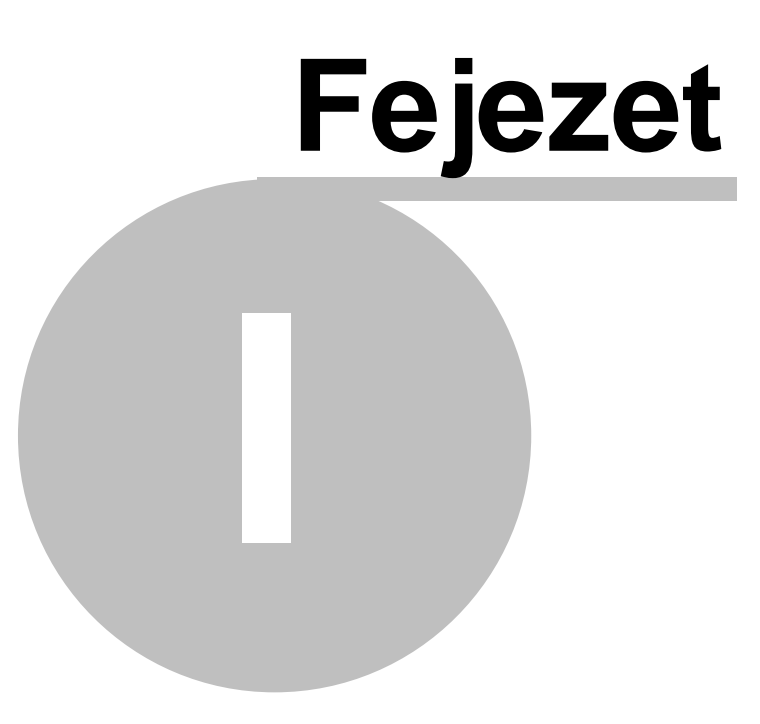

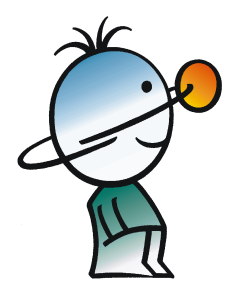

# 1 Bevezetés

A Newton oktatóprogram 3.0 változatában a kinematika és dinamika szinte valamennyi területét megismerhetjük. A program egy virtuális, három dimenziós világot jelenít meg, amelyben a fizika törvényei alapján mozognak a testek. Ebben a környezetben kísérleteket építhetünk fel néhány egyszer lépés végrehajtásával és tanulmányozhatjuk azok viselkedését interaktív módon. A programot számos el re összeállított példa kíséri, melyek igény szerint tovább módosíthatóak.

A kísérletek összeállításánál szabadon választhatunk az el re elkészített objektumok közül. Az egyszer bb geometriai testekt l (például golyó, hasáb, henger, kúp) az összetettebb tárgyakig (lejt, állvány, kisautó,...) sokféle épít elem áll a rendelkezésünkre. Ezeket összeköthetjük rúgókkal, csuklókkal, fizikai paramétereiket (pl. tömeg, rugalmasság, súrlódás) tetszés szerint állíthatjuk, és er t, forgatónyomatékot, sebességet rendelhetünk hozzájuk.

Ezen kívül használhatunk 3D modelltervez programokat saját modellek rajzolására, ha az elmenthet az ismert VRML2.0 formátumban, mivel ezeket a Newton is képes importálni.

Az elkészített vagy megnyitott kísérletet elindítva a testek mozgásba lendülnek a kényszerek által meghatározott pályák mentén, útjukat folytonosan változó sebesség- és er vektorok kísérik. Mindez filmszer en pereg le szemeink el tt és ezt a filmet el is menthetjük egy AVI formátumú fájlba.

Az összeállítást magyarázó szövegekkel, képletekkel, diagramokkal tehetjük teljessé. A diagramra könnyen felvehetjük a testek tetsz leges paramétereinek görbéit, mint például a koordinátakomponenseket, vagy az energia, impulzus mennyiségeit. A görbék mellé rajzolhatunk elméleti számolás során kapott képleteket is, így ez összehasonlíthatóvá válik a szimulált eredményekkel. A program lehet séget biztosít a fizikai mennyiségek más mértékegységben való kijelzésére is.

Ez a felhasználói kézikönyv a CD-n található dokumentum rövidített változata. Ha a teljes, és részletes dokumentációra van szüksége, olvassa el azt!

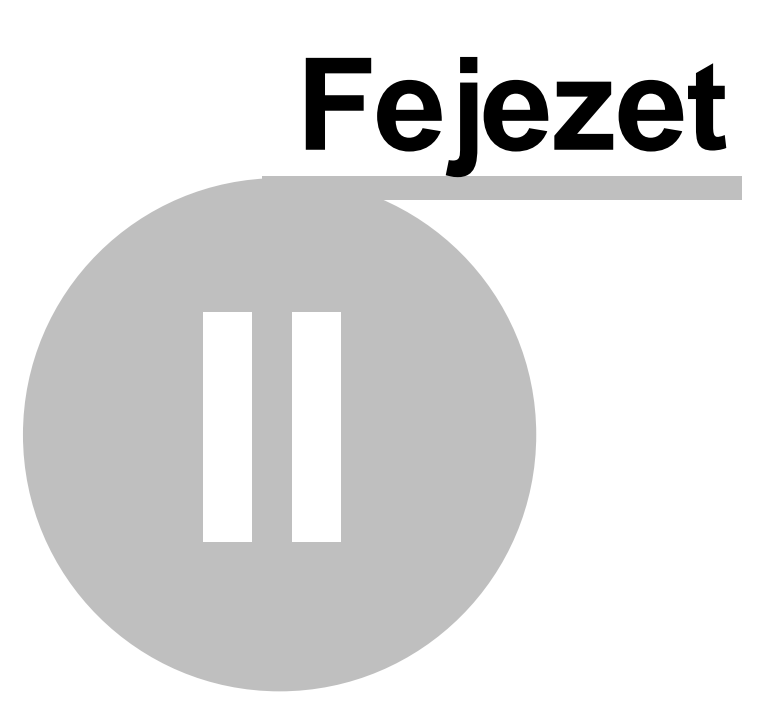

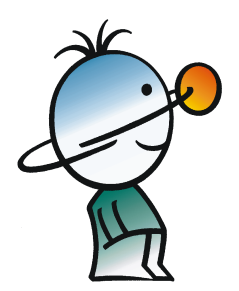

# 2 Telepítés

Ebben a fejezetben áttekintjük a Newton program telepítésének lépéseit.

# 2.1 A NEWTON telepítéséhez szükséges minimális hardver- és szoftverigény:

- Pentium kategóriájú vagy azzal kompatibilis számítógép
- 128 MB RAM
- Merevlemez legalább 100 MB szabad hellyel
- CD-ROM-meghajtó
- Egér
- VGA/ videokártya és monitor (3d gyorsítókártya ajánlott)
- MS Windows 9x / ME / NT / 2000 / XP
- Novell Netware 3.12-es vagy újabb verzió, illetve MS Windows NT / 2000 / XP vagy újabb verzió a hálózati programverziókhoz

Ha a program másolás elleni védelme hardverkulccsal van megoldva, akkor a minimális hardverkonfiguráció része egy nyomtató vagy USB csatlakozó is.

# 2.2 Telepítés CD-ROM-ról

A telepítés megkezdéséhez helyezzük a CD-t a CD-ROM-meghajtóba. Ha a CD-ROM-meghajtó Automatikus indítás funkciója engedélyezve van (Windows alapértelmezés), a telepítőprogram automatikusan elindul. Ha mégsem, kattintson a Windows **Start** menüjében a **Futtatás...** parancsra, majd írja be:

d:setup (a d: helyett írjuk saját CD-ROM-meghajtónk betűjelét).

Ezzel az telepítő program elindul.

**Megjegyzés:**Lehet, hogy a szoftver másolás elleni védelemmel van ellátva. További részletek 'A program másolás elleni védelme' című részben olvashatók.

# 2.3 A telepítés lépéseinek végrehajtása

A NEWTON telepít je a legtöbb Windows programnál megszokott lépéseket követi.

| Üdvözöljük |                                                                                                    |
|------------|----------------------------------------------------------------------------------------------------|
|            | Üdvözöljük a(z) Newton Telepítő programjában! Ez a<br>program fogja telepíteni a(z) Newton programot a<br>számítógépére.                                                                               |
|            | Erősen ajánlott, hogy lépjen ki minden Windows alkalmazásból<br>mielőtt elindítja a telepítést.                                                                                                    |
|            | A telepítés megszakításához kattintson a 'Kilépés'-re, majd zárja<br>le a futó alkalmazásokat. A telepítés folytatásához kattintson a<br>'Következő'-re.                                               |
|            | FIGYELEM: Ez a program szerzői joggal és nemzetközi<br>egyezményekkel védett.                                                                                                    |
|            | A programnak, vagy bármely részének illegális reprodukálása,<br>forgalmazása törvényszéki eljárást von maga után, valamint<br>vádemelést a törvény általi legnagyobb mértékű büntetés<br>kiszabásával. |
|            | Következő > Kilépés                                                                                                    |

A megjelen párbeszédpaneleken megadhatjuk vagy módosíthatjuk a telepítési beállításokat (például a telepítési könyvtárat). A telepítés különböz lépései között a *Következ* és *Vissza* gombokkal válthatunk. Ha bármi okból meg szeretnénk szakítani a telepítést, kattintsunk a *Kilépés* gombra.

A telepít program elindítása után egy üdvözl üzenet fogad minket. A telepítés folytatásához kattintsunk a *Következ* gombra.

A program telepítéséhez el kell fogadnunk a **Felhasználási feltételeket**. Miután elolvastuk a szerz dést, az *Igen* nyomógombra kattintva fogadhatjuk el a feltételeket. Ellenkez esetben a program telepítése megszakad.

A következ oldalon adatainkat és - bizonyos verziók esetén – a CD borítón található titkos kódunkat (serial number) kell megadnunk. A szoftver alapértelmezésként a Windows telepítésekor megadott adatokat veszi figyelembe. Ha ezek megfelelnek számunkra, kattintsunk a *Következ* gombra, ellenkez esetben el tte változtassuk meg az adatokat.

| Válasszon Rendeltetési | i Helyet 🔀                                                                                                    |
|------------------------|----------------------------------------------------------------------------------------------------|
|                        | A Telepítő 'Newton'-t a következő mappába fogja telepíteni.<br>Ebbe a máppába történő telepítéshez kattintson a 'Következő'-re.<br>Másik mappába történő telepítéshez kattintson a 'Tallóz'-ra.<br>Megszakíthatja 'Newton' telepítését ha a 'Kilépés'-re kattint.<br>Cél Mappa<br>C:\Program Files\DesignSoft\Newton |
|                        | < ⊻issza (Következő>) Kilépés                                                                                                    |

Most a program telepítési könyvtárát kell kijelölnünk. Alapértelmezésként a Windows általános programkönyvtárába (ez általában a **Program Files** mappa) települ a szoftver. A *Tallózás* nyomógombra kattintva választhatunk ett l eltér elérési utat.

Megjegyzés: Ha a merevlemez valamely könyvtárában telepítve van a szoftver egy korábbi változata, gy z djünk meg róla, hogy ett l eltér mappába installáljuk a friss verziót, különben munkafájljaink elveszhetnek. Ha bizonytalanak vagyunk e kérdésben, lépjünk ki a telepít b l, és helyezzük biztonságba adatainkat egy másik könyvtárba másolva ket, majd kezdjük újra a telepítést.

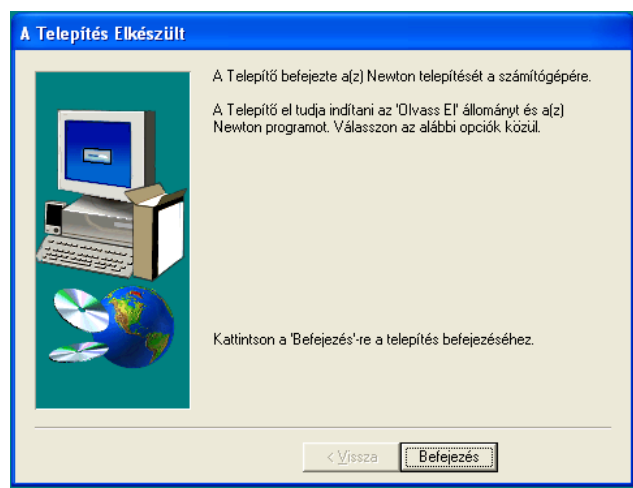

Ezután a telepít az összes fájlt átmásolja a merevlemezre, és a Start menü bejegyzéseket is létrehozza. Az utolsó oldalon hasznos információkat olvashatunk a szoftverr 1 a megfelel nyomógombra kattintva. A telepítés befejezéséhez kattintsunk a

Befejezés gombra.

Megjegyzés: A legfrissebb információkról, változásokról a <u>www.designsoftware.com</u> internetes címen tájékozódhat.

### 2.4 A NEWTON eltávolítása

A NEWTON bármikor eltávolítható a számítógépünkről. De ne feledjük, az általunk létrehozott fájlok nem törlődnek.

- 1. Az eltávolítás elkezdéséhez kattintsunk a Start menü NEWTON almenüjében a Newton eltávolítása pontra.
- 2. Ha biztosak vagyunk abban, hogy el akarjuk távolítani a NEWTON programot, kattintsunk az Igen gombra.

Miután az összes fájl sikeresen el lett távolítva, kattintsunk az Ok gombra.

### 2.5 Hálózati telepítés

A *NEWTON* hálózatos verziójának telepítéséhez rendszergazdai jogokkal rendelkező felhasználóként kell bejelentkeznünk a kiszolgálóra (Novell 3.x: supervisor, Novell 4.x: admin, Windows NT: Administrator). Ezután telepítsük a programot egy, a hálózatról elérhető lemezkötetre. Következő lépésként váltsunk a jelenlegi könyvtárról arra, amelyben a program található, és adjuk ki a következ utasítást:

Novell 3.x:

FLAG \*.\* S SUB

Novell 4.x:

FLAG \*.\* +SH /S

#### Windows NT/2000/XP:

Ezen operációs rendszerek esetén a következ ket kell tennünk.

Adjuk meg a hozzáférési jogokat a felhasználók azon csoportjának, akik a programot használni fogják.

A kliens gépeken rendeljünk egy meghajtót ahhoz a hálózati meghajtóhoz, ahová a programot installáltuk.

Ennek menete a következ :

- 1. Nyissuk meg az Intézőt.
- 2. Az Eszközök menüben válasszuk ki a Hálózati meghajtó hozzárendelése parancsot.
- 3. Meghajtó sorban válasszunk ki egy alkalmas betűt, pl. G:
- 4. Az Elérési út/Path (Win 9x/Me) ill Mappa/Folder (NT/2000/XP) sorban a legördülő listáról válasszuk ki annak a hálózati meghajtónak vagy mappának a nevét, ahová a NEWTON programot installáltuk. Windows NT/2000/XP esetén használjuk ehhez a Tallózás/Browse parancsot.
- 5. Állítsuk be a Bejelentkezéskor újracsatlakozás/ Reconnect at Logon opciót.
- 6. Nyomjuk meg az OK gombot.
- 7. Példák:

Meghajtó: G:

Könyvtár: \\servername\sharename\_

vagy

\\MyServer\Volume1\Public

<sup>\\</sup>MyServer\Volume1

Miután mindent beállítottunk a fenti utasításoknak megfelelően, az összes olyan munkaállomáson, amelyen a *NEWTON* programot futtatni szeretnénk, el kell indítanunk egy rövid telepítőprogramot. A Futtat (Run) parancs segítségével indítsuk el az **NSETUP** programot a **Newton\NWSETUP** könyvtárból. Lényeges, hogy a Run parancsot használjuk, és ne az NSETUP ikonra való dupla kattintással indítsuk a programot.

A NSETUP program futtatásakor meg kell adnunk a helyi munkakönyvtárat (Cél Mappa) ami a munkaállomás saját könyvtára. A munkakönyvtár a hálózaton is lehet, azonban ekkor a könyvtár nevének munkaállomásonként eltérőnek kell lennie.

Az *NSETUP* program futtatása után egyidejûleg elindíthatjuk a *NEWTON* programot akármennyi munkaállomáson, mintha mindegyik munkaállomáson egyfelhasználós programverzió lenne.

# 2.6 A program másolás elleni védelme

#### Szoftveres védelem

Ha a NEWTON verziónk másolás elleni védelemmel van ellátva, használja a Súgó menü Engedélyezés utasítását. A CD-mellékleten vagy a "Regisztrációs és licenc-ellen rzési kézikönyvben" találhatunk további információkat.

### Hardveres védelem

Ha hardveres védelemmel ellátott programverziónk van, dugjuk a hardverkulcsot (dongle) az USB port csatlakozójába. Amennyiben megfeledkeznénk a hardverkulcs használatáról, a következő hibaüzenet jelenik meg a képernyőn:

Hardware protection key is not present

(Nincs a helyén a hardverkulcs)

#### MEGJEGYZÉS:

Ha hardverkulcsos védelemmel ellátott programverziónk van, akkor az NT/2000/XP operációs rendszerek használata esetén a programot Adminisztrátor módban kell installálnunk, majd a számítógépet újra kell indítanunk.

A *NEWTON* sikeres telepítése után a programot a Start menü Newton almenüjének *Newton* parancsára kattintva indíthatjuk el.

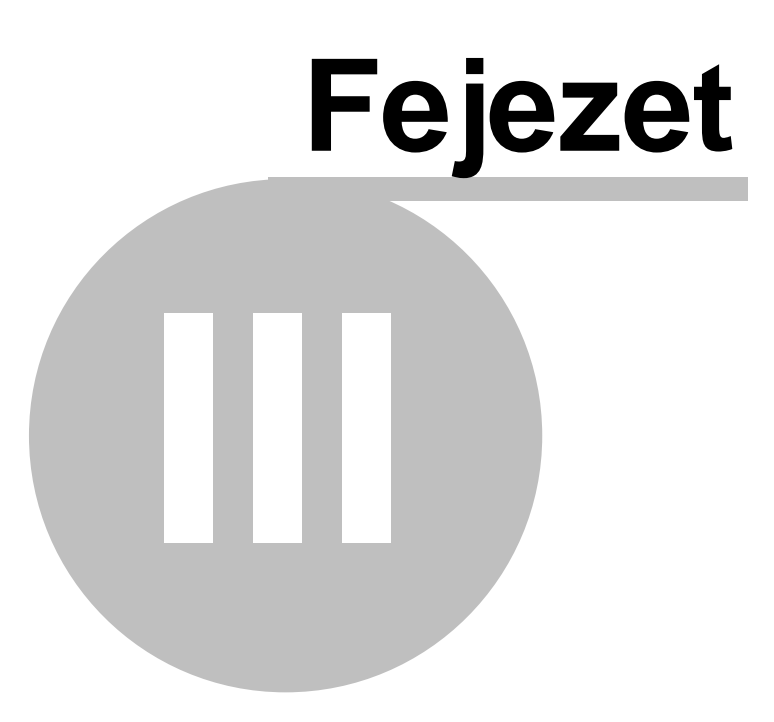

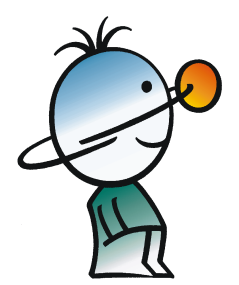

# 3 Áttekintés

Ebben a fejezetben áttekintjük a Newton program felhasználói felületét és menü rendszerét.

# 3.1 A képerny felépítése

A Newton felhasználói felülete a következ fontosabb részekre osztható.

- 3D ablak
- Leíró ablak
- Eszköztárak
- Menük
- Státuszsor
- Dialógusok

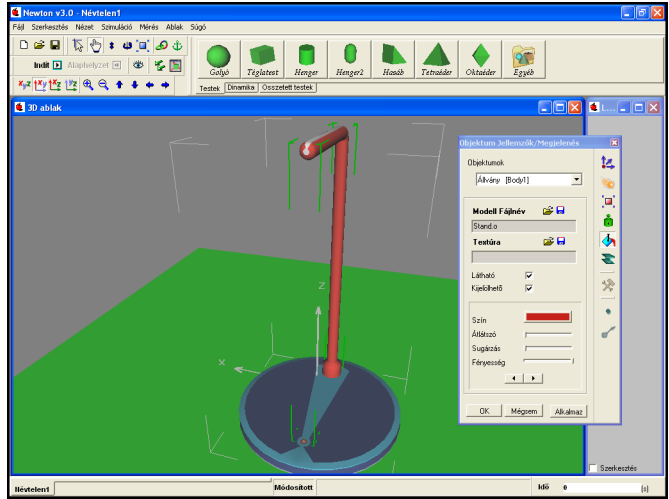

A program indítása után a képerny bal oldalán találjuk a **3D ablakot**. Itt szerkeszthetjük és követhetjük nyomon a kísérleteket háromdimenziós, perspektivikus nézetben.

#### 

Az ikonok (Kamera eszköztár) használatával bármikor néz pontot válthatunk; közeledhetünk vagy távolodhatunk a kamerával, elforgathatjuk azt, vagy a vetületek ikonokkal speciális nézetekbe ugorhatunk. Ennek segítség az elhelyezett elemeket minden oldalról megfigyelhetjük, még akkor is ha esetleg bizonyos szögb l takarásban lennének.

A bal egérgomb folyamatos nyomva tartása mellett mozgatva az egeret szintén foroghatunk a virtuális világban. Ha a jobb egérgombot tartjuk lenyomva, akkor el re/hátra léphetünk benne, míg mindkét gomb nyomva tartása esetén vízszintes, illetve függ leges irányokban csúsztathatjuk el a néz pontunk. Figyeljünk arra, hogy ha néz pontot akarunk váltani, sohase az objektumokon kattintsunk az ablakban, mert ellenkez eseteben az egérkurzor alatt lév objektumot jelöljük ki mozgás helyett.

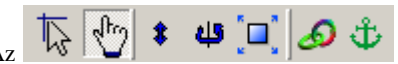

Az különböz egérfunkciók ki-/bekapcsolására szolgálnak. Az els két ikon a két f szerkeszt mód, a geometriai és a fizikai módok közötti váltásra szolgál. Az el bbit használva a testek és objektumok szabadon mozgathatóak, függetlenül minden logikai vagy dinamikai kapcsolatuktól. Ilyenkor a testek egymásba csúszhatnak anélkül, hogy ütköznének, és a kényszerek paraméterei is szabadon módosíthatóak az egérrel. A

fizikai mód ennek pont az ellenkez je. A testek a kényszerek mentén mozognak, összeütköznek és elcsúsznak egymáson, ahogy az egérrel mozgatjuk ket. Az eszköztár további ikonjai a testek vertikális mozgatására, forgatására és átméretezésére szolgálnak, illetve az objektumok egymással való összekapcsolására (csatolás és horgony m veletek).

A képerny jobb oldalán található **Leíró ablakban** a kísérlethez tartozó magyarázatot, képeket, grafikonokat helyezhetjük el, tartalmát a Leíró eszköztárral szerkeszthetjük. Itt hozhatjuk létre a diagramokat is, amelyeken görbék segítségével mind a szimuláció, mind az elméleti számolás eredményeit szemléletesen megjeleníthetjük.

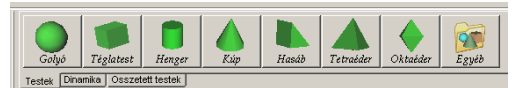

A képerny fels tartományában találjuk a különféle **eszköztárakat**. Ezek közül az egyik legfontosabb, a képerny jobb fels részén található **Objektum eszköztár**. A kísérletek összeállításakor innen választhatjuk ki a szükséges testeket és egyéb objektumokat. A különböz típusú elemek különböz fülekre lettek szétosztva, az egyes ikonokra kattintva illeszthetjük be ket a 3D ablakba. Saját háromdimenziós VRML modelljeinket is felhasználhatjuk a demonstrációkban.

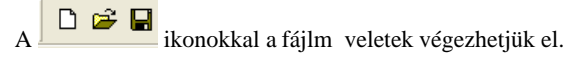

Számos helyen felugró menük segítik a gyors munkát, az egér jobb gombjával kattintva hívhatjuk ket el . Általában a kijelölt grafikus objektumra, vagy az aktuális szerkesztési m veletre vonatkozó fontosabb utasításokat tartalmazzák. Ilyen menüt találhatunk az objektumokra kattintva a 3D ablakban, a Jellemz k ablakban, a Leíró ablakban, illetve a bal alsó sarokban látható - példafájl váltásra használatos - füleken kattintva is.

A leggyakoribb dialógus az Objektum jellemz k ablakcsoport, amely segítségével a 3D ablakban elhelyezked testek, csukl ók, rugók, stb. tulajdonságait lehet állítani. Bármelyik objektumon duplán kattintva gyorsan megjeleníthetjük.

A képerny jobb alsó sarkában láthatjuk a szimuláció idejét kijelz órát, amely a megadott mértékegységhez igazodva mutatja a kísérlet megkezdése óta eltelt virtuális id t. A bal alsó szegélyen található kis fülek a betöltött példafájlok közötti váltásra használatosak.

# 3.2 Példafájlok megtekintése, futtatása

Számos, el re összeállított demonstrációt tartalmaz a szoftver. Ezeket a példákat a **Fájl/Megnyitás** paranccsal tölthetjük be. A betöltés során testek és egyéb objektumok kerülnek a 3D ablakba, míg a magyarázó szövegek, diagramok (ha léteznek) a Leíró ablakban jelennek meg.

Miután megnyitottunk egy példát, az (*Indít*) kattintva kezdhetjük meg a szimulációt. A program a fizika törvényeit szimulálva mozgatja a térben lév testeket. A kísérletet a Futtatás ikon helyén megjelen (*Megállít*) nyomógombra kattintva

függeszthetjük fel. Az Alaphelyzet ikonra kattintva a kísérleti tér és a benne lév objektumok a szimuláció megkezdése el tti állapotba kerülnek vissza.

A futás sebessége nagyban függ a számítógép (f leg a processzor és a grafikus kártya) teljesítményét l. A sok számolást igényl szimulációknál el fordulhat, hogy a túl nagy processzorterhelés miatt nem lehetséges a képerny n valós id ben

nyomon követni az eseményeket. Ilyenkor, a szimuláció futtatása után használjuk a <sup>(Visszajátszás)</sup> funkciót, amely újra megjeleníti a demonstrációt, ezúttal viszont már valós id ben, a memóriából visszajátszva.

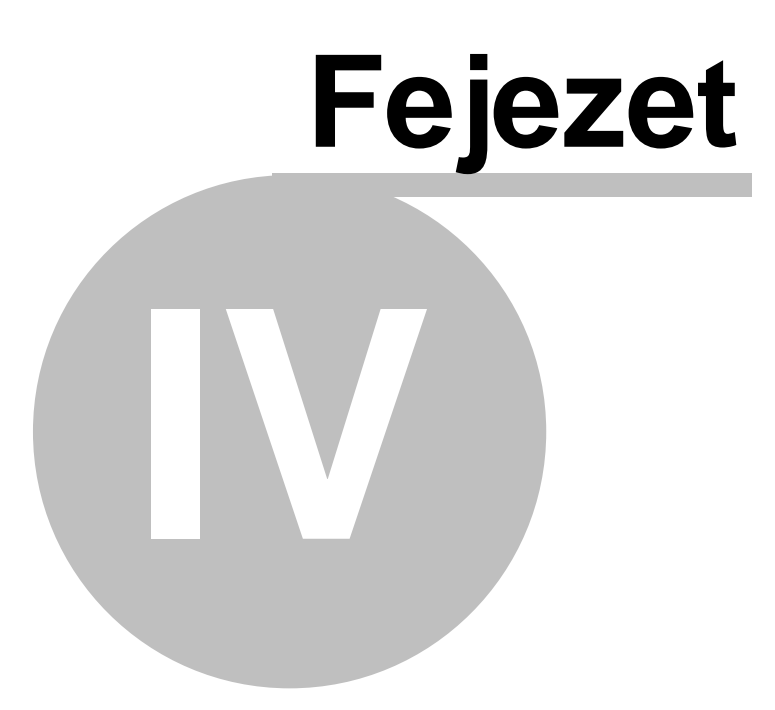

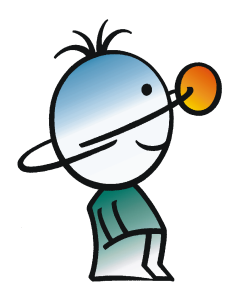

# 4 Ismerkedés a programmal példákon keresztül

Ebben a fejezetben példákon keresztül fogjuk bemutatni a Newton használatát. A példák elolvasása mellett célszer a megadott szerkesztési instrukciókat is végrehajtani. Az els két kísérlet összeállításának menetét sokkal részletesebben dolgoztuk ki. A kés bbi példák építenek az ezekben megszerezhet ismeretekre, ezért el ször ezek elolvasását javasoljuk.

## 4.1 Kísérletezés a szabadeséssel

Az els példa nagyon egyszer . Egy konstans gravitációs terében mozgó golyót fogunk vizsgálni, és közben megtanuljuk, hogyan állíthatjuk a testek alapvet tulajdonságait. Végül diagramon ábrázoljuk a labda függ leges elmozdulásának görbéit, mind a programmal mért, mind az az elméleti számolás útján nyert eredmények alapján. A kísérlet el re összeállított változatát a Freefall.ex példafájl tartalmazza.

El ször nyissunk egy új kísérleti környezetet, kattintsunk az

 $\bigcup$  (*Új*) ikonra. Egy üres 3D és Leíró ablak fogad minket, az el bbiben csak egy asztallapot találunk.

A virtuális tér forgatásához tartsuk lenyomva a bal egérgombot, és mozgassuk az egeret a választott irányba. Az el re/hátra lépéshez(közelítés, távolodás) a jobb egérgombot kell hasonlóképpen lenyomva tartanunk. Mindkét egérgombot nyomva tartva felfelé/lefelé/oldalra csúszhatunk a virtuális térben. Figyeljünk arra, hogy ha néz pontot akarunk váltani, sohase az térben lév elemeken kattintsunk, mert ez eseteben mozgás helyett az egérkurzor alatt lév objektumot jelöljük ki.

Megjegyezzük, hogy a Kamera eszköztár ikonjaival szintén helyzetet változtathatunk a térben, bár nagyobb lépésekben. Ezen

kívül szükség lehet a különleges felül- és oldalnézetekre is, amelyeket az nyomógombokkal aktiválhatunk. Az általános nézetbe az ikonra kattintva léphetünk vissza.

Az objektumokat kétféle üzemmódban mozgathatjuk a 3D ablakban, **geometriai és fizikai módban.** Az el bbiben minden elemet szabadon mozgathatunk, függetlenül minden logikai és dinamikai (fizikai) kapcsolatától. Például a testeket ütközés nélkül átmozgathatjuk egymáson, a hozzájuk kapcsolt kényszerek sem hatnak ilyenkor, hanem alkalmazkodnak az elmozduláshoz.

**Fizikai módban** a testeket összeütközhetnek, és a kényszerek i pályán tartják ket. Például egy csuklópántra rögzített testet csak a csukló által meghatározott körpályáján mozgathatunk. Miután a szerkesztés nagy része könnyebben végezhet ebben a módban, ezért ez az alapértelmezett viselkedés. A továbbiakban, ha valamilyen m veletet geometriai módban végzünk, azt külön jelölni fogjuk.

Kezdjük el a kísérlet összeállítását.

1.

| Objektum Jellemzők/Anyag | X            |
|--------------------------|--------------|
| Objektumok               | 14           |
| Labda [Ball]             | 1            |
| Anyagfajta               | [ <b>□</b> ] |
| Ismeretlen 🗸             |              |
| Jellemzők                | - 🕭          |
| Sûrûség 1000 (kg/m^3)    | -            |
| Töltés 0 (c)             | _            |
| Rugalmasság 1            | *            |
| Súrlódás                 | •            |
| Kinetikus 1              | ,            |
| Gördülési 0              |              |
| Utközés 🔽                |              |
| OK Mégsem Alkalmaz       |              |

2. Az Objektum eszköztár Testek fülén találjuk a Golyó (Golyó) objektumot. Kattintsunk az ikonra, és a test megjelenik a tér közepén. A golyó pozícióját a következ képpen változtathatjuk meg. Ha az asztallap síkjában (vertikálisan) akarjuk a testet mozgatni, a bal egérgombbal kattintsunk rá, és tartsuk lenyomva, miközben az egérrel meghatározzuk új pozícióját. A függ leges elmozdításhoz a SHIFT billenty t is nyomva kell tartanunk a m velet alatt.

A golyó tulajdonságait a **Objektum Jellemz k** dialóguson állíthatjuk be. Kétszer kattintva valamely objektumon, az asztallapon, vagy a háttéren, azonnal megjelenik az ablak a választott tartalommal.

A testek, objektumok tulajdonságait, paramétereit csoportokba gy jtöttük. Minden ilyen csoport külön panellel rendelkezik az ablakon belül, a jobb oldalon található kis ikonokkal válthatunk ezek között. Például a **Helyzet** oldalon állíthatjuk - többek között - az adott objektum pozícióját, irányát, míg a **Méret** panelen a testek kiterjedését, térfogatát módosíthatjuk. Alapértelmezésben az **Anyag** panel tartalmával nyílik meg az ablak, amelyen a testek anyagának tulajdonságait állíthatjuk be.

Az ablak legtetején egy legördül listát találunk, a kísérletben felhasznált objektumokat tartalmazza. Mindig csak a kiválasztott (a listában legfelül lév, a térben zöld kerettel határolt) objektum jellemz it állíthatjuk. A lista elemei egy névb l és egy azonosítóból állnak, és különböz funkcióval bírnak. Az azonosító minden objektum sajátja, egyedinek kell lennie. Ez a rövid karakterlánc általában egy angol nyelv szó vagy rövidítés, valamint egy szám kombinációja. Nem lehet használni benne ékezetes bet ket, speciális karaktereket (például:'+-\*/[]()'), valamint szóközt. Diagram rajzoláskor, ha egy görbe függ egy test valamelyik paraméterét l, akkor például ezzel karakterlánccal kell azonosítanunk a testet.

Az objektum neve viszont bármi lehet, állhat több szóból is, s t, ugyanazzal a névvel egyszerre több objektum is rendelkezhet.

Mind a két paramétert könnyedén megváltoztathatjuk. Kattintsunk duplán bárhol a 3D ablakon, és megjelenik a Jellemz k ablak. A legördül lista legtetején a Golyó [ball] azonosítót találjuk. Kattintsunk a jobb egérgombbal a Jellemz k ablak felületén, és a felugró menüben válasszuk az **Átnevezés** parancsot. Változtassuk meg az objektum azonosítóját a "gumilabda" szóra a megjelen dialóguson.

Az

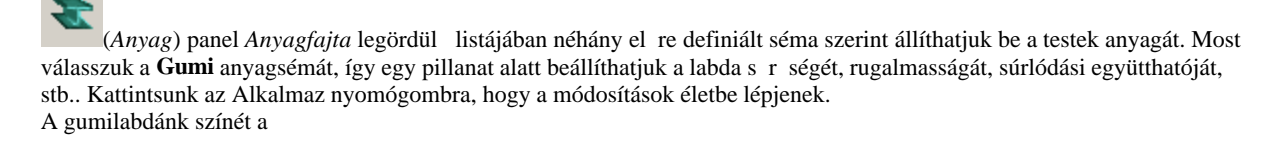

(*Megjelenés*) panel *Szín* nyomógombjával választhatjuk ki. E dokumentum szerz je a kék színt preferálja, mint ahogy azt az alábbi képen láthatjuk.

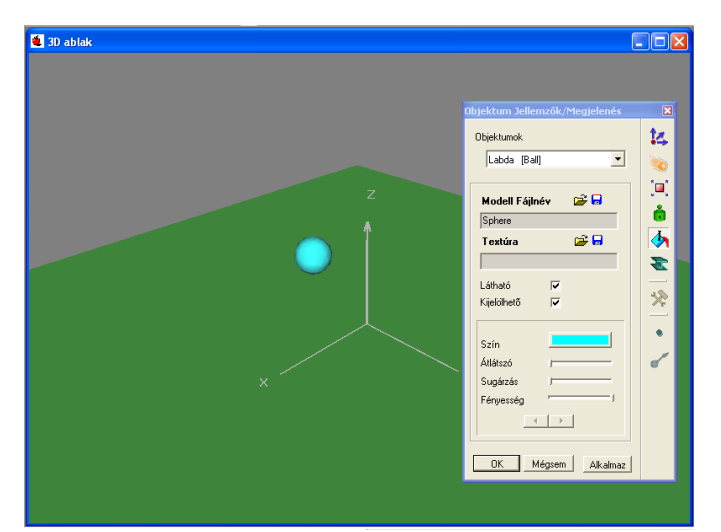

#### A test kiterjedését a

(*Méret*) panelen módosíthatjuk. Golyó objektumok esetén a sugár méretét kell megadnunk az els *Méret* mez ben. Változtassuk a labdánk átmér jét 10 cm-re, azaz a sugarat 0.05 méterre. A test tömeget a Tehetetlenség panelen adhatjuk meg. Kattintsunk a

(Tehetetlenség) ikonra, és a Tömeg mez értékét módosítsuk 0.8 kg-ra. Ne feledjük, hogy változatlan térfogat esetén a s r ség és a tömeg között közvetlen lineáris kapcsolat van, ezért jelen esetben a gumilabda s r sége is változott. Jelöljük ki a golyót, és a

(*Helyzet*) panelen módosítsuk a pozícióját a (x=0,y=0, **z=8**) koordináta szerint. A 3D ablak képét állítsuk be úgy, hogy a golyó és az asztal is látszódjon, használjuk a

Q (Távolabb visz) ikont. Indítsuk el a szimulációt. Kattintsunk az

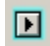

(*Indít*) nyomógombra, és nézzük meg, mi történik a képerny n. A labda rövid zuhanás után ráesik az asztallapra, majd visszapattan. A szimuláció magától nem áll le, csak ha rákattintunk a

(*Megállít*) nyomógombra, amit ilyenkor az *Indít* ikon helyén találunk. Állítsuk le a szimulációt, majd kattintsunk az

(Alaphelyzet) ikonra. Így a kísérleti környezet visszaáll a szimuláció megkezdése el tti állapotba.

#### Diagramkészítés

Készítsünk diagramot a golyó mozgásáról.

Az asztallap felett lév koordinátarendszer középpontja a virtuális tér origója. Alapesetben az út-id grafikonok értékei ebben a vonatkoztatási rendszerben értelmezend ek. A középpontból húzott három szürke, derékszöget bezáró tengely a tér három irányát jelöli. Példánkban a labda pozíció z komponensének változását fogjuk vizsgálni az id függvényében.

📅 🐻 📑 🛪 🔐 🖬 🖲 🕅 🕂 🛃 🧤 O 🔪

Diagramot a **Leíró ablakban** tudunk létrehozni. El ször is ellen rizzük, hogy az ablak **szerkeszt módban** van-e, ugyanis csak ekkor tudjuk tartalmát módosítani. Az ablak bal alsó sarkában látható *Szerkesztés* kapcsolódoboz ki- vagy bekapcsolásával válthatunk a két üzemmód között. Az újonnan létrehozott példákban mindig bekapcsolt állapotban találjuk. A ablakban elhelyezhet grafikus elemeket a **Leíró eszköztárról** választhatjuk ki.

Kattintsunk a

(*Diagram*) ikonra. A megjelen dialógusablakban (**Diagram jellemz k**) definiálhatjuk a megjelenítend görbéket, vagy módosíthatjuk a diagram tulajdonságait. Ezt hagyjuk kés bbre, és inkább kattintsunk az OK gombra, hogy elhelyezhessük az diagramot az ablakban. A következ módon kell eljárnunk:

Mozgassuk az egeret a diagram bal fels sarkának kívánt pozícióba és kattintsunk az egérrel. Most vigyük a kurzort a jobb alsó saroknak kívánt pozícióba. Láthatjuk, hogy a diagram mérete követi a kurzor mozgását. Kattintsunk újra a bal egérgombbal, ha fixálni szeretnénk az adott méretet.

Ezzel elhelyeztük a diagramot az ablakban. A méreten utólagosan is változtathatunk, ha a diagram egy tetsz leges pontjára kattintunk, és a sarkaiban megjelen kijelöl négyzetecskék pozícióját módosítjuk. Áthelyezni egy tetsz leges pontján megragadva, és odébb húzva tudjuk.

Lássuk, hogyan rendelhetünk hozzá egy görbét. Kattintsunk duplán a diagram felületén, hogy újból megjelenjen a két lapból álló Diagram Jellemz k dialógus. A **Görbék** oldal a görbék létrehozására, módosítására vagy törlésére szolgál, a **Megjelenés** lapon a diagram általános tulajdonságait állíthatjuk be (például a tengelyek beosztása, számformátuma, stb..).

Kétféle módon is definiálhatjuk a görbéket. El ször az egyszer bb, ám korlátozottabb lehet ségekkel bíró eljárással ismerkedünk meg.

Az ablak fels részén a térben lév objektumok azonosítót láthatjuk felsorolva. Kattintsunk a labda azonosítójára, a lenyíló lista a test fizikai állapotát reprezentáló változókat tartalmazza (pl. pozíció, sebesség vektorok). Kit zött feladatunkból adódóan válasszuk ki a (vektor típusú) **pozíció** változót, és a továbbnyíló komponensek közül a **z** koordinátát, majd kattintsunk a dialógus **Felvesz** nyomógombjára.

Az dialógus alsó felében találjuk a diagramhoz rendelt görbék azonosítóit, ha . A a gumilabda pozíciójának z komponensét hivatott ábrázolni az id függvényében. Kattintsunk az Ok gombra a dialógus bezárásához.

Indítsuk el a szimulációt! A diagramon kirajzolódik a Golyó pozíciójának függ leges komponense az id függvényében, azaz egy, a konstans gravitációs tér által gyorsított test mozgásának megfelel parabola.

| Diagram Jellemzők                              | ×    |
|------------------------------------------------|------|
| Név Diagram1                                   |      |
| Gorbek Megjelenés                              |      |
| Horizontális tengely:                          |      |
|                                                | +    |
| j<br>Vertikális tengely:                       | 7    |
|                                                | *    |
| j<br>Görbék                                    | f.   |
| — Görbe 1                                      |      |
|                                                |      |
|                                                |      |
|                                                |      |
|                                                |      |
| Új görbe Görbe törlése Görbe neve Görbe jeller | nzõi |
| Súgó zintaxis ellenőrz DK Mégs                 | em   |

Ezek után ábrázoljuk az elméleti számítás eredményén alapuló görbét is, hogy össze tudjuk hasonlítani a mért adatokkal. Az ehhez tartozó görbét sajnos nem lehetséges az el bb látott módon definiálni, más módszert kell követnünk.

A görbéket direkt módon is megadhatjuk egy szerkeszt ablak segítségével, amit a dialógus **Szerkeszt** gombjára kattintva hívhatunk el .

Az ablak fels része megváltozott, az testek listája helyett két szöveg mez t és néhány gombot találunk. A **horizontális tengely** és a **vertikális tengely** mez k a kijelölt görbe definícióját tartalmazza. Ezek a formulák a szimuláció minden id lépésében kiértékel dnek, meghatározva a görbe egy pontját. Ábrázoláskor a diagram egyes tengelyeihez a megfelel mez k adatsorai rendel dnek.

Jelenleg csak egy görbénk van, ennek a definícióját láthatjuk a mez kben. Mindkét tengelynél egy-egy kifejezést olvashatunk, a horizontális a time, a vertikális a Ball.p[3] formulákat tartalmazza. A time a szimuláció globális változója, értéke mindig az aktuális szimulációid . A Ball.p[3] kifejezés a gumilabda következ tagokból áll. A Ball a Gumilabda azonosítója. A p[3] a labda pozícióvektorának(p) harmadik, z komponensét jelöli. Hasonlóan érhetjük el a többi objektum változóit, illetve számos függvényt is felhasználhatunk. A rengeteg kifejezést nem szükséges mind megjegyeznünk, kikereshetjük ket a

*(Függvények, változok...)* ikon lenyomása révén megjelen ablakban. A felhasználható formulák fastruktúrába lettek rendezve, a plusz és a mínusz jelekkel nyithatjuk le, vagy csukhatjuk be az ágakat. Végül a választott kifejezést egy gombnyomással beszúrhatjuk a kijelölt tengely mez be. A kijelölt mez nek a címkéje félkövér bet típussal jelenik meg, az egérrel kattintva választhatjuk meg, melyikük legyen fókuszban.

Az alapok megismerése után, folytassuk a feladat megoldását. Adjunk egy új görbét a diagramhoz, kattintsunk a **Szerkeszt**, majd az **Új görbe** nyomógombra. Írjuk a képen látható kifejezéseket a mez kbe:

| time                    |  |
|-------------------------|--|
| l<br>ertikális tengely: |  |
| 8-(9.81/2)*time^2       |  |

A *time* szimbólum tehát, az el bbiek értelmében, a szimuláció bels órájának változója, míg a 8-(9.81/2)\**time*^2 kifejezés valójában az formula Newton-beli alakja. A a labda kezdeti pozíciója.

Következ lépésként színezzük át pirosra a régi görbét. Kattintsunk az azonosítójára a görbék listájában, majd nyomjuk le a jobb oldalt lév **Jellemz k** gombot. Változtassuk meg a *Szín* paramétert és a *Vastagságot* (pl. 3-ra). Ha így járunk el, sokkal látványosabb lesz a diagramunk. Fontos tudnunk, hogy a görbék a listában található sorrendjük szerint kerülnek kirajzolásra. Azért vastagítottuk meg az els görbe vonalát, hogy akkor is látszódjon, ha esetleg a másodikként definiált görbe miatt végig

fedésben lenne.

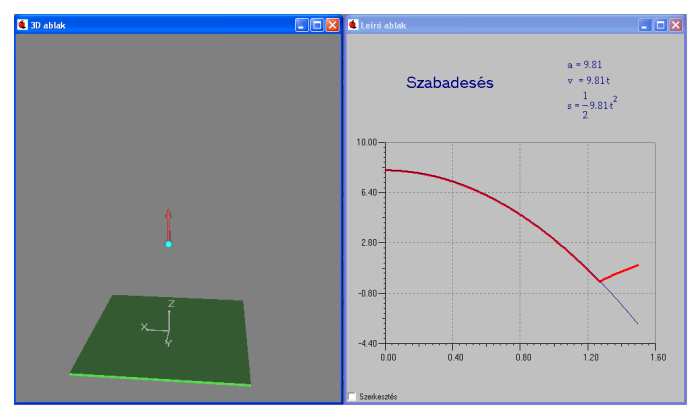

Zárjuk be az ablakot, és indítsuk el újra a szimulációt. Amíg a golyó rá nem esik az asztalra, a görbéknek együtt kell haladniuk.

Állítsuk be a diagram x tengelyének a maximumhelyét, hogy jobban láthassuk a két görbe együtt haladó részét. Kattintsunk duplán a diagram x tengelyén! A megjelen panelen állíthatjuk be a tengely tulajdonságait.

Módosítsuk a fels határt 1.6-ra, majd zárjuk be a párbeszédablakokat az Ok gombbal.

| Virt          | uális idő |     |
|---------------|-----------|-----|
| 1 sec =       | 1         | (s) |
| Kezdeti idő : | 0(s)      |     |
|               | 15        | _   |

Végezetül állítsuk be, hogy a szimuláció automatikusan leálljon 1.5 s után. Kattintsunk a **Szimuláció** menüben az **Id beállítás** menüpontra, és a megjelen párbeszédablakon kapcsoljuk be a **Leállítás ideje** funkciót (*Futáshossz*), majd állítsuk 1.5 s-ra az id zít jét.

### 4.2 Er k és sebességek

Ebben a fejezetben megtanulhatjuk, hogyan lehet konstans er t, kezdeti sebességet rendelni egy testhez, és hogyan állíthatjuk egérrel ezek irányát és méretét a 3D ablakban. Ezt a kísérletet a Const\_Force.ex példafájl tartalmazza.

Hozzunk létre egy új példafájlt, majd kattintsunk a

golyóra az Objektum eszköztáron. A labdát helyezzük át az asztal egyik sarkába. Kattintsunk a

(*Helyzet*) ikonra, és adjuk meg például az x=1m, y=1m, z=0.5m értékeket a *Pozíció* mez kben. Állítsuk be a golyónk színét kékre a *Megjelenés* oldalon.

Adjunk sebességet a golyónak, ezt a Sebesség oldalon tehetjük meg. Állítsunk be például z=2m/s-ot. A 3D ablakban megjelenik egy, a golyó tömegközéppontjából ered piros sebességvektort. Ezt az egér segítségével is manipulálhatjuk. Jelöljük ki a vektort, majd ragadjuk meg a vektor fejét a bal egérgomb folyamatos nyomva tartása mellett. Ilyenkor irányát állíthatjuk. Ha a vektor szárát ragadjuk meg, akkor a nagyságát módosíthatjuk.

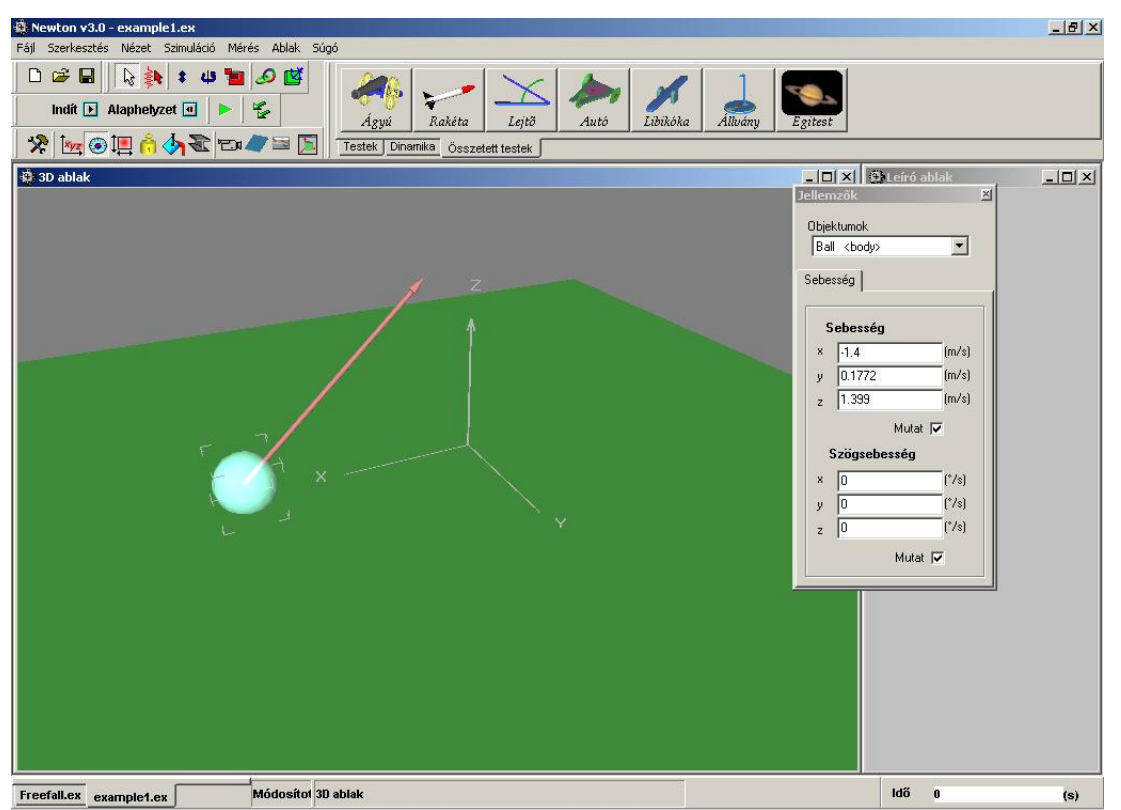

A pontos érték megadásához azonban a Jellemz k ablakot érdemes használni. Állítsuk be a *Sebesség* mez k értékét (x=-1.5, y=0, z=1.7) m/s-ra.

Kattintsunk a golyóra a jobb gomb bal, és a megjelen menüben válaszuk ki az **Útvonal megjelenítése/Pont** utasítást. Ennek hatására szimuláció közben a test nyomot hagy maga után, így megvizsgálhatjuk az általa bejárt pályát.

Indítsuk el a szimulációt! A labda parabola pályán zuhan rá az asztalra, visszapattan, majd egyre kisebbeket pattogva leesik az asztalról. Állítsuk le a szimulációt , és térjünk vissza az alaphelyzetbe

# 

Az

(*Er terek*) ikonra kattintva alakíthatjuk a testek pályáját alakító globális er tereket. Láthatjuk, hogy példánkban m ködik a virtuális gravitációs tér, méghozzá a Föld felszínén mérhet -os lineáris gyorsulással. Minden új példafájlban ez az alapértelmezés.

Próbáljuk ki mi történik, ha a kapcsolót a **Nincs** értékre módosítjuk. Futtassuk újra a szimulációt, és figyeljük a labdát. Várakozásainknak megfelel en a test elrepül, és nem esik vissza az asztalra.

Miután leállítottuk a szimulációt, és visszaállítottuk a kezd állapotot, rendeljünk konstans er ket a labdához.

Jelöljük ki a testet, és kattintsunk az Objektum eszköztár Dinamika oldalán lév

Era (*Er*) ikonra. A 3D ablakban már láthatjuk is a test középpontjából kiálló kék er vektort. Ugyanúgy, mint a sebességvektor esetén, ha a vektor fejét ragadjuk meg, akkor az irányát állíthatjuk, míg ha a száránál fogjuk meg, akkor a nagyságát.

Adjunk még egy er t a testhez.

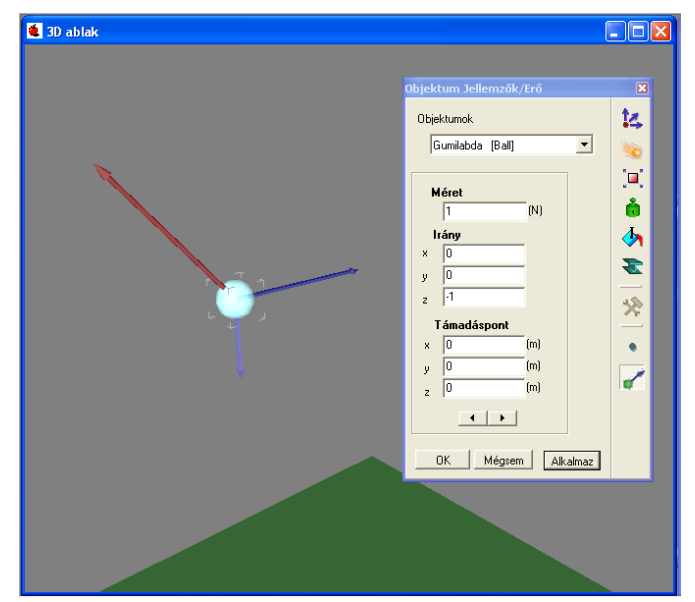

Az er kék nyílvektorára kétszer kattintva jelenik meg az er k paramétereit tartalmazó panel. Állítsuk be pontosan a két konstans er nket. Az egyik legyen 1N nagyságú és irányvektora legyen (x = 0, y = 0, z = -1) érték , azaz ez az er mutasson függ legesen lefelé. A másik er legyen 2N hosszú, iránya pedig (x=1, y=0, z=0) (vízszintes irányú).

A szimulációt elindítva, a két konstans er ered je gyorsítja a testet, folyamatosan változtatva annak sebességét. A mozgás síkmozgás lesz, mivel nincs **y** irányban sem sebesség, sem er komponense a testnek.

Készítsünk egy grafikont a mozgás függ leges komponensér l. Hozzunk létre egy új diagramot a Leíró eszköztár diagram ikonjára kattintva, és definiáljuk a görbét a megfelel elemet kiválasztva a listából (Labda/Pozíció/z). Kattintsunk az **Ok** gombra, majd helyezzünk el egy diagramot a Leíró ablakon.

Futtassuk a szimulációt.

A következ kben megoldjuk analitikusan a feladatot, majd az ezen számítás alapján nyert függvényt is ábrázoljuk a diagramon. A labda z komponens mozgását kell kiszámolnunk.

Példánkban nincs gravitációs er tér, a testet csak a két konstans er gyorsíthatja. A vízszintes irányú er nek a z komponense zérus, ezért csak a másik er t kell figyelembe vennünk a számoláskor. Összefoglalva a fentieket, csak egy er komponens hat a testre. Az objektum kezdeti sebességgel rendelkezik, és kezdeti pozícióval.

Newton második törvénye értelmében, azaz a gyorsulás. Konstans gyorsulás esetén az út-id függvényre felírható, hogy

Behelyettesítsük be az adatokat:

A kapott függvényhez hozzunk létre egy görbét. Kattintsunk kétszer a diagramra, majd a görbék oldalon kattintsunk a **Szerkeszt**, majd az Ú**j** nyomógombra. Két üres mez fogad minket.

A horizontális tengelyhez ezt gépeljük be:

time

A vertikális tengelyhez pedig a következ t:

-5\*time^2+1.7\*time+0.5,

| Görbék Megjelené    | is     |  |    |
|---------------------|--------|--|----|
| Horizontális teng   | ely:   |  |    |
| time                |        |  | +  |
|                     |        |  | ,  |
| /ertikälis tengely: |        |  | *  |
| -5'time 2+1.7'tir   | ne+u.o |  | ^  |
| j<br>Görbék         |        |  | f. |
| Pozíció z           |        |  |    |
| - Görbe 2           |        |  |    |
|                     |        |  |    |
|                     |        |  |    |
|                     |        |  |    |
|                     |        |  |    |
|                     |        |  |    |

ami a képlet Newton számára elfogadható alakja.

Változtassuk meg a régi görbe színét és vastagságát, hogy megkülönböztethet legyen az új görbét 1. Jelöljük ki a listában, majd kattintsunk a **Jellemz k** gombra. A megjelen párbeszédpanelen módosítsuk a színt, és állítsuk a vastagságot 3-ra.

Zárjuk be a Diagram dialógust az Ok gombra kattintva, majd indítsuk el a szimulációt. A testre mért görbének és a számolt elméleti görbének egymáson kell futnia.

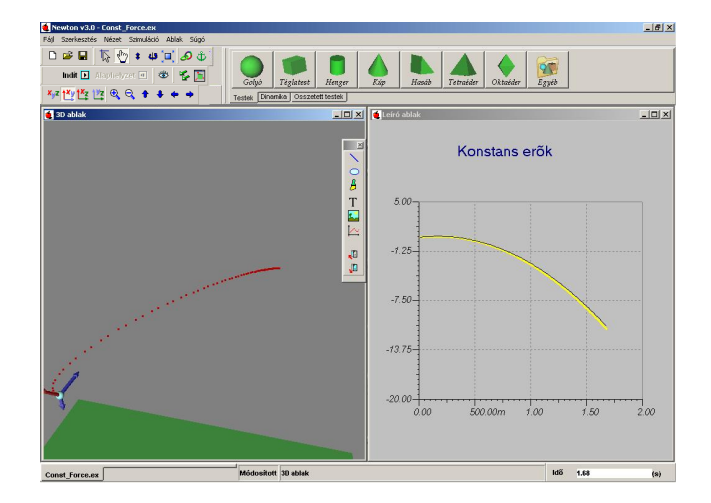

## 4.3 Merev rögzítés

A Rögzít elnevezés dinamikai objektum felhasználásával több, legfeljebb 16 testet rögzíthetünk egymáshoz. Ekkor a rögzített testek egy ered tehetetlenségnek megfelel en együtt mozognak, forognak, egymáshoz viszonyított helyzetük nem változik, de anyagi jellemz ik, például rugalmasság, nem lesznek közösek. Például két téglatestet összekapcsolva és csúsztatva az asztalon, elképzelhet, különböz oldalával fektetve le máshogy csúszik, mert más súrlódási együtthatóval rendelkez test érintkezik az asztallal.

Ebben a fejezetben készítünk egy pörgetty t a téglatest és a henger2 objektumok merev rögzítésével.

- 1. Vegyünk le egy téglatestet és egy henger2-öt az Objektum eszköztárról. Színezzük pirosra a henger2-t, és világoskékre a téglatestet.
- Méretezzük át a testeket. Legyen a henger2 sugara 0.03m, hossza 0.3m. A téglatest méretei pedig legyenek x,y =0.4m, z=0.03m.
- 3. Vegyünk le egy Rögzít dinamikai objektumot, az eszköztár dinamika oldaláról.
- 4. Jelöljük ki a Rögzít t, és kattintsunk a

(*Csatolás*) ikonra, majd egyb 1 a téglatestre. Ennek eredményeképpen a téglatest hozzákapcsolódik a Rögzít höz.

- 5. Csatoljuk a rögzít höz a henger2 objektumot is az el bbi módon. Ha a rögzít höz kett vagy több objektum van kapcsolva, akkor ezen testek ered tömegközéppontjába rajzolódik a rögzít t megjelenít kis golyó, és innen indulnak ki a rudak is a rögzített testekhez.
- 6.
- Fizikai üzemmódban bármelyik testet megfogva a másik test is mozogni fog. A két test egymáshoz viszonyított helyzetét a geometria egérüzemmódban állíthatjuk, kattintsunk a

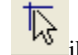

ikonra. Helyezzük el ket a képen látható módon.

8. Adjunk kezdeti sebességet a pörgetty nek. A rögzít t kiválasztva az Objektum Jellemz k ablak sebességek oldalán az összekapcsolt testek együttes sebességét állíthatjuk. Állítsuk be a szögsebességet (-60,10, 750) -re. Az els két érték egy kis kibillentést jelent a z tengely körüli forgáshoz képest. Indítsuk el a szimulációt.

# 4.4 Rugós kísérletek

A rugó egy er vel hat a hozzácsatolt testekhez, ha hossza eltér nyugalmi hosszától. A Newton által használt rugómodellben egy, a nyugalmi hossztól való eltéréssel lineárisan arányos visszatérít er hat, kiegészítve a sebességt l függ súrlódási taggal. Képletben kifejezve:

Γ

Ahol alla nyugalmi hossztól való eltérés, D a rugóállandó, v a sebesség, b a súrlódás mértéke.

Három felhasználási példát mutatunk most be. Az els ben a harmonikus oszcillációt vizsgáljuk.

1. Vegyünk le egy

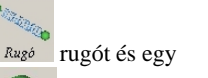

golyót az Objektum eszköztárról.

 Jelöljük ki a rugót. Nyomjuk le a Shift billenty t, és kattintsunk rá a golyóra, ett 1 mind a két objektum kijelölt állapotba kerül. A

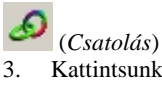

- *Csatolás*) m velt ikonjára kattintva kapcsoljuk össze a két testet.
- . Kattintsunk kétszer a rugóra, hogy megjelenjen az Objektum Jellemz k dialógus. Állítsuk be a rugóállandót 35 N/m-re, a nyugalmi hosszt 0.4 méterre.

4. A

(*Helyzet*) panelon állítsuk a rugó pozíciójának z tengely szerinti koordinátáját 0.8 méterre.

Helyezzük a golyót a rugó alá függ legesen, majd emeljük el az asztaltól. Ehhez kattintsunk a 5.

(Fel-le mozgatás) m velet ikonjára, majd a testre, és anélkül, hogy felengednénk az egér bal gombját, mozgassuk a testet felfelé.

A test tömegét állítsuk 0.5 kg-ra a 6.

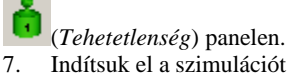

Indítsuk el a szimulációt az

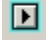

van.

(Indít) gombbal. Jegyezzük meg, hogy a rugó bekötetlen vége szimuláció közben rögzül ahhoz a ponthoz, ahol az indítás pillanatában éppen

Egészítsük ki a kísérletet egy állvánnyal.

8. Vegyük le az Összetett testek eszköztárról az

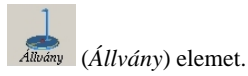

Vigyük a golyót az állvány alá, amíg a rugó függ legesen nem áll, majd emeljük fel az állvány rúdjának közepéig a 9.

\$ (Fel-le mozgatás) m velettel. 10. Horgonyozzuk

a rugót is az állványhoz. Jelöljük ki a rugót, majd nyomjuk le a horgony ikont, végül kattintsunk az állványra. Mostantól, ha az állványt mozgatjuk, akkor mozogni fog vele együtt a rugó vége is. (A horgonyzást úgy tudjuk megszüntetni, hogy kijelöljük a testet, lenyomjuk a horgony ikont, majd a háttérre kattintunk.) 11. A

(Méretezés) eszközzel a rugó vastagságát is állíthatjuk. Ez csak a megjelenítést befolyásolja, használjuk ízlés szerint. 12. Indítsuk el a szimulációt az

▶ (Indít) nyomógombbal.

A rugó alapértelmezett beállítása szerint nem hat súrlódás. Bekapcsolásához kattintsunk duplán a rugóra, és állítsuk át súrlódási együtthatóját, például 0.1-re.

A rugó nyugalmi hosszát más módon is beállíthatjuk, mint ahogy az el z kísérletben láttuk. Kattintsunk a jobb gombbal a rugón, és a felugró menüben válasszuk a Nyugalmi hossz parancsot, ami a rugó aktuális méretet rendeli a rugó nyugalmi hossz paraméteréhez.

Az utolsó példához 3 rugóra és 3 golyóra lesz szükségünk. (Springs\_with3ball.ex)

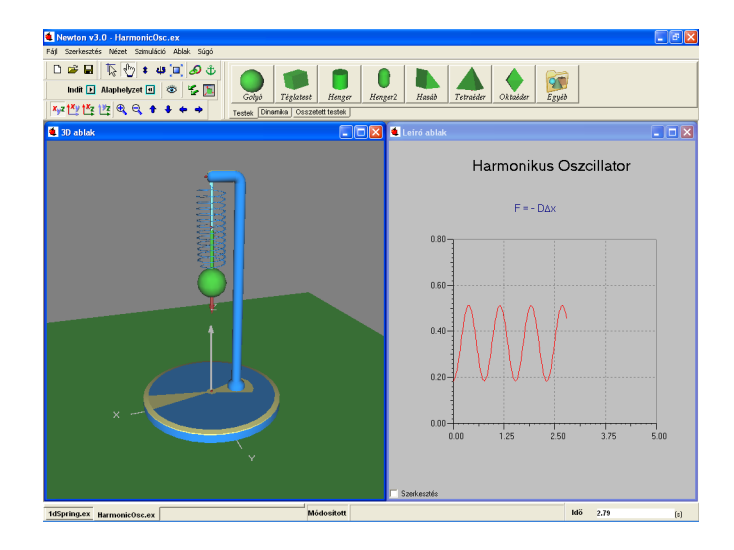

- 1. Nyissunk meg egy új példafájlt. Vegyünk le három golyót és három rugót.
- 2. Mind három golyó tömege legyen 0.1kg, a rugók nyugalmi hossza pedig 0.6 méter.
- 3. Kössük össze a golyókat a rugókkal a

(*Csatolás*) m velet segítségével az alábbi képen látható módon.
Indítsuk el a szimulációt.

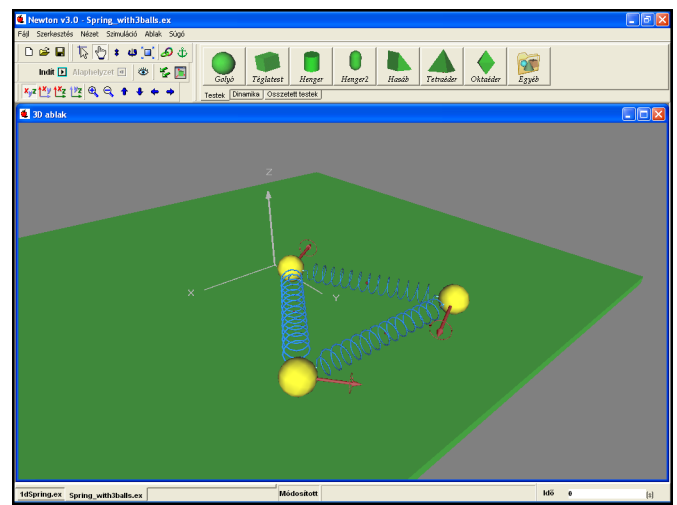

A golyók tömegét és a rugók paramétereit hangoljuk kedvünk szerint, esetleg kapcsoljuk ki a gravitációt, és nézzük meg, miként viselkedik a rendszer szimuláció közben.

# 4.5 Mozgás egyenes mentén

A háromdimenziós térben egy tetsz leges testnek 6 szabadsági foka van: 3 a térirányokban való elmozduláshoz, 3 pedig a forgáshoz tartozik. Gyakran azonban az egyszer ség kedvéért csak egy dimenzióban szeretnénk vizsgálni egy mozgást, és a forgási szabadsági fokoktól is eltekintenénk. Ez esetben használható a **Csúszka** dinamikai objektum, amely a hozzárögzített testet egy egyenesen tartja.

Ha a csúszkához két testet rendelünk, akkor úgy rögzíti ket egymáshoz, mintha a két test egy tengelyre lenne felszúrva. A testek képesek a tengely mentén egymás felé csúszni, de forogni csak egyszerre tudnak.

A harmonikus oszcillációt egy dimenzióban is vizsgálhatjuk a csúszka objektum segítségével. Egy rugóra és két golyóra lesz

még szükségünk. (1DSpring.ex)

- 1. Vegyünk le egy golyót és egy csúszká csúszkát az Objektum eszköztárról.
- 2. Jelöljük ki a golyót, és a (Megjelenés) panelen állítsuk át a golyó színét pirosra.
- 3. Jelöljük ki mindkét objektumot, és a 🐓 (*Csatolás*) m velettel f zzük ket egymáshoz.
- 4. Adjunk még egy golyót a kísérlethez, és színezzük ki sárgára.
- 5. Növeljük meg a sárga golyó tömegét 2 kg-ra a 🛄 (*Tehetetlenség*) panelen.
- 6. A (*Csatolás*) m velttel kapcsoljuk hozzá a sárga golyót is a csúszkához.
- 7. Adjunk hozzá egy Rugó) objektumot a térhez, és csatoljuk a két golyót a végpontjaihoz.
- 8. Állítsuk át a súrlódási együtthatókat zérusra.
- 9. Futtassuk a szimulációt az (*Indít*) gombra kattintva.

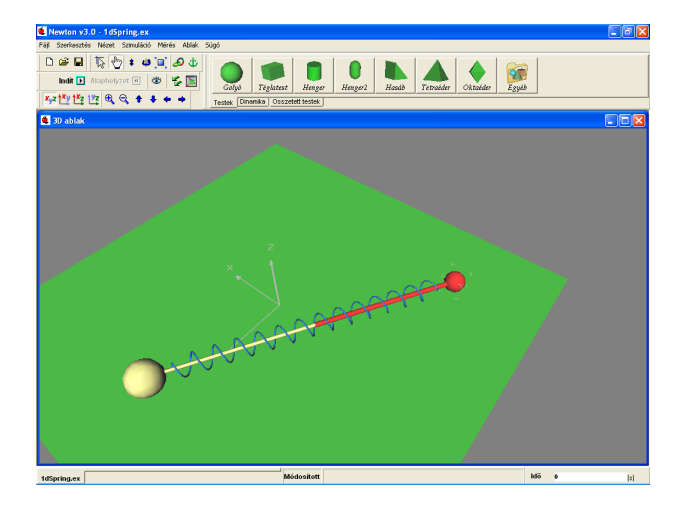

Hasonlóan kimerevíthetünk egy állványhoz rögzített rugót is, ha az állványt és a golyót összekötjük egy csúszkával.

# 4.6 Mozgás körpályán

Egy testet körpályán való mozgásra kényszeríthetjük a Csuklópánt nev dinamikai objektummal. Elneveése nema véletlen m ve, ugyanis két testet kapcsolva hozzá a gépészetben használt csuklópánt alkatrészhez hasonló összeköttetést nyerünk a testek között.

Példánkban egy klasszikus inga megépítéséhez fogjuk felhasználni. (Pendulum.ex).

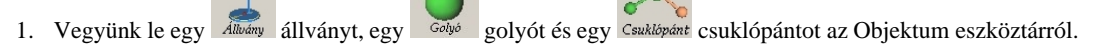

- 2. Emeljük a csuklópántot az állvány vízszintes rúdjának végéhez.
- 3. Jelöljük ki a csuklópántot és az állványt, és 🖤 (*Horgony...*) m velettel kapcsoljuk össze ket.

- 4. Csatoljuk a csuklót a labdához.
- 5. Váltsunk át geometriai üzemmódba, és állítsuk be a rúd hosszát a golyó 🌁 emelésével.
- 6. Fizikai egérüzemmódban állítsuk be a kezdeti kitérést.
- 7. Indítsuk el a szimulációt az <sup>[1]</sup> (*Indít*) gombbal.

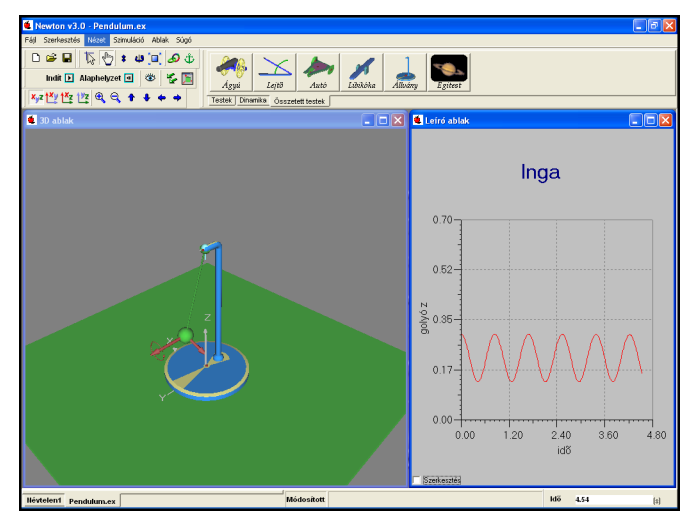

A Csuklópánt jellemz k ablakán pontosan be lehet állítani a körpálya sugarát, a tengely és a mozgássík szögét, valamint a golyó aktuális pozícióját a körpályán. A példafájlhoz diagram is készíthet például a golyó z komponensét, vagy a csuk lópánt elfordulási szögét felhasználva. A képen az elfordulási szög látható.

### 4.7 Mozgás gömbfelületen

A gömbcsukló objektummal gömbfelületre kényszeríthetjük a testeket. A hozzárögzített testek a csukló középpontjától fix távolságra maradnak, viszont szabadon elfordulhatnak e pont körül.

Készítsünk ingát a gömbcsukló segítségével.(Pendulum2.ex)

1. Vegyünk le egy

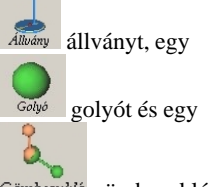

Gömbcsukló gömbcsukló objektumot az eszköztárról.

2. Pozicionáljuk a gömbcsuklót az állvány nyúlványához, és kapcsoljuk össze a két objektumot a

(*Horgony*...) m velttel.

3. Csatoljuk

a labdát a csuklóhoz.

- Kapcsoljunk át geometria üzemmódba és helyezzük a labdát a csukló középpontja alá, de az állvány talpa fölé, tetsz leges magasságban.
- 5. Váltsunk vissza fizikai egérüzemmódba és húzzuk a labdát a kezd pozícióba.
- 6. Adjunk kezdeti sebességet a golyónak úgy, hogy a gömbfelület testet érint síkjában a kimozdításra mer legesen álljon.

7. Indítsuk el a szimulációt az

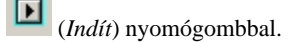

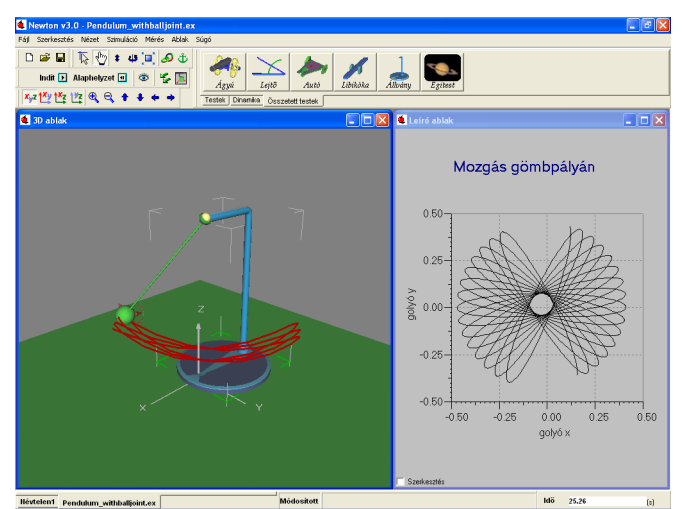

A gömbcsukló párbeszédablakán pontosíthatjuk a golyó helyét a két gömbkoordináta szöggel, illetve be lehet állítani a rúd hosszát is. A fenti ábrán a golyó x,y koordinátakomponenseit megjelenít diagram látható.

### 4.8 Lejt

A Összetett objektumok egyszer testekb l és dinamikai objektumokból állnak. Mivel azonban gyakran el kerülnek kísérletekben, ezért külön felkerültek az Objektum eszköztárra. A lejt is ilyen objektum, egy téglalapból, egy csuklópántból, és egy lejt lábból lett összerakva. Viszont – és ez általában a többi összetett objektumra is igaz – saját Objektum Jellemz ablaka van, ahol lehet állítani a lejt szögét, súrlódási együtthatóját és rugalmasságát.

Készítsünk el egy egyszer lejt s példát (Incline.ex).

1. Kattintsunk az Objektum eszköztáron található

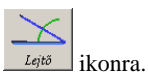

2. Állítsuk az asztal mellé a lejt t, úgy, hogy kísérlet során leguruló elemek pont az asztalra érkezzenek.

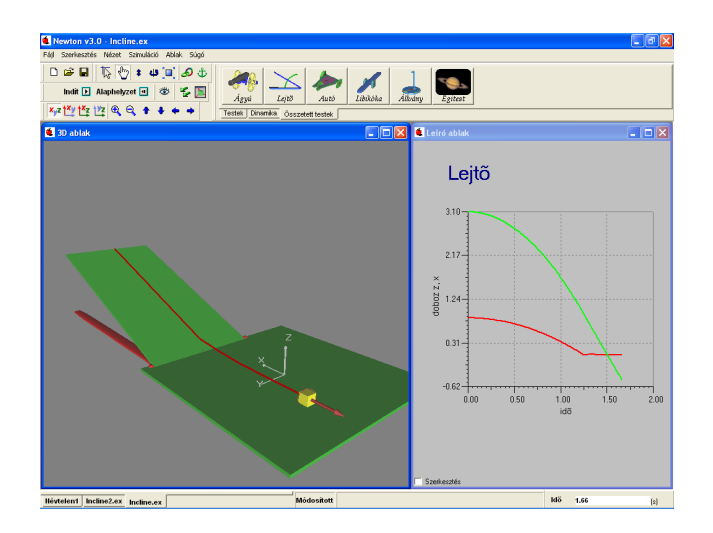

- 3. Ragadjuk meg a lejt lapját, és állítsuk be a lejt szögét tetszés szerint.
- 4. Adjunk egy

Téglateat kockát a kísérlethez. 5. Fessük be a kockát sárgára a

(*Megjelenés*) panel segítségével.

- 6. Húzzuk a kockát a lejt re, addig míg a felülete nem illeszkedik pontosan a lejt felületéhez.
- Állítsuk be a súrlódási együtthatókat! Kattintsunk kétszer a testre, a lejt lapjára és az Asztalra(ezen is csúszni fog a test) és az Objektum Jellemz k ablakon állítsuk be a kívánt értéket.
- 8. Futtassuk a szimulációt az

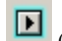

(*Indít*) gombra kattintva.

# 4.9 Bolygómozgás

Mindeddig még csak a földfelszíni gravitációs térben végeztünk kísérleteket. A gravitációt úgy is beállíthatjuk, hogy a testek

a 📙 tömegvonzási törvénynek megfelel en vonzzák egymást, így akár bolygómozgást is szimulálhatunk.

Ebben a fejezetben megmutatjuk, hogyan lehet felépíteni Naprendszerünket (InnerPlanets.ex). Az égi mechanika szimulációja az eddigiekt l annyiban különbözik, hogy itt a tér és id arányok jelent sen eltérnek az eddig használtaktól, sokkal nagyobbak. Gondoljunk csak arra hogy a bolygók tipikusan több száz millió kilométer távolságra fekszenek egymástól és pályáikat évek alatt teszik meg. Ennek a példafájlnak az elkészítésében a f feladatot a különböz id és térarányok átállítása adja.

- 1. Els lépésként hozzunk létre egy új kísérleti környezetet, és kapcsoljuk ki az Asztal megjelenítését. Kattintsunk rá kétszer, és a megjelen Objektum Jellemz k ablakon kapcsoljuk ki a láthatóságot.
- 2. Kattintsunk kétszer a 3D ablakban a háttérre, azaz egy olyan területre, ahol nincsenek objektumok. A megjelen panelen kapcsoljuk be a csillagos égboltot.
- 3. A térbeli mozgás hangolását egy *Világskála* változó értékének módosításával tehetjük meg. Jelentése: minél nagyobb az érték, annál nagyobb távolságokat tehetünk meg a virtuális térben azonos egércsúsztatással. Állítsuk át a világskála értékét a

(Szimulációs eszköztár / 3D ablak beállítás) párbeszédablakon 10<sup>12</sup>-re (gépeljük be: 1e12). Ennek hatására az egér mozgatásával a korábbi 1 egység helyett 10<sup>12</sup> egységet lehet lépni. Mivel korábban az asztal 2m·2m-es volt, most egy 10<sup>12</sup> -szeres, azaz 10<sup>9</sup>km-es terület felett fogunk tudni navigálni hasonló módon.
 Az

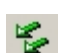

*Er terek*) panelen állítsuk át a gravitáció típusát bolygóközire.

- 5. Váltsunk át csillagászati mértékegységekre a Mértékegységek ablak *Típus* elnevezés legördül listájában. Az Id beállítás ablakban állítsuk át a virtuális id t, legyen az értéke egy nap. Ez azt jelenti, hogy a 1 másodperc alatt 1 napot fut a szimuláció bels órája. A Pontosság ablakban állítsuk be az id lépést 0,01 napra. (Szimuláció menü/ Id beállítása dialógus)
- 6. Kattintsunk az Összetett testek között található

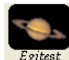

Egitest (Égitest) ikonra.

7. A megjelen – egyel re csupasz, golyószer – csillagászati objektumot jelöljük ki, és az

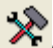

(Egyedi) panelen állítsuk be a jellemz it. Az Objektum név legördül listából választhatjuk ki, hogy melyik naprendszerbeli égitestként viselkedjen. A választás után, a kívánt égitest valódi adatai rendel dnek az objektumhoz.
 8. Adjunk néhány naprendszerbeli égitestet a példánkhoz (ne felejtsük ki a Napot se), megismételve az el bbi m veleteket.

- 9. Az Égitest panelen található két csúszka a Naprendszerünkbe tartozó (a Newtonban nevesített) csillagászati objektumok átméretezésére szolgál. Az egyikkel a bolygók méretét skálázhatjuk át arányosan, a másikkal pedig külön a Nap nagyságát állíthatjuk be (amennyiben létezik). Ezek a funkciók csak a megjelenítés és az áttekinthet ség javítását szolgálják.
- 10. A panel alján látható *Dátum* mez ben állíthatjuk be, hogy melyik id pontra vonatkoztatott pozícióban szeretnénk látni az égitesteket. Bármelyik objektumnál állítjuk is, az összesre vonatkozni fog a módosítás.
- 11. Ha a szerkesztéssel készen vagyunk, helyezkedjünk el úgy a térben, hogy jól rálássunk naprendszerünkre, és indítsuk el a szimulációt.

El fordulhat, hogy a kamera mozgatása során belekerülünk egy hatalmas objektum belsejébe. Ilyenkor a többi test ugyanúgy látható, viszont amelyikben éppen benne vagyunk, azt nem találjuk meg, amíg ki nem jövünk bel le. Ha gyanítjuk, hogy fenn áll ez a probléma, válasszunk új kamera pozíciót választani, hogy kikerüljünk a testb l.

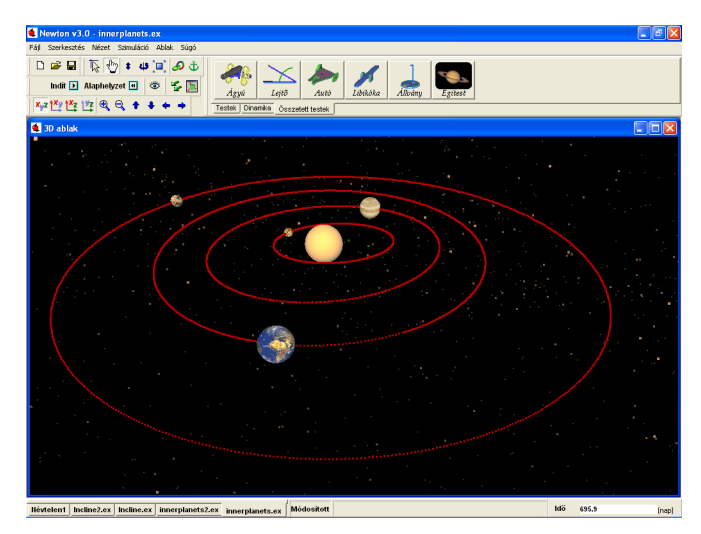

Egyéb esetben, egy "elveszett" objektumot úgy is megtalálhatunk, ha kijelöljük a Jellemz k panel legördül menüjében, és - például a pozíció tulajdonságokat megváltoztatva - újra a kamera látószögébe mozgatjuk A 3D ablak hátterén duplán kattintva mindig könnyedén el hívhatjuk a Jellemz k ablakot.

### 4.10 Feladatkészítés

Lehet ség van feladatok elkészítésére is. Következ kben megmutatjuk, hogy hogyan készíthet el egy feladat (egy már létez példafájlt alakítunk át feladattá) és, hogy milyen lehet ségek vannak a feladatok ellen rzésére.

Hasonlóan mint a példafájloknál, a feladatoknál is van egy vagy több 3D ablak, ahol láthatjuk a feladatban lév kísérletet, problémát, illetve van egy leíróablak, ahol a feladat szövege található. Példafájlok esetén a leíróablaknál lehet ségünk van adni a példa megoldásához segítségeket. Ezt kés bbiekben részletesen bemutatjuk.

Most alakítsuk át a szabadesés példát egy feladattá.

- 1. Nyissuk meg a Freefall.ex nev szabadeséses példafájlt.
- 2. Leíróablakban töröljük ki a fölösleges szöveget, majd írjuk meg a feladatban szerepl problémát és kérdéseket.
- 3.

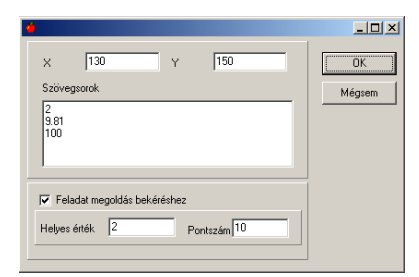

4. Legyen az (a) feladat olyan, ahol a lehetséges eredmények közül kell kiválasztani a helyes választ. Legyen a kérdés, pl. az, hogy: Válasza ki, a gravitációs gyorsulás értékét a Földön. Ehhez használjuk a **választó mez** 

nev menüt a leíró ablak menüsorából. Alap helyzetben két pontot ad. Mi adjunk meg három pontot, és állítsuk be a tulajdonságait. Kattintsunk kett t az egér bal gombjával, a leíróablakra helyezett ikonra. Ekkor megjelen párbeszédablakban, a szövegsorok résznél adhatjuk meg a lehetséges válaszokat. Minden új sor egy válaszlehet ség. Ebben a párbeszédablakban meg kell adnunk, hogy melyik a helyes eredmény; ezt a **helyes érték** ablakban adhatjuk meg, olyan módon, hogy megadjuk a sorszámát a kívánt értéknek. Ezen kívül lehet ség van a pontszámot adni, ennek akkor van jelent sége, ha példasort hozunk létre.

| 5.                                           |                                 |                    |        |
|----------------------------------------------|---------------------------------|--------------------|--------|
| <b>ö</b>                                     |                                 |                    | _ 🗆 ×  |
| × 135                                        | Y                               | 285                | ОК     |
| Szélesség 121                                |                                 |                    | Mégsem |
| <ul> <li>Változó</li> <li>Feladal</li> </ul> | hoz rendelés<br>: megoldás beké | iréshez            |        |
| Helyes étték.                                | Elfogadható                     | i eltérés Pontszám |        |
| 0.64                                         | 0.03                            | 15                 |        |
|                                              |                                 |                    |        |
|                                              |                                 |                    |        |

 (b) feladat legyen olyan, ahol egy kiszámolt értéket kell beírni egy ablakba. A feladat legyen: Számítsa ki, hogy mennyi id alatt ér a földre a labda. Ezt a feladattípust a szerkeszt mez

| _  |
|----|
| ab |

ikonnal tudjuk létrehozni. Válasszuk ki az ikont, helyezzük a leíró ablakra és kattintsunk rajta kétszer. Ekkor állítsuk be a felugró ablakban a **Feladat megoldás bekéréshez** kapcsolót, illetve adjuk meg a helyes értéket (esetünkben 0.64 másodperc), a számolásnál adódó pontatlanságot (lehet kb. 5%-ot adni, ami 0.03) és adjunk meg egy pontszámot.

| 7.                                                                                       |              |
|------------------------------------------------------------------------------------------|--------------|
| •                                                                                        | _ 🗆 🗵        |
| X         85         Y         400           Szöveg         A labda egyenletesen gyorsúl | OK<br>Mégsem |
| <ul> <li>Változóhoz rendelés</li> <li>Feladat megoldás bekéréshez</li> </ul>             |              |
| Helyes érték 🔽 Pontszám 3                                                                |              |

 (c) feladat legyen egy többszörös választási lehet ség feladat: Válassza ki a helyes állítás(oka)t. Ehhez válasszuk a jelöl négyzet

#### X

ikont. Annyi jelöl négyzetet helyezzünk a leíró ablakba ahány állítást akarunk adni. Ha kétszer kattintunk a leíró ablakba helyezett jelöl négyzetre, beállíthatjuk a szövegsort, megadhatjuk, hogy ez helyes állítás-e és pontszámot rendelhetünk hozzá.

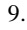

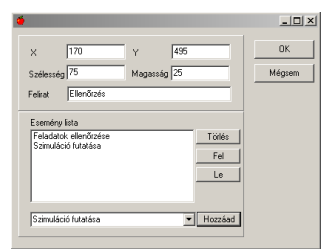

10. Eredmények ellen rzésére használjuk a Gomb

ikont. Ennek a beállítások ablakában (kétszer kattintva az ikonon) megadhatjuk a nevét, és a legördíthet menüjében beállíthatjuk, hogy milyen esemény történjen, ha benyomjuk a gombot. Válasszunk ki a **Feladatok ellen rzése** és a **Szimuláció futtatása** eseményeket.

11. Adhatunk egy feladathoz útmutatásokat is, ami segítségül szolgálhat a feladat megoldójának. Ezt a Leíró ablak alsó menüsorának Új oldal létrehozása

ikonnal tudjak megtenni. Ahányszor rákattintunk erre az ikonra, annyi új oldalunk lesz. Minden egyes ilyen új oldalon <u>írha</u>tunk valami segítséget, útbaigazítást a feladat megoldásához. Lehet ségünk van törölni az **Aktuális oldal törlése** 

ikonnal. A szerkeszteni kívánt oldalt

ikonnal tudjuk kiválasztani. A megszerkesztett oldalnak adjuk meg a típusát; kattintsunk a leíró ablakon az egér jobb gombjával, majd a legördül menüb l válasszuk ki az **Oldal típusa** menüpontot, és azon belül az **Útmutatás** menüt. Ha adunk segítséget a feladat megoldójának, akkor csökkenthetjük a feladatra adható pontot. Ezt százalékosan tudjuk megadni a fenti, jobb egérgombbal el hozott menü **Útmutatás pontszámcsökkentése** menüponttal.

- 12. Megadhatjuk a feladat teljes levezetést, végeredményeket, ekkor persze nem kaphat pontot a feladatmegoldó. Hozzunk létre egy új oldalt, szerkesszük meg az oldalt és kattintsunk a leíró ablakon az egér jobb gombjával, majd a legördül menüb l válasszuk ki az **Oldal típusa** menüpontot, és azon belül az **Megoldás** pontot.
- 13. Az elkészült példafájlt .pb kiterjesztés fájlként mentsük el. Ellen rizhetjük futás közben is a feladatfájlunkat; válasszuk a fels menüsor Leírás menü Feladat megoldás próba almenüjét.

| Faidet Sol ( ) ( ) ( ) ( ) ( ) ( ) ( ) ( ) ( ) (                                                                                                    | Newton - Freefall.ec                                                                                                    |                                                                  | X                |
|----------------------------------------------------------------------------------------------------|----------------------------------------------------------------------------------------------------|------------------------------------------------------------------|------------------|
| x       Image: additional initial constrained on provide a sub-solar erak 2m mage: adjoid.         (a) Valueza ko, a gravitaciós gorentala erabedon erak 2m mage: adjoid.         (a) Valueza ko, a gravitaciós gorentala erabedon erak 2m mage: adjoid.         (b) Valueza ko, a gravitaciós gorentala erabedon erak 2m mage: adjoid.         (c) Valueza ko, a gravitaciós gorentala erabedon erak 2m mage: adjoid.         (c) Valueza ko, a gravitaciós gorentala erabedon erak 2m mage: adjoid.         (c) Valueza ko, a farvitario erabedon erak 2m mage: adjoid.         (c) Valueza ko, a farvitaria (d) datter erabido erabedon erabedon                                                                                                    | Felded Sopp<br>□ c5 글 ▷ ♥ 8 40 □ Ø 45<br>Indi P Alephreyzet E Ø 5 ₪<br>▼ ♥ ♥ ♥ ♥ ♥ ♥ ♥ ♥ ●                                                                                                    | Pontszám () Feladatok<br>Maradék ()<br>Maximális () Osszpontszám | ××<br>•<br>• 0/0 |
| Szabadcesés         A TD sklaká milátató kék labda szabados enk 2m magazigtól.         (a) Válaza ki a pavniknici gyornálá enték a Dolšon (az értékek a Dolšon (az értékek m <sup>2</sup> metrikogyidgém étendőlk)         (b) Szlamba ki, a pavniknici gyornálá enték a Dolšon (az értékek a Dolšon (az értékek a Dolšon (az értékek a Dolšon (az értékek a Dolšon (az értékek a Dolšon (az értékek m <sup>2</sup> metrikogyidgém étendőlk)         (c) Szlamba ki, hogy megnőly sidő altt ér a földre a labda.         t =                                                                                                    | 🝎 3D ablak                                                                                                    |                                                                  | Leiró ablak      |
| Constraints and the second second sec | Szabadesés       A 3D aklatóten linható ték labda szabadon enk 2m       magarrágból       (a) Válazza k. a grunitaciós gyormála értékét a Födön (az       értékek nu <sup>2</sup> méttékezyutágéne értendők)       2       5       9       1000       (b) Szlenitra ki, logy mennyi lőő alatt ér a földen a labda.       t=       makodpere |                                                                  |                  |
| Freefall.ee Idő (0 (1)                                                                                                    | (c) Välissaa ka helyes ällisio(ka):<br>Kuuruuuuuuuuuuuuuuuuuuuuuuuuuuuuuuuuuu                                                                                                    |                                                                  |                  |
|                                                                                                    | Freefail.ec                                                                                                    |                                                                  | tdő (0 (1)       |

Ha van több feladatfájlunk, össze lehet állítani bel le feladatsorokat, ezáltal ellen rizhetjük tudásunkat. Ehhez válasszuk a **Fájl** menü **Feladatsor készítés** almenüjét. Itt tudunk összeállítani feladatsorokat. A feladatsorokat .pbs kiterjesztés fájlként tölthetjük be.

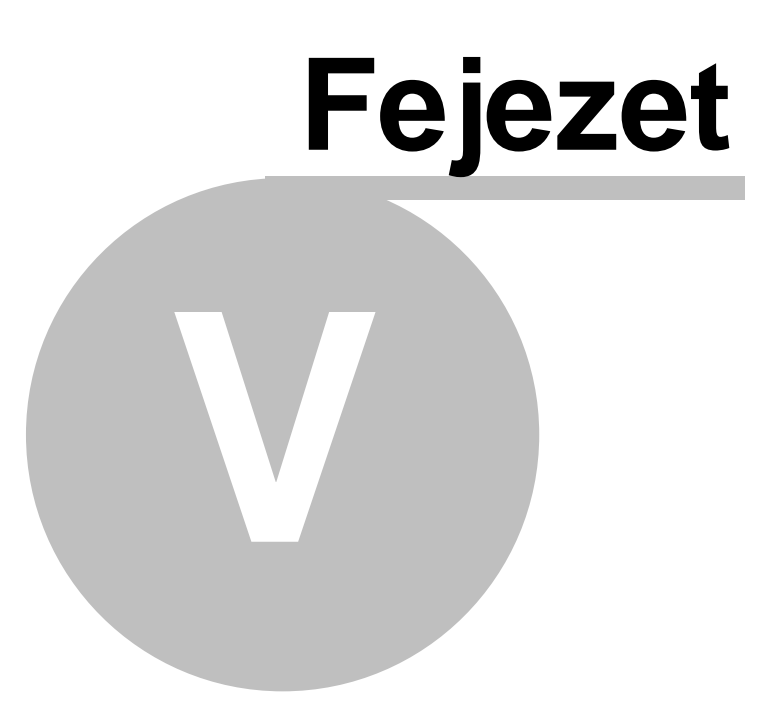

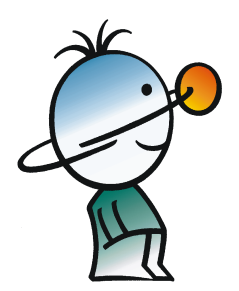

# 5 Newton részletes bemutatása

Ebben a fejezetben részletesen megismerkedhetünk a program lehet ségeivel és használatának módjával. Végigvesszük, milyen objektumokból építhetjük fel kísérleteinket, ezek milyen szerepet látnak el a szimulációban, és milyen tulajdonságokkal rendelkeznek. Bemutatjuk az összes használható szerkesztési lépést és beállítási lehet séget, mely gyorssá és könny vé teszi a program használatát. Foglalkozunk leíró ablakra helyezhet magyarázatok, diagramok, egyéb interaktív elemek készítésével.

A **Fájl** menü Új parancsával, vagy az

(Új) ikon megnyomásával kezdhetünk bele egy új kísérlet összeállításába. A demonstrációt a Fájl menü Mentés parancsával, vagy a
 (Mentés) ikonra kattintva rögzíthetjük az adattároló eszközökön.

# 5.1 Objektumok, a Newton kelléktára

A kísérletekben sokféle épít elemet használhatunk fel. Ezeket az elemeket általánosan **Objektumoknak** nevezzük.

Az Objektumokat a következ csoportokba rendezhetjük:

- Egyszer testek (pl. golyó, téglatest, oktaéder)
- Dinamika objektumok (pl. er , rugó, csuklók)
- Összetett testek (pl. lejt , libikóka, kisautó)
- Környezeti elemek (pl. asztal, háttér, kamera)
- Kiegészít elemek (pl. útvonal, sebességvektorok, pontok)

Az els három csoportba tartozó elemeket az Objektum eszköztáron találjuk. Az eszköztár – a csoportoknak megfelel en – három lapot tartalmaz, a fülekre kattintva válthatunk közöttük. Az egyes objektumokat úgy tudjuk a létrehozni, hogy a megfelel elemet jelöl ikonra rákattintunk. A kísérleti térben azonnal megjelenik az új test, az asztal közepén.

A kiegészít elemek önmagukban nem létezhetnek, mindig valamely egyszer, vagy összetett testhez tartoznak. Ilyen például az útvonal objektum, amely a test által bejárt utat mutatja a 3D ablakban. Az ezen csoportba tartozó objektumok többségét a (gazda)testhez tartozó felugró menük segítségével hozhatjuk létre, vagy manipulálhatjuk.

A környezeti elemek a kísérletekben csak passzív szerepet játszanak, közvetlenül nem befolyásolják a végbemen folyamatokat. szemléletesé teszik a megjelenítést, segítik a szerkesztést, a mozgások nyomon követését. Új kísérlet létrehozásánál általában automatikusan létrejönnek.

A kiegészít elemek kivételével minden Objektumhoz tartozik egy **azonosító** és egy **név.** Az összetett testeknél, melyek egyszer testekb l és dinamikai elemekb l állnak értelem szerint elemenként tartozik egy-egy ezekb l. Az azonosító és a név nem ugyanaz! Minden test egyedi
azonosítója rendelkezik, melyet más testek nem használhatnak. Ez egy rövid karakterlánc, ami általában egy angol nyelv szó, vagy rövidítés, valamint egy szám kombinációja. Többek között diagramok készítésekor jut szerephez, ugyanis a görbék definíciójában egyértelm en kell hivatkoznunk a kísérletben résztvev objektumokra és paramétereikre. Miután ezek a definíciók matematikai képletek, az azonosítókban nem használhatunk speciális karaktereket (például:'+-\*/[]()'), szóközt, valamint ékezetes bet ket sem.

Az objektum név viszont bármi lehet, állhat több szóból is, s t, ugyanazzal a névvel egyszerre több objektum is rendelkezhet. A név és az azonosító általában egymás mellett jelenik meg a programon belül a következ alakban:

# név [azonosító]

pl.:

# Biliárd Golyó [ball]

Az Objektumok létrehozáskor alapértelmezett azonosítót és nevet kapnak.. Ha az egeret az objektum fölé mozgatjuk, akkor az állapotsor középs részén ez megjelenik. Az Szerkesztés menü/ Átnevezés utasítás kiválasztásával mindkett t megváltoztathatjuk.

| 🭎 Objekt | um átnevezése… |                | I |
|----------|----------------|----------------|---|
| Új név:  |                | Új azonosító:  |   |
| Labda    |                | [Ball]         |   |
|          | <u>0</u> K     | <u>M</u> égsem |   |

Most nézzük végig kategóriák szerint a lehetséges objektumok.

## 5.1.1 Egyszer testek

A leggyakoribb épít kockákat a Objektum eszköztár Testek oldalán találjuk. A Test kifejezéssel a Newtonban tulajdonképpen az anyagi tulajdonságokkal rendelkez objektumokat értjük. Ezeknek van tömege, s r sége, tehetetlensége, ezek képesek ütközni egymással, súrlódni, ezeknek lehet töltése, ezekre hathat gravitáció, stb. tulajdonképpen ezek a hétköznapi való világból megismert közönséges testek Newton-beli megfelel je. A következ alap alakzatokból választhatunk:

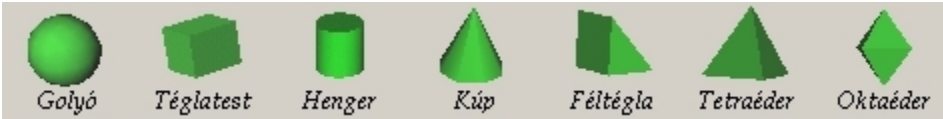

Azonban nem csak ezek az egyszer geometriájú testek szerepelhetnek a kísérleteinkben. Lehet ségünk van a háttértárakról modell fájlok betöltésére is. A Newton library könyvtárában számos el re megrajzolt, alakzatot tartalmazó fájl található, ezeknek a fájloknak a kiterjesztése *o* bet vel van jelölve. Az Objektum eszköztár Testek fülén található

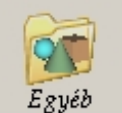

 $E_{gyéb}$  ikonra kattintva keresgélhetünk közöttük, illetve emelhetjük be ket a virtuális terünkbe.

Ha a Newtonnal szállított objektum könyvtár nem tartalmazná azt a testet, ami hasonlít az általunk használni szándékozott geometriai alakzatra, akkor az elkészíthet számos 3D modellkészít program segítségével. Egy feltétel adódik ezekre a programokra vonatkozóan, mégpedig hogy képesek legyenek exportálni egy elterjedt modellfájl szabványba, az ún. VRML 2.0 (Virtual Reality Modeling Language 2 ) formátumba. A modellre vonatkozóan a következ ket kell szem el tt tartani: a VRML fájl tartalmazhat több darab modellt, de ezeknek egy darab, összefügg , zárt felület testet kell alkotniuk, melyekben nincsenek oldal duplikációk és minden lapocska minden oldalról össze van kötve más lapokkal. Ha ez nem teljesül, akkor a térfogat és tehetetlenség számolás eredménye kérdésessé válhat, mivel nincs értelme fizikailag egy lyukas felületnek, mivel abban nem értelmezhet térfogati s r ség. Az importált testekhez automatikusan s r ség, súrlódás, és egyéb fizikai paraméterek rendel dnek.

A szimulációban részt vev testek összeütközhetnek egymással, ami általános esetben nagy számolási igény m velet, sok processzor id t vesz igénybe, és jelent sen lelassíthatja a szimulációt. A golyó, a téglatest, a henger és a henger2 objektumokat speciális módon kezeli a program, ezért ezek ütközése nagyon gyors. A többi test esetében az ütközés kiszámolására a testeket felépít lapok helyzete alapján történik, ezért a számítási gépid arányos lapok számával. Érdemes csak olyan testeket ütköztetni, melyek kevés lapból állnak. Mivel bármely testre vonatkozó ütköztetést kikapcsolhatunk, ezért sok lapból álló háttérelemeket viszont betehetünk a kísérleti térbe. Ekkor a betett modellek lapszáma már csak a kirajzolást lassíthatja, aminek számolását viszont a beépített grafikus kártya segíti.

## 5.1.2 Dinamika elemek

A Newtonban a testekre ható er ket, kényszereket dinamikai elemek kísérleti térbe való elhelyezésével és bekötésükkel valósíthatjuk meg. Ezek az objektumok bár megjelennek a 3D ablakban, de nincsenek anyagi tulajdonságaik, mint például tömeg, vagy térfogat, ütközni sem tudnak a testekkel. Megjelenítésük szimbolikus, csupán az összeállítás megértését segíti.

Dinamikai objektumok a következ :

Ï er , forgatónyomaték

- Ï rugó
- l kényszerek : gömbcsukló, csuklópánt, csúszka
- Ï rögzít

Vannak dinamikai objektumok, melyeket egy testhez kell csatolni, pl. a konstans er ket, forgatónyomatékokat. Vannak olyanok, melyeket két testhez lehet csatolni, a két test egymáshoz képesti mozgását szabályozzák.. Ilyen például a rugó, gömbcsukló vagy a csúszka. A Rögzít t egyszerre legalább kett, de akár több testhez is csatlakoztathatjuk, a program a szimuláció során úgy fogja mozgatni ket, mintha egy test lennének.

A rugóknál és a kényszereknél nem szükséges mindkét végponthoz objektumot kapcsolnunk, az összeállítás már egy test csatolása estén is értelmes, mivel ilyenkor a szabad csatlakozó automatikusan rögzít dik az aktuális pozícióhoz (statikus háttérhez).

A Dinamikai Objektumok egy részén azt láthatjuk, hogy a program alapértelmezésben egy rudat húz a test és a dinamikai objektum középpontja közé. Ennek a rúdnak nincs tömege, csupán szimbolikus jelentés, azt mutatja, hogy össze vannak csatolva. Néha ez a szimbolikus rúd zavaró lehet, ezért rajzolása kikapcsolható. Ehhez a rúdon a jobb egérgombbal kattintsunk, a megjelen felugró menüb l válasszuk ki a **Láthatóság** kapcsolót. (rögzít objektum esetén csak az objektum láthatóságát állíthatjuk, a rudakét nem)

Most nézzük végig részletesen milyen dinamikai objektumokat használhatunk, melyik mire jó.

# 5.1.2.1 Konstans er

Konstans er Newton második törvényének megfelel en gyorsítja az testet. Elhelyezéséhez jelöljük ki a testet és kattintsunk az er ikonjára. Ekkor megjelenik az er t szimbolizáló kék szín nyíl a test tömegközéppontjából kiindulóan. Az er méretét és irányát megváltoztathatjuk az egér segítségével (lásd vektorok szerkesztése fejezet), valamint a Objektum Jellemz k ablak Er oldalán. Megjelenítéséhez kattintsunk kétszer az er nyílra.

Egy testhez több er t is rendelhetünk. Ekkor az vektorösszeadás szabályainak megfelel ered er fogja gyorsítani a testet.

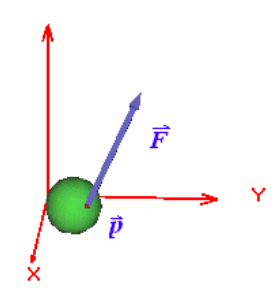

Az Er támadási pontja nem csak a tömegközéppont lehet, hanem tetsz leges pont a testben vagy a test felületén, s t a testen kívül is. Ehhez el kell helyeznünk egy Kiegészít objektumot a testen, az ún. pontot, majd ezt kiválasztva kell létrehozni az er t. Ha a Objektum Jellemz k / Er k oldalon változtatjuk meg az er támadási pontját, úgy hogy különböz n az alapértelmezett tömegközépponttól ((0,0,0) pont), akkor automatikusan létrejön ez a Pont nev objektum. A Pontról részletesen a kiegészít objektumok fejezetben lehet olvasni.

Mivel az er mértékegysége nem hossz dimenziójú, ezért ábrázolásához szükséges egy váltószám, amely segítségével átválthatjuk hosszba és ez alapján lehetségessé válik a kék nyíllal való ábrázolása. Például SI rendszerben az er t Newtonban mérjük, ezt meg kell szoroznunk egy számmal, hogy métert kapjunk. Ezt a számot természetesen meg lehet és sokszor meg is kell változtatni, mivel a vektornyilak hosszúsága, azaz a ható er k nagysága nem skálázható általánosan a kísérleti testek méreteihez. Az átállítás a Szimuláció / Mértékegységek párbeszédablak segítségével tehet meg és az összes létez er re egyszerre vonatkozik, hogy ezek egymáshoz képesti aránya ne változzon.

#### 5.1.2.2 Forgatónyomaték

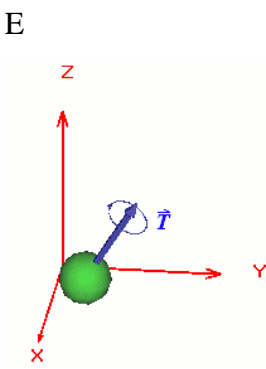

gy testhez rendelt forgatónyomaték a test tehetetlenségével arányos szöggyorsulást okoz. Szimbolikus megjelenítése hasonlatos az er höz, de ki van egészítve a szár körül futó, a forgás irányát jelz nyilacskával. Az er höz hasonlóan lehet mozgatni az egérrel, numerikus értékei pontosan megadható Objektum Jellemz k ablak Forgatónyomaték oldalán. Virtuális hossza ugyanattól a váltószámtól függ mint az er é.

#### 5.1.2.3 Rögzít

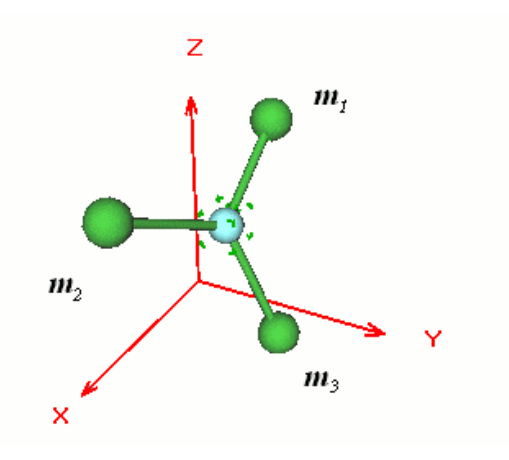

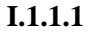

A Rögzít objektum két vagy több test merev egymáshoz rögzítését végzi. Egynél több test esetén a rögzít pozícióját ábrázoló kis gömb a testek ered tömegközéppontjába rajzolódik. Összekapcsolás esetén a testek ered sebessége és szögsebessége automatikusan kiszámolódik, de a ezután már csak a Rögzít n keresztül állítható.

#### 5.1.2.4 Rugó

А

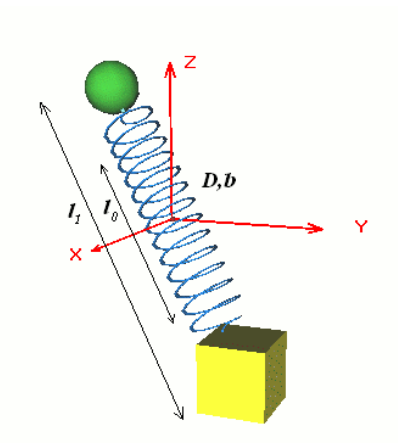

rugó objektum a nyugalmi hossz és az aktuális hossz különbségével lineárisan arányos er vel hat egy, vagy két testre. Ezek a testek szabadon foroghatnak, mivel ez a csatolás nem jelent forgási szabadsági fok vesztést is egyben.

Az alkalmazott rúgómodellbe beépítésre került egy a sebességgel arányos súrlódási er is.

Γ

Ahol D a rugóállandó, a nyugalmi hossztól való eltérés, b a súrlódási együttható, v a két test sebességkülönbsége.

A két arányossági tényez állítható a rugó Jellemz k panelján. Ha *b*-t értékét zérusra állítjuk, akkor ideális harmonikus oszcillációt valósíthatunk meg.

Nem csak a test tömegközéppontjához lehet a rúgót csatolni, hanem egy el re megadott Ponthoz is. Ekkor a rúgóer támadási pontja erre a Pont objektum helyzetére változik. A Pontról b vebben a kiegészít objektumok fejezetben lehet olvasni.

#### 5.1.2.5 Gömbcsukló

Ha egy fix hosszúságú rúddal összekötünk egy testet és egy adott pontot, és megengedjük, hogy a rúd

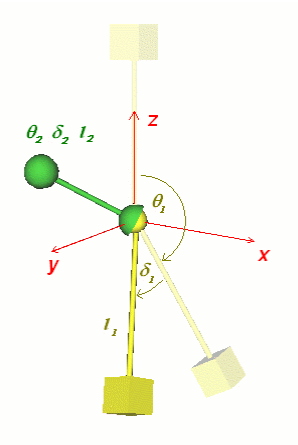

szabadon elfordulhasson a pont körül, akkor gyakorlatilag egy gömbfelületre kényszeríttettük a testet. Ezt a kényszert valósítja meg a gömbcsukló nev dinamikai objektum.

Ha két testet kapcsolunk a gömbcsuklóhoz akkor a két test egy közös, a testekkel együtt mozgó pont körül szabadon foroghat.

A testek pozícióját a gömbcsuklóhoz képest gömbi koordinátákhoz hasonló koordinátákkal adhatjuk meg. Az a gömbcsuklótól vett távolság, a z tengely és a gömbcsukló rúd által bezárt vertikális szög, és pedig a z tengely az y tengely körüli szöggel való elforgatottjának és a rúd által bezárt horizontális szög. Ezeknek értékeit megadhatjuk a gömbcsukló jellemz k dialógusablakában. Futás közben a távolság értéke természetesen konstans marad, míg a két szög értéke szabadon változik.

## 5.1.2.6 Csuklópánt

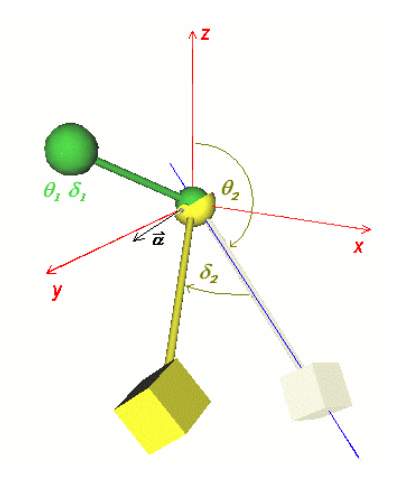

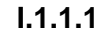

Ha egy testet rögzítünk a **csuklópánthoz**, akkor a test a szimuláció során a csuklópánt tengelye( $\Box$ ) körül foroghat el, azaz csak egy adott körpályán mozoghat.

A csiklópánttal összekapcsolt objektumok, hasonlóan a gömbcsuklóhoz, egy pont körül

szabadon foroghatnak, de csak a megadott tengely körül.

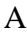

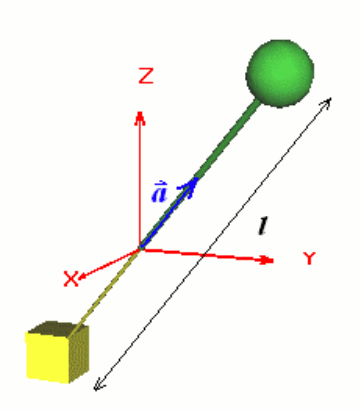

csuklópánthoz képest a testek helyzetét három számmal adhatjuk meg,  $\Box$  a távolság a csuklópánttól,  $\Box$  a tengely és a rúd között szög,  $\Box$  pedig a  $\Box$  tengely körüli elfordulási szög. Szimuláció közben csak az utóbbi változhat.

#### 5.1.2.7 Csúszka

A háromdimenziós térben egy tetsz leges testnek 6 szabadsági foka van: 3 a elmozduláshoz, 3 pedig a forgáshoz tartozik. Gyakran azonban az egyszer ség kedvéért csak 1 dimenzióban szeretnénk vizsgálni egy mozgást, és a forgási szabadsági fokoktól is eltekintenénk. Ez esetben használható a **Csúszka** dinamikai objektum, amely egy kényszerfeltételt rendel a hozzárögzített testhez, és így a testet egy egyenesen ( irányvektor) tartja.

Ha a csúszkához két testet rendelünk, akkor úgy rögzíti ket egymáshoz, mintha a két test egy tengelyre lenne felszúrva. A testek képesek a tengely mentén egymás felé csúszni, de forogni csak egyszerre tudnak.

A csuszka középpontja mindig a két test közötti egyenes felez pontjában van. A testek közötti távolságot(l) a és a csúszka irányvektorát a jellemz k dialóguson be lehet állítani.

# 5.1.3 Összetett testek

A speciálisan használt testeket az *Összetett testek* lapon találjuk, ezek több objektum összekapcsolásából keletkeztek. Igazából a felhasználók is képesek összerakni ket a megfelel elemeket felhasználva. Azonban, mivel gyakorta van rájuk szükség a példafájlok készítése során, felkerültek az eszköztárra és kiegészültek speciális tulajdonságokkal.

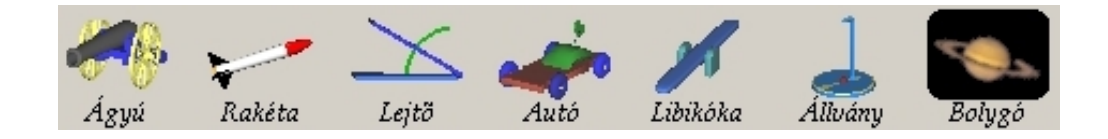

A fentiek közül néhánynak saját speciális Objektum Jellemz k ablaka is van, ezt lásd kés bb.

#### 5.1.3.1 Ágyú

Az ágyú objektum egy lövedék kilövésére alkalmas, amivel a ferde hajítást szemléltethetjük könnyedén. Ágyútalapzatból, csuklópántból és ágyúcs b l lett összerakva, fizikai egérüzemmódban a ágyúcs forgatható az egérrel. Az ágyúcs Jellemz k ablakán állítható a lövedék kezdeti sebessége, az ágyúcs szöge. A Lövés gombra kattintva egy lövedék kerül a cs be a megadott kezdeti sebességgel, majd a szimuláció elindul és a lövedék kirepül.

#### 5.1.3.2 Lejt

| Objektum Jellemzők/Lejtő | ×        |
|--------------------------|----------|
| Objektumok               | 14       |
| Test [InclineTop1]       |          |
| Szög[090] [16.57 [*)     | (=)<br>ô |
| Anyag                    | 4        |
| Súrlódás 0.1             | -        |
| Rugalmasság 0.7          |          |
|                          | *        |
| OK Mégsem Alkalmaz Súgó  |          |

A lejt összetett panelján a lejt lap tulajdonságait állíthatjuk.

A szög mez ben a lap és asztal síkja által bezárt szöget módosíthatjuk. Értéke a 0°-90° közötti intervallumban mozoghat.

A lap elaszticitása és súrlódási együtthatója a panel alján lév mez kben(is) módosítható.

## 5.1.3.3 Autó

Az autó három hengerb l, három csuklópántból és egy alvázból álló összetett objektum. Ha kezd sebességet adunk neki, egyenes vonalú mozgást végez a sík felületeken.

#### 5.1.3.4 Állvány

Az állvány egy impozáns objektum, amire felfüggeszthetjük kísérleti tárgyainkat.

#### 5.1.3.5 Égitest

Az égitest egy speciális gömb alakú objektum, mely könnyedén átalakítható a Naprendszer egyek tagjává. A Jellemz k oldalon lehet kiválasztani, melyik bolygóvá szeretnénk átalakítani. Miután ezt megtettük a bolygó automatikusan elhelyez dik a térben, és a megfelel tömeg vé, méret vé válik, kezd sebessége beállítódik, illetve megkapja az adott égitest textúráját.

#### 5.1.3.6 Pont

A Pont objektum arra használható, hogy kijelöljünk a test egy speciális pontját. Ez lehet a test felületén, lehet a belsejében és lehet a testen kívül is. A ponthoz köthet er, melynek támadáspontja ez a pont lesz. Köthet hozzá rugó, ekkor a rúgóer a testre ezen a ponton hat.

Ezen kívül még egy funkciót tölt be, a diagramon ábrázolható a pont pozíciója. Például ha egy gördül kerék szélére felrakjuk a pontot, akkor ábrázolhatjuk a diagramon a ezeknek a pontoknak a mozgását, míg a kerék tömegközéppontja egyenes vonalú egyenletes mozgást végez. Err l b vebben a Diagramkészítés fejezetben.

A pont objektumot elhelyezni egy testen a következ képpen lehet. Jelöljük ki a testet, majd kattintsunk az egér jobb gombjával a test felületének azon pontjára, ahová a pontot el akarjuk helyezni, majd megjelen menüb l válaszuk ki a **Pont hozzáadása** utasítást.

A Pont ekkor alapértelmezésben a test felületére rögzít dik, méghozzá az egér alatti pontra. Mozgatása esetén a felületen marad, a felületr l csak úgy tudjuk levenni, ha a pont felugró menüjéb l kikapcsoljuk a felületre rögzít kapcsolót. A pont mozgatásáról b vebbet a Pont Objektum mozgatása cím fejezetben olvasható.

#### 5.1.3.7 Sebesség vektorok

A sebesség, szögsebesség vektorok a mozgás kezdeti feltételei, ugyanakkor a mozgás során értékük folyamatosan változik. Ábrázolásuk megfelel hosszúságú nyilakkal rajzolásával történik a Newtonban. Ezt lehet egérrel állítani, ennek leírása a vektorok mozgatása fejezetben olvasható.

Hasonlóan az er k ábrázolásához, itt is szükség van egy váltószámra, amely segítségével átválthatjuk a sebesség mértékegységében megadott vektorhosszt a kirajzolás szerinti hosszá. Ez a váltószám állítható a Mértékegységek párbeszédablakon.

A szimulációt elindítva természetesen ezek a vektorok követik a sebesség változásokat.

#### 5.1.3.8 Gyorsulás vektorok

A szimuláció során a testek gyorsulnak, lassulnak, ennek mértékét a sebességvektorokhoz hasonlóan meg lehet jeleníteni sárga vektorok segítségével. Rajzolásukat bekapcsolni a felugró menü Megjelenítés/Gyorsulás(Szöggyorsulás) utasítással lehet. A szimulációt elindítva természetesen ezek is követik a gyorsulás változásait.

#### 5.1.3.9 Útvonal

A test mozgásának hatékony személétetésére használható az útvonal, amely a test pályáját, trajektóriáját szemlélteti. Bekapcsolt állapotban a test mozgása során adott id pillanatokban a test elhelyez egy pontot az épp aktuális pozíciójában. Ezek sorozata alkotja az útvonalat. Lehet ség van a pontok egyenes vonallal való összekapcsolására is.

Az útvonal adott id intervallum alatti pályát mutat csak, aztán elkezdi törölni az intervallumból kies pontokat. Az id tartamot lehet állítani a 3D ablak beállításoknál.

Bekapcsolni ezeket 3D ablak felugró menüjében lehet. Ha a testre kattintunk az egér jobb gombjával, akkor a testre vonatkozóan lehet aktiválni az útvonal rajzolást, ha egy üres területre kattintunk, akkor az összes testre lehet be és ki kapcsolni.

## 5.1.4 Környezeti elemek

Háromféle környezeti objektum van a Newtonban, a háttér, az asztal és a kamera. El bbi kett b l értelemszer en csak 1-1db lehet a kísérletünkben, minden új példa létrehozásánál automatikusan legenerálódnak. Kamerából bármennyi lehet, de minimum egynek kell lennie, ha létezik 3D ablak, mivel ez a kamera képét mutatja.

#### 5.1.4.1 Háttér

A háttér tulajdonképpen egy nagy gömb a virtuális laboratóriumunk körül. Lehet ség van a színének beállítására, valamint képet, ún. textúrát rajzoltathatunk rá, például csillagos képet a bolygómozgás kísérletnél. A beállítási lehet ségeket tartalmazó dialógusablakot a a 3D ablak hátterén duplán kattintva hívhatjuk el .

#### 5.1.4.2 Asztal

Az asztal az origó középpontban fekszik, a fels lapja a z=0 síkba esik Szélessége és hossza szabadon állítható. Az asztalra pakolhatjuk a különböz testeket a kísérlet során. Az asztallapnak van súrlódási és rugalmassági együtthatója, ezeket az Objektum Jellemz k / *Asztal* oldalon állíthatjuk. Az asztalt törölni nem lehet, ha el akarjuk tüntetni, akkor kapcsoljuk ki a láthatóságát a fent említett panelen (amit az asztalon duplán kattintva is el hívhatunk).

#### 5.1.4.3 Kamera

A kamera egy néz pontot határoz meg a térben, ebb l a pontból látott képet jeleníthetjük meg a 3D ablakban. Ha létezik 3D ablak, akkor szükségszer en egy kamera is mindig létezik és hozzá van rendelve. Új kamerát a **Szerkesztés/Új kamera** utasításával hozhatunk létre. A 3D

ablakok aktuális kamera objektumát pedig a Nézet/Kamera almenüjében felsorolt kamerák közül a megfelel kiválasztásával cserélhetjük le.

A kameraállásokat mozgathatjuk egérrel, billenty zetr l, vagy ikonok segítségével. Err l b vebben a Néz pont váltás fejezetben.

#### 5.2 Szerkesztés a 3D ablakban

Új Kísérlet létrehozása vagy meglév módosítása esetén szükséges, hogy a 3D ablakban az épít kockáinkból -az objektumokból - gyorsan és hatékonyan felépíthessük a kívánt példánkat. Ezért a Newtonban kifinomult eszközök állnak rendelkezésre, hogy ez a feladatot minél könnyebben elvégezhet legyen. Nézzük végig, melyek ezek.

#### 5.2.1 Néz pont váltás

A 3D ablak mindig egy kamera képét mutatja. Amikor néz pontot váltunk, az éppen aktuális kameraállás térbeli pozícióját vagy irányát módosítjuk. Egyszerre több kamerával is dolgozhatunk, így lehet ségünk nyílik gyors néz pontváltásokra.

Nézzük meg, hogyan mozgathatjuk az egér segítségével a kamerát.

A kísérleti térben való forgáshoz nyomjuk le a bal egérgombot a kísérleti tér egy üres területén, azaz ahol az egérkurzor alakja nyilat

formáz. A gomb nyomva tartása mellett az egér el re/hátra/jobbra/balra mozgatásával forgathatjuk el a néz pontot felfele/lefele/jobbra/balra. A jobb egérgombot folyamatosan nyomva tartva tudunk el re/hátra/oldalra mozogni, csúszni. Ha mindkét gombot lenyomjuk, akkor felfele és lefele csúsztathatjuk a kamerát.

A billenty zet használatával is lehet ségünk van a kamera forgatására, helyváltoztatására. A nyílbillenty k forgatják a kamerát fel/le és jobb/bal irányba. A numerikus padon található +/billenty k segítségével léphetünk el re és hátra.

Ezen kívül használhatjuk a

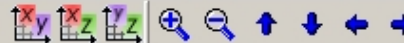

 $\mathbb{K}$  $\mathbb{K}$  $\mathbb{K$ 

megváltoztatásához. Ha ez aktuálisan nem található az eszköztár

Nézet/Eszköztárak megjelenítése.../Kamera eszköztár panelen. akkor utasítással jeleníthetjük meg.

Az

**Ex Ez Ez** ikonokkal tudjuk a kamera képét az **XY**, **XZ**, vagy **YZ** síkokba rögzíteni. Ezeknek a vetületeknek szerkesztés közben nagy hasznát vehetjük, f leg a testek pozicionálásakor, mivel ilyenkor a mozgatás az alapértelmezett XY sík helyett a vetület sí kjában történik Az eredeti kameraálláshoz való visszatéréshez újra a megfelel vetület ikonra kell kattintanunk, mintegy kikapcsolva azt. A vetületekbe kapcsolást a Shift+F1, Shift+F2, Shift+F3 gyorsbillenty kkel is megtehetjük.

А

ikonokkal tudunk forogni, a

ikonokkal léphetünk el re és hátra a térben. Ezek megfelelnek a billenty zet fent ismertetett gombjainak.

A fizikában gyakran el fordul, hogy vizsgált jelenségben szerepl testek, távolságok nagysága jelent sen különbözik. Például a bolygómozgást vizsgálva a virtuális tér, amelyben a kamerát mozgatni kell több millió kilométer, míg egy egyszer földi laboratóriumban mindez néhány méter. Alaphelyzetben a kamera úgy van beállítva, hogy kamera mozgatásokat végezve, például egérrel el re, hátra mozogva, a megtett távolság maximum néhány méter lehessen. Ahhoz, hogy a kameramozgatás nagyobb, vagy kisebb távolságokra is jól m ködjön át kell állítanunk egy ún. Világskálát, mely megadja a kísérletünkben szerepl testek és távolságok tipikus nagyságát. Ezt a 3D ablak Jellemz i oldalon találjuk.

Új kameraállást az **Szerkesztés** menü Ú**j kamera** utasításával hozhatunk létre, a kamerát jelz szimbolikus objektum megjelenik a 3D ablakban. A különböz kameraállások között a **Nézet** menü **Kamera** almenüjében válthatunk.

Egyszerre több 3D ablakot is nyithatunk ugyanahhoz a kísérlethez. Ezt a **Szerkesztés** menü  $\mathbf{\hat{U}j}$  **3D ablak** parancsával tehetjük meg. Más-más kameraállásokat felvéve a különböz ablakokban hatékony szerkeszt környezetet tudunk létrehozni.

# 5.2.2 Mozgatás, szerkesztés m veletek

A kísérletek szerkesztésénél nagy hasznát vesszük a Mozgatás eszköztárnak

📙 🗟 ≱ 🛊 🐌 🛅 🔗 , érdemes ezért ez mindig láthatóvá tenni.

#### 5.2.2.1 Objektumok hozzáadása

Kattintsunk a bal egérgombbal a kívánt objektumra az Objektumok eszköztáron, a kiválasztott elem azonnal átkerül a kísérleti térbe. Ez a szabály alól azonban van két kivétel a dinamika fül objektumai között: az er és a forgatónyomaték. Ezeknek az objektumoknak kell egy test, amire hathatnak. Ezért jelöljük ki ezt a testek, és csak utána kattintsunk az ikonra.

#### 5.2.2.2 Kijelölés

Miel tt változtatni akarunk egy objektum tulajdonságain, mindig ki kell jelölnünk. Ezt legegyszer bben a kívánt testre a bal egérgombbal kattintva tehetjük meg. A Jellemz k ablak fels részén található legördül listából kiválasztva az objektum azonosítóját, szintén kijelölt állapotba hozhatjuk az objektumot.

A kijelölt test körül szürke színnel megjelenik az objektum befoglaló téglatestének sarkai. Ha a test több szín is lehet, akkor a testre kattintva egy adott szín alrész is kijelöl dik, ez viszont zöld szín kijelöl sarkokkal. Ez hasznos, ha a test színeit akarjuk megváltoztatni, mert a Megjelenés Jellemz k panelen az aktuálisan zölddel kijelölt rész színét lehet állítani.

A bal egérgombbal a tér egy üres szegletére kattintva tudjuk megszüntetni egy test kijelölt állapotát.

Több tárgy kijelöléséhez tartsuk lenyomva a CTRL billenty t és a bal egérgombbal

kattintsunk sorra a tárgyakra.

Használhatjuk kijelölésre a kijelöl keretet is: tartsuk lenyomva a jobb egérgombot két másodpercig mozdulatlanul, majd rajzoljunk az egérrel a kijelölend objektumok körül egy téglalapot. A téglalapon belül lév , vagy a határaival érintkez tárgyak kerülnek kijelölt állapotba.

A testek kiegészít objektumai közül a pontok, és a sebesség, er vektorok szintén kijelölhet ek mozgatásuk céljából, egyszer en kattintsunk rájuk Ilyenkor színük megváltozik, de megváltozik a tulajdonos test megjelenítése is. Ez átlátszóvá válik, hogy jobban lehessen mozgatni, forgatni a kiegészít objektumokat; a test ne zavarjon közben.

Az testek azonosítói alapján is kijelölhetünk egyidej leg több objektumot . A **Szerkesztés** menü **Név szerinti kijelölés** parancsával hívhatjuk el az erre szolgáló ablakot. A térben lév objektumok azonosítója mellett lév kapcsoló átállításával tudunk váltani egy tárgy kijelölt és semleges állapota között.

|   | ektumok<br>Kamera |  |  |
|---|-------------------|--|--|
| Н | Asztal<br>Háttár  |  |  |
|   | Golyó             |  |  |
|   | Labda             |  |  |
|   |                   |  |  |
|   |                   |  |  |
|   |                   |  |  |
|   |                   |  |  |
|   |                   |  |  |
| 1 |                   |  |  |
| 1 |                   |  |  |

#### 5.2.2.3 Szerkesztési üzemmódok

A 3D ablakban a testek mozgatása kétféle üzemmódban lehetséges,

# geometriai és

**fizikai módban.** Az el bbiben minden testet és objektumot szabadon mozgathatunk függetlenül minden logikai és dinamikai kapcsolatától. A testeket átmozgathatjuk egymáson ütközés mentesen, és átszabhatjuk a megadott kényszer beállításokat. Nevezhetnénk "nyers" szerkeszt módnak is, amelyben bármilyen objektum helyzetét megváltoztathatjuk a fizikai t rvények figyelembevétele nélkül.

**Fizikai módban** a testeket nem lehet átmozgatni egymáson és hatnak a kényszerek is, így például egy csuklópántra rögzített testet csak a csukló által meghatározott körpályáján mozgathatunk. Miután a szerkesztés nagy része könnyebben végezhet ebben a módban, ezért ez az alapértelmezett. Az alábbi példák nagy részében is ebben a módban leszünk, ahol nem,

ott ezt külön megemlítjük.

#### 5.2.2.4 Pozicionálás

Az objektumokat a bal egérgombbal helyezhetjük át másik pozícióba.

A **XY** síkbeli mozgatáshoz kattintsunk a kiválasztott elemre, és az egérgombot lenyomva tartva mozgassuk az egérmutatót a megfelel pozícióba, majd engedjük fel a gombot. A 3D ablak jobb alsó sarkában követhetjük nyomon a tárgy pozícióját a mozgatás során megjelen ún. gyorsinfó mez ben. Ez a többi mozgatás, szerkesztés esetén is megjelenik és aktuális információt szolgáltat a m veletekhez.

A függ leges irányú eltoláshoz kattintsunk a

(*Fel-le mozgatás*) nyomógombra a 3D eszköztáron, majd a mozgatni kívánt testre. Egy, a testen keresztül húzódó fekete vonal jelenik meg az ablakban. A vonal mentén való egérmozgatással tudjuk emelni/süllyeszteni az objektumot. Ha elvégeztük a m veletet és megszüntettük az elem kijelölt állapotát akkor automatikusan kikapcsolódik *Fel-le mozgatás* nyomógomb, azaz másik test felemelése végett újra le kell azt nyomni. Ugyanezt a mozgatás aktiválhatjuk az ikonra kattintás nélkül a *Shift* billenty segítségével, tartsuk lenyomva és közben mozgassuk a testeket fel-le az egérrel.

**Fontos:** a 3D eszköztár szerkeszt ikonjai lenyomás után addig maradnak aktívak, ameddig a módosítandó objektum kijelölt állapota meg nem sz nik, vagy újra nem kattintunk a m velet ikonján! Ez alól csak az üzemmód kapcsolók kivételek, amelyek közül az egyiknek mindig bekapcsolt állapotban kell lennie.

#### 5.2.2.5 Forgatás

Egy objektum forgatásához kattintsunk a

(*Forgatás*) nyomógombra, majd a a forgatni kívánt testre. **Szerkesztés üzemmódban** ekkor az **x**, **y**, **z** tengely körül tudunk forgatást végezni, a **SPACE** billenty lenyomásával tudjuk kiválasztani a tengelyt. Az objektumon keresztülmen fekete vonal jelzi a forgatás aktuális tengelyét. Megfogva a testet mozgassuk az egeret a tengelyre mer leges irányba a kell pozícióig. Miután befejeztük a m veletet, szüntessük meg az elem kijelöltségét, vagy kattintsunk újra a *Forgatás* nyomógombra.

A *fizikai* üzemmódban esetén nem kell tengelyt választani! A testre kattintva és a forgatás végezve a megfogási pont mindig próbál az egérkurzor alá esni.

#### 5.2.2.6 Átméretezés

Az objektumok méretezésére a

(*Méretezés*) nyomógomb szolgál. Kattintsunk az ikonra, majd az átskálázandó testre, és az egér fel/le tologatásával állítsuk be a kívánt méretet. Végül, mint a többi m velet esetében, szüntessük meg a kijelölést, vagy kattintsunk újra a *Méretezés* nyomógombra. A méretezés során a test térfogatával egyszerre a test tehetetlensége is megváltozik, err 1 b vebben a kés bbiekben még lesz szó.

Fizikai egérüzemmód esetén a test pozíciója is megváltozhat akkor, ha a méretezés közben a

test ütközne valaminek. Például az asztalon van egy golyó, ami hozzáér az asztallaphoz. Méretezés közben a golyó felfúvódik, de ekkor már metszi az asztallapot, ami miatt elkezd emelkedni.

#### 5.2.2.7 Törlés és visszavonás

A kijelölt elemeket a billenty zet **DEL** gombjára kattintva tudjuk törölni a kísérleti térb 1. Ha egy testhez más testek is kapcsolódnak, akkor a program megkérdezi, akarjuk-e azokat is törölni. Ha a Jellemz k ablakon van a fókusz, akkor a **CTRL+Del** gyorsbillenty kombinációval lehet törölni objektumot.

Ha egy m velet eredményével nem vagyunk elégedettek, használjuk a **Szerkesztés** menü **Visszavonás** parancsát, vagy a **CTRL-Z** gyorsbillenty t. Az **Újra** parancs a visszavonás visszavonására szolgál, szintén a **Szerkesztés** menüben találjuk.

#### 5.2.2.8 Rögzítés m velet

A kijelölt testre a jobb egérgombbal kattintva jelenik meg az objektumok felugró menüje. Testek esetén itt találjuk a **Rögzítés** parancsot, amellyel a kijelölt objektumot fixálhatjuk a térben. Ilyenkor nem tudjuk módosítani a pozícióját.

#### 5.2.2.9 Csatolás m velet

Dinamikai objektumoknak meg kell adni testeket, melyek pályáit, mozgásait módosítják. Ezt a m veletet a Newtonban **csatolásnak** nevezzük és a 3D eszköztár

(*Csatolás*) ikonja segítségével végezhetjük el. Szemléltetésképpen, nézzük meg, hogyan tudunk két egyszer testet egy rugóval összekötni:

- 1. Vegyünk le az Objektum eszköztárról két testet, például egy hengert és egy golyót. Mindkett t a Testek fülön találjuk. A rugót a Dinamika fülön kell keresnünk. Egy objektum levételéhez a bal egérgombbal a kívánt ikonra kell kattintanunk.
- 2. Jelöljük ki a rugót. Kattintsunk a 3D eszköztáron lév

Sectorial (Szétcsatolás) ikonra, majd az egyik testre, például a hengerre. Láthatjuk, ahogy a rugó egyik vége hozzákapcsolódott a testhez.

3. Kattintsunk újra a *Csatolás* ikonra, majd a golyóra. Most már a rugó mind két vége kapcsolódik a testekhez.

A különféle csuklók esetében is hasonlóan kell eljárnunk.

#### 5.2.2.10 Horgony m velet

Két test egymáshoz horgonyzása egy alá-fölérendel kapcsolatot hoz létre két test között. Ha például egy golyót hozzáhorgonyozunk egy téglatesthez, akkor a továbbiakban a téglatestet mozgatva a szerkesztés üzemmódban a golyó a téglatesttel együtt elmozdul, a köztük lév relatív távolság ugyanakkora marad. Fordítva a dolog nem igaz, a golyót mozgatva a téglatest nem fog elmozdulni. A horgony használata akkor hasznos, ha testek egy csoportját mindig együtt akarjuk mozgatni, ekkor érdemes egy központi testhez horgonyozni az összest, majd

minden esetben ezt a testet mozgatni.

Testek egymáshoz horgonyzása egyedül a szerkesztés üzemmódban jelentkezik, semmilyen hatással nem lesz sem a fizikai üzemmódban, sem a szimuláció futtatásánál.

#### 5.2.2.11 Vektorok szerkesztése

A test sebessége és a dinamika eszköztáron található konstans er , forgatónyomaték vektor alakban rajzolódik ki a 3D ablakban. Ezek mozgatása eltér a többi objektumtól, amit az is jelez, hogy az egérkurzor más alakot vesz fel, ha fölé mozgunk vele. A vektorokat két részen lehet megfogni, a vektor fejénél és a vektor száránál. El bbi esetben irányát lehet állítani, utóbbi esetben pedig a hosszát. Minkét esetben az a test, amelyikhez hozzá van rendelve az aktuálisan mozgatás alatt álló vektor, átlátszóvá válik. A vektor fejét megfogva, a vektor hosszának megfelel gömbfelületen mozgathatjuk az egérrel. Száránál megfogva pedig az egeret a képerny n felfele mozgatva növeljük, lefele mozgatva csökkentjük a vektor hosszát. Mindkét esetben az irány és a méretváltozás számszer értéke nyomon követhet a gyorsinfó panelen.

El fordulhat, hogy a vektor nem, vagy csak részlegesen látszik ki a testb l, ez esetben két dolgot tehetünk. Az egyik lehet ség az, hogy megváltoztatjuk a vektor hosszának skálázását, ami a következ t jelenti. mind a sebesség, mind az er vektor reprezentációja a 3d ablakban feltételez egy arányt, amivel megszorozzuk a vektormennyiség értékét és eredményül hosszt kapunk. Például a sebesség vektormennyiség esetében m/s mértékegység vektort nem tudunk ábrázolni, mert nincs szabály, hogyan lehet ezt lemérni hosszként. Viszont egy [s] mértékegységgel rendelkez arányszámmal megszorozva kapunk egy vektort méterben, és ezt már tudjuk ábrázolni. Ha e fenti arányszámot megváltoztatjuk, akkor gyakorlatilag skálázzuk a vektorokat. Választhatunk akkora arányszámot, hogy minden esetben kilógjon a testb l, ekkor hosszát és irányát is lehet állítani az egérrel. Ezt a Mértékegység ablak megfelel mez jének beállításával tehetjük meg, vagy egérrel a Méretezés ikon bekapcsolt állapota mellett az objektumok méretezésének megfelel módon. Természetesen az összes hasonló mértékegység vektor hossza ezeknél a m veleteknél megváltozik.

A másik lehet ség, a 3D ablak hátterének felugró menüjében található **Minden átlátszó** ka pcsoló használata, amely az összes testet átlátszóvá alakítja. Ekkor a test belsejében rejt z vektorok is megfoghatóakká válnak.

#### 5.2.2.12 Pont objektum mozgatása

A pontobjektummal speciális pontokat lehet meghatározni a testeken. Több szerepet is kaphatnak ezek a pontok, leggyakoribb, hogy valamilyen dinamikai objektumot, például rugót kötünk a testre a ponton keresztül csatlakoztatva, és ez esetben a rugó fogáspontja a test ezen pontja lesz. A pontokat el lehet mozgatni a test felületén, vagy kikapcsolva a **Felületre rögzítés** gombot a Jellemz k ablakon, mozgatni lehet bárhol a testen belül és kívül is. Itt is hasznos lehet a **Minden átlátszó** opció a test belsejében való mozgatáshoz.

Legalább egy pont mindig hozzá van rendelve a testhez, ez a tömegközéppont helyét jelz pont. Ezt törölni nem lehet és alapértelmezésben ide köt dnek be a vektorok. Elmozgatva megváltoztathatjuk ennek helyét, ami természetesen kihat a mozgására.

#### 5.2.2.13 Mozgatás vetületekben

A **Nézet** menü **Eszköztárak megjelenítése** almenüjében bekapcsolhatjuk a Kamera eszközt árat. A megjelen eszköztár els három ikonjával x-y, z-y, x-z síkvetületekbe fordíthatjuk a kamerát. A vetületeknek szerkesztés közben nagy hasznát vehetjük, f leg a testek pozicionálásakor. Ugyanis, ha bekapcsoljuk, a mozgatás az alapértelmezett sík (**XY**) helyett a vetület síkjában történik

Az eredeti kameraálláshoz való visszatéréshez újra a megfelel vetület ikonjára kell kattintanunk, mintegy kikapcsolva azt.

#### 5.2.2.14 Kivágás, másolás, beillesztés

A Newton programban használható a Windowban megszokott szerkesztési segédlet, a vágólap. A kijelölt testek **kivágás** m velettel(Szerkesztés menü) elt nnek a 3D ablakból, és felkerülnek a Vágólapra, **másolás** m velet esetén pedig egy másolatok kerül fel. Ezek után a **beillesztés** utasítás segítségével visszarakhatjuk bármely megnyitott példafájl 3D ablakába. Ráadásul a testek közötti kapcsolatok szintén lemásolódnak, meg rz dnek.

#### 5.2.2.15 3D ablak panel

A 3D ablak szerkesztési és megjelenési tulajdonságainak beállítására szolgál. Az

ikonra, vagy a Nézet 3D ablak beállítása menüpontra kattintva jelenik meg a dialógus. Mivel egyszerre több 3D ablakot is használhatunk, mindegyik esetén külön módosíthatók ezek a tulajdonságok. Mindig az éppen fókuszban lév ablak jellemz it szerkeszthetjük a panelen.

| 3d ablak tulajdonságok                                                                 |                                                                        |
|----------------------------------------------------------------------------------------|------------------------------------------------------------------------|
| Általános                                                                              | Háló<br>Látszódjon a háló vetületben<br>Méret 5 (m)<br>Sűrűség 6       |
| Középpont<br>✓ Tengelyek megjelenítése<br>Hossz 0.3 (m)<br>✓ Vonalzó<br>✓ Mértékjelzés | Kontroll<br>Illesztés használata<br>Méret 0.01 (m)<br>Világskála 1 (m) |
| <u>D</u> K Alkalmaz                                                                    | Mégsem Súgó                                                            |

# Általános

Gyorsinfó mez : A 3D ablak jobb alsó sarkában található. Az objektumok helyzetének

egérrel való módosításakor (pl. áthelyezés, emelés, forgatás) megjeleníti az adott objektum pozícióját, vagy az egyéb, a végrehajtott m velett l függ információkat.

*Vektorok*: Bekapcsolt állapotában látszódnak a testek vektorai a 3D ablakban (pl. sebességvektor, er vektorok)

*Objektum név*: A 3D ablakban az objektumok mellé kiírathatjuk az azonosítóikat is, a feliratok színét a *Szín* nyomógombbal tudjuk meghatározni

#### Középpont

*Tengelyek megjelenítése és hossza*: Beállíthatjuk, hogy látszódjon-e a 3D ablak origójában elhelyezked, az alap derékszög koordinátarendszert jelöl szimbólum. Ez három, az **X**, **Y**, **Z** tengelyeket ábrázoló nyílból áll, melyek hossza is beállítható.

Vonalzó és Mértékjelzés: A tengelyek beskálázására szolgálnak.

#### Háló

*Méret* és S r ség: Beállíthatjuk, hogy látszódjon-e a háló a vetület nézetekben. A két vezérl vel a háló kiterjedését és szövésének s r ségét adhatjuk meg.

#### Kontroll

*Illesztés használata*: Bekapcsolt állapota esetén az egérrel végzett mozgatás során kapott pozíció kerekít dik a méret mez ben megadott mértékig.

*Világskála*: A 3D ablakban található testek mérete, és a testek közötti távolságok nagyságrendjének megfelel számot kell ide megadni. A program ennek a számnak megfelel en állítja be kameramozgások sebességét. Nincs pontos értéke, a kényelmes

néz pontváltás érdekében a érdemes a testek átlagos méretének kb. 10-szeresét megadni.

# 5.3 Jellemz k ablak

A Jellemz k ablakban követhetjük nyomon, vagy módosíthatjuk a kísérletben résztvev objektumok paramétereit. A 3D ablakban lév objektumokon, vagy a háttéren duplán kattintva jeleníthetjük meg ezt a dialógust.

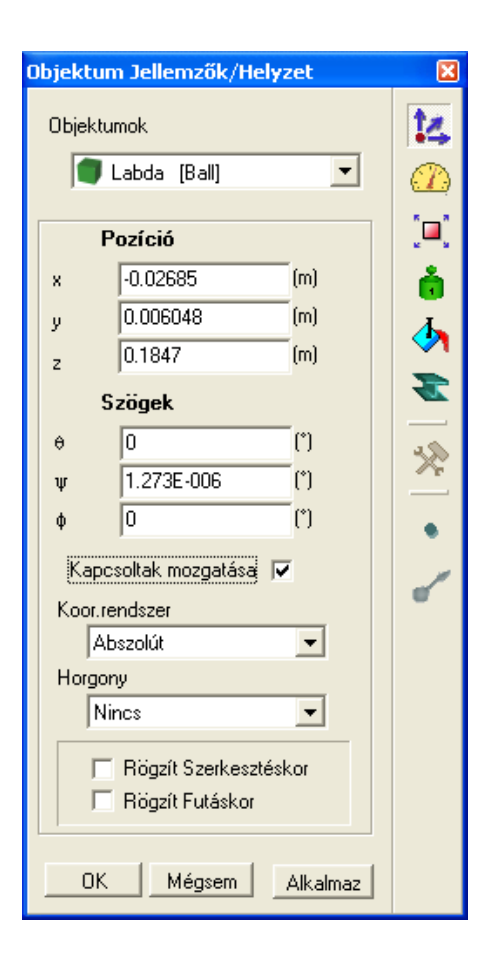

Az ablak tetején lév legördül lista a térbe helyezett objektumok neveit (és azonosítóit) tartalmazza. Az itt kiválasztott elem paramétereit jeleníti meg az ablak.

Az objektumok a nevükön kívül rendelkeznek egy **azonosítóval**, amelynek egyedinek kell lennie. Ez a rövid karakterlánc általában egy angol nyelv szó (vagy rövidítés), valamint egy szám kombinációja. Nem lehet benne ékezetes bet ket használni, sem speciális karaktereket (például:'+-\*/[]()'), vagy szóközt. Például diagramok létrehozásánál van szükségünk rájuk, ugyanis ha a definiálandó görbe függ egy objektum valamelyik paraméterét 1, akkor az adott objektumra az azonosítóján keresztül kell hivatkoznunk.

Az objektum név viszont bármi lehet, állhat több szóból is, s t, ugyanazzal a névvel egyszerre több objektum is rendelkezhet. Ez utóbbit, az ablak felületén jobb gombbal kattintva, és a megjelen menüb l az **Átnevezés** parancsot választva, könnyedén meg is változtathatjuk.

Az objektumok különböz tulajdonságai csoportokba lettek rendezve. Minden csoport rendelkezik egy, az adott tulajdonságok megjelenítésére és beállítására szolgáló **panellel**. A képen látható Helyzet panel - többek közt - az objektumok pozíciójával és irányával kapcsolatos vezérl ket tartalmazza. A Jellemz k ablak egyszerre csak egy panelt jelenít meg, viszont az ablak jobb oldalán látható ikonokkal átválthatunk bármelyik másikra.

Nem minden panel értelmezett minden objektumtípusra, és némelyik típus egyedi

beállítófelülettel is rendelkezik. A kijelölt objektumhoz tatozó speciális beállítások megtekintéséhez mindig az

😤 (Egyedi tulajdonságok) ikonra kell kattintanunk.

A paneleken sokféle vezérl vel találkozhatunk: adatmez kkel, nyomógombokkal, tolókákkal és egyéb hagyományos, Windowsban már megszokott képerny elemekkel.

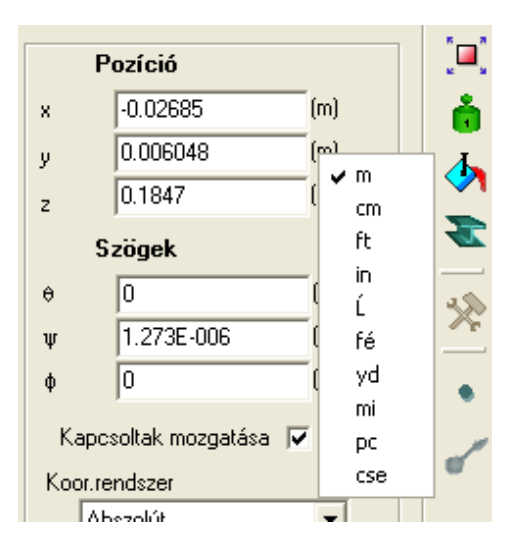

A bementi mez k általában valamilyen fizikai mennyiség értékét jelzi ki, amelyet a mez mögött mutatott mértékegység szerint kell értelmezni. Bármikor átválthatunk másik mértékegységre, ha rákattintunk a jobb egérgombbal a mértékegység jelére, és a megjelen menüb 1 másikat választunk.

A módosításokat az ablak legalján található **Alkalmaz** nyomógombra kattintva kell véglegesítenünk. Ha az **Ok** gombra kattintunk, minden változtatás érvényessé válik, és az ablak bezáródik. A **Mégse** megnyomása esetén a program elveti a változtatásokat, és bezárja az ablakot.

A következ kben a különböz panelekkel ismerkedünk meg. El ször az általános, majdnem minden objektum esetén m köd paneleket vizsgáljuk, majd rátérünk az objektumtípusonként változó, egyedi beállító felületek leírására.

#### 5.3.1 Helyzet

Els sorban a kijelölt objektum térbeli pozícióját és irányát vizsgálhatjuk/ módosíthatjuk rajta.

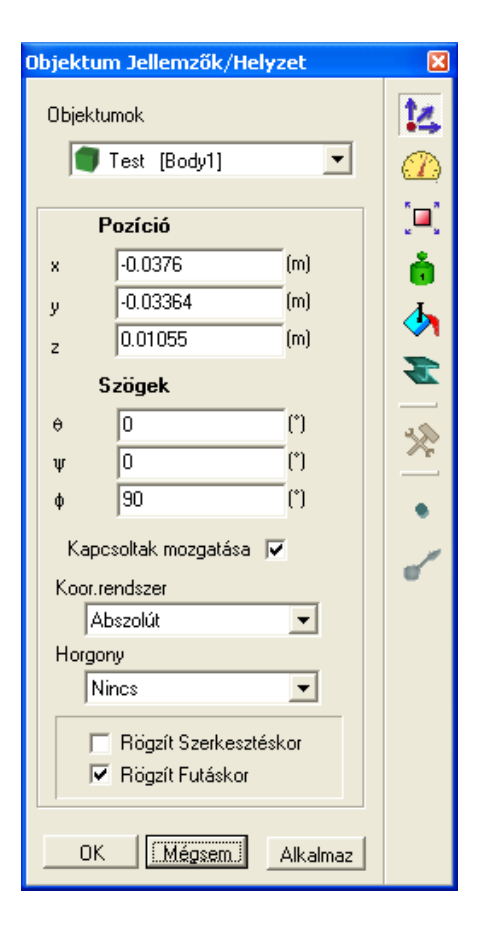

A **Pozíció** mez k (x, y, z) az objektum tömegközéppontjának térbeli koordinátáját adják meg.

A **Szögek** mez kben a test ún. Euler szögeit változtathatjuk. Ez a három szög adja meg, hogy a testet milyen mértékben kell elforgatni a három választott tengely mentén az aktuális helyzet eléréséhez. Alapesetben a 3D tér közepén lév Descartes koordinátarendszerben értelmezettek az adatok, de a **Koor.rendszer** legördül menüben bármelyik térbeli objektumot kiválaszthatjuk, mint vonatkoztatási rendszer.

A tengelyek a Newtonba az ún. **xyz** konvenció szerint lettek definiálva, azaz az els szám jelentése, mekkora szögben fordítsuk az x tengely körül testet, a másodiké az elforgatás során a testtel elfordult y tengely mentén végzett forgatás szöge, a harmadiké pedig a eddigi két forgatás során elforgatott z tengely körüli forgatás szöge.

A **Rögzítés szerkesztéskor/futtatáskor** kapcsolókkal tudjuk az adott testet a térben rögzíteni a megadott szituációban. A szerkesztéskor azért érdemes rögzíteni a testet, hogy azt véletlenül se tudjuk kimozgatni helyzetéb 1. A futtatáskor rögzített testet pedig a dinamikai számolás nem mozgatja, egy ún. statikus környezet részévé válik. Természetesen az ütközésekben ugyanúgy részt vesz.

# 5.3.2 Sebesség

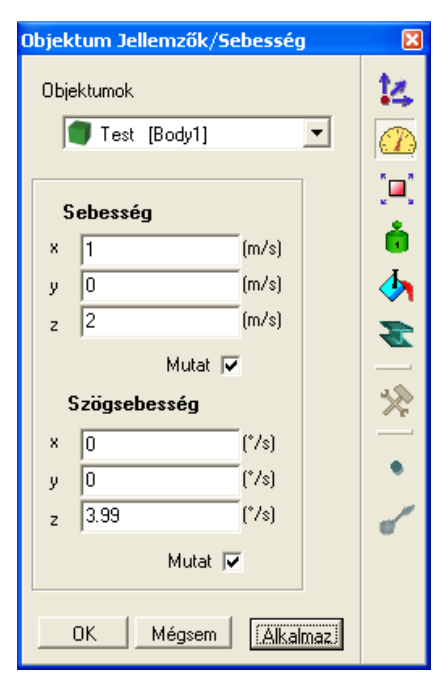

# I.1.1Sebesség

🍊 A testek sebességét, szögsebességét figyelhetjük és állíthatjuk rajta.

Egy test sebességét nullától különböz értékre állítva egy, a test tömegközéppontjából kiinduló piros vektor jelenik meg a 3D ablakban. Ez a vektor reprezentálja a sebesség mennyiséget. A szögsebesség-vektor körül kis kör alakú szimbolikus jelet láthatunk, ez mutatja, hogy milyen irányba forog a test.

A **Mutat** kapcsolókkal kontrollálhatjuk, hogy a testnek látszódjon-e a sebesség és szögsebesség vektora a 3D ablakban. Ezeket a kapcsolókat felülbírálják a 3D ablak, vektorok mutatására vonatkozó általános beállítás, ahol az összes objektumra vonatkozóan el lehet tüntetni a vektorokat.

# 5.3.3 Méret

A testek méretét, térfogatát módosíthatjuk a panel segítségével.

| Objektum Jellemzők/Méret                    | ×   |
|---------------------------------------------|-----|
| Objektumok                                  | 14  |
| 🔵 Test (Body1) 💽                            |     |
| Méret Skála                                 |     |
| × 0.4837 (m) 1                              | Ó   |
| Y 0.484 (m) 1                               | - 🐴 |
| Z 0.8082 (m) 1                              |     |
| Térfogat 0.007466 (m^3)<br>Skálázás 1       | *   |
| Skálázáskor rögzít 🤗 Tömeget<br>🔗 Sűrűséget |     |
| OK Mégsem Alkalmaz                          |     |

Többféleképpen is állíthatjuk egy test méretét. A **Méret** adatmez kben egyszer módon állíthatjuk a testek kiterjedését, ha beírjuk a konkrét értékeket. A **Skála** mez ket használva a megfelel irányokban nyújthatjuk vagy nyomhatjuk össze az objektumot. A skála mez be írt érték összeszorzódik a Méret mez értékével, és az eredmény lesz az objektum új mérete. Ha a **Skálázás** mez be írjuk a szorzót, mind a három térirányban elvégezhetjük a módosítást. A test térfogata automatikusan változik a méret módosításakor, de a **Térfogat** mez ben direkten is megadhatjuk azt. A panel legalján található választó mez k segítségével határozhatjuk meg, hogy a térfogat bárminem változása esetén a test tömege, vagy s r sége maradjon változatlan.

A golyó és a henger objektum skálázás ablaka kicsit különbözik a fentiekt 1. A gömbnél csak a sugarat, a hengernél pedig a sugarat és a hosszt állíthatjuk..

# 5.3.4 Tehetetlenség

| Objektum Jellemzők/Tehetetlenség                | ×  |
|-------------------------------------------------|----|
| Objektumok                                      | 14 |
| 🔳 Test [Body1]                                  |    |
|                                                 | s3 |
| <b>Tömeg</b> 7.466 (kg)                         |    |
| Tömegközéppont                                  | 4  |
| × -0.01391 (m)                                  |    |
| У 1.564E-005 (m)                                |    |
| z 0.04345 (m)                                   | 25 |
| Tehetetlenségi nyomaték                         | •  |
| • 🥚 🗰 🌑 🆓 (kg*m*2)                              | 1  |
| ⊙ <sub>x</sub> 0.0992 ⊙ <sub>xy</sub> -0.000339 | Ŭ. |
| $\Theta_{y}$ 0.1157 $\Theta_{xz}$ 0.01746       |    |
| O <sub>2</sub> 10.2043 Oyz 12.1072.000          |    |
| OK Mégsem. Alkalmaz                             |    |

A panel fels részén állíthatjuk be a kijelölt test **tömegét**, **tömegközéppontját**. Ez utóbbit a befoglaló téglatest középpontjához viszonyított koordinátákkal kell megadni.

A panel alsó felén a tehetetlenségi tenzor mátrixának értékeit láthatjuk. Egy háromdimenziós test forgását a tehetetlenség hat független paraméterének ismeretében számolhatjuk ki.

Az panel alján található

ikonokra kattintva a testhez különféle, ideális alakzatok (pontszer test, gömb, kocka, henger) tehetetlenségét rendelhetjük. A

(*Tehetetlenség számolása*) gombbal viszont bármely alakzat tehetetlenségi tenzorját kiszámíthatjuk.

Az el redefiniált mátrixok értékei a *tökéletes* gömbre, kockára, hengerre vonatkoznak, míg a számolt értékek a modellfájlból beolvasott polihedra (polinomokból álló test) elemzésének eredményei. Ha egy modellez programban létrehozunk egy gömb alakú pontháló modellt, és a Newtonban kiszámítjuk a tehetetlenségét, valószín leg nem pont ugyanazokat az értékeket kapjuk, mint amelyek az ideális gömb tehetetlenségéhez tartoznak. Általánosságban elmondható, hogy minél inkább követi egy polihedra valamely ideális alakzat formáját, annál kisebb különbséget találunk a számított és az el redefiniált értékek között.

# 5.3.5 Megjelenés

A Megjelenés panelen az objektum külcsínjét és megjelenítését szabályozhatjuk.. A **Modell fájl** mez ben az alakzatot leíró fájl neve olvasható. A Newton **wrl** (*VRML*) és *o* ( *Newton object*) formátumú fájlokat képes kezelni. A VRML nyelven megalkotott konvex, pontháló modellek csak az objektumhoz tartozó vizuális reprezentációt képesek tárolni. Az *Newton object* formátumba viszont a küls t meghatározó modell és a hozzá tartozó (beállított) fizikai jellemz k, paraméterek is bekerülnek.

| Objektum Jellemzők/Megjelenés |              |
|-------------------------------|--------------|
| Objektumok                    | 14           |
| 🛑 Labda (Ball) 💌              |              |
|                               |              |
| Modellfájl 🛛 🚔 🖥              | <b>•</b> ••• |
| Sphere                        | i i          |
| Visibility                    |              |
| Látható 🔽                     |              |
| Sebesség 🔽 Szögsebesség 🗖     |              |
| Gyorsulás 🔲 Szöggyorsulás 🥅   |              |
| Útvonal Nincs 💌               | ~            |
| Kijelölhető 🔽                 | •            |
| Textúra 🗙 🔁 🖥                 | 1            |
| Nincs                         |              |
| Saín                          |              |
| Átlátezó t                    |              |
|                               |              |
| I/I                           |              |
|                               |              |
| OK Mégsem Alkalmaz Súgó       |              |

# A

(*Betöltés*) ikonra kattintva lecserélhetjük az aktuális objektumot, helyére töltve egy másik fájl tartalmát. A

*Mentés*) ikon segítségével pedig elmenthetjük az adott objektumot a háttértárolón ( *Newton object* formátumban).

A **Láthatóság** jelöl négyzetekkel a test és a hozzá tartozó sebesség, szögsebesség, gyorsulás, szöggyorsulás vektorok megjelenítését kapcsolhatjuk ki, vagy be.

Az objektum csak akkor fogható meg az egérrel a 3D ablakban, ha a **Kijelölhet** doboz bekapcsolt állapotban van. (például az Asztal esetén mindig ki van kapcsolva).

Egy test számos részobjektumból is állhat (a legtöbb összetett test ilyen). Minden egyes darabhoz külön színt, vagy textúrát rendelhetünk. A Szín nyomógomb az adott részobjektumhoz rendelt színt mutatja. Ha rákattintunk, a megjelen színválasztó ablakban

más színt választhatunk. A résztest átlátszóságát, színének emisszióját a tolókákkal módosíthatjuk.

A textúrákat (JPEG, vagy BMP formátumú képeket) a

*Betöltés*) funkcióval olvashatjuk be a háttértárról. A textúrának szánt képekkel kapcsolatban csak egy megkötést kell szem el tt tartanunk, hogy a vászon szélességének és hosszának is kett hatvány pixelb l kell állnia. A

**G** (*Mentés*) funkcióval az amúgy hozzáférhetetlen, példafájlokban tárolt textúrákat exportálhatjuk a merevlemezre.

A különböz objektumdarabok között a panel alján található két iránygombbal válthatunk. A 3D ablakban láthatjuk a világoszöld vonalakból álló befoglaló téglatestet az adott objektumrész körül (ha éppen nincs takarásban).

# 5.3.6 Anyagtulajdonság

Ezen a panelen határozhatjuk meg a testek s r ségét, rugalmasságát, töltését, és a különböz súrlódási paramétereket.

Az **Anyagfajta** legördül listában több, el redefiniált séma közül választhatunk, amelyek ismert anyagok jellemz it rendelik a objektumhoz. Összesen hét beépített anyagtulajdonságot találunk:

- acél
- jég
- fa
- m anyag
- agyag
- gumi
- k

| Objektum Jellemzők/Anyag | ×            |
|--------------------------|--------------|
| Objektumok               | 14           |
| 🔵 Test [CarBody] 🗾       |              |
| Anyagfajta               | [ <b>□</b> ] |
| Ismeretlen               |              |
| Jellemzők                | - 🎝          |
| Sûrûség 1000 (kg/m^3)    |              |
| Töltés 0 (C)             |              |
| Rugalmasság 1            | *            |
| Súrlódás                 | •            |
| Csúszó 1                 | _            |
| Gördülési 0              | •            |
| Ŭtközés 🔽                |              |
| OK Mégsem Alkalmaz Súgó  |              |

[TODO:A s r séget = térfogategységre vonatkoztatott tehetetlenség..Töltés]

Ütközés esetén a relatív sebességváltozás arányát az ütközési számmal szokás megadni. A Newtonban ez a két test **Rugalmasság** paraméterének átlaga. Az ütközési szám 0 és 1 között lehet, a 0 a tökéletesen rugalmatlan, az 1 a tökéletesen rugalmas ütközésnek felel meg.

Az Ütközés jelöl négyzettel állíthatjuk be, hogy az adott test kölcsönhatásba lépjen-e az érintkez testekkel.

Ha két test csúszik egymáson, akkor súrlódási er éled kettejük között, amely arányos a kinetikus súrlódási együtthatóval. A Newtonban ezt az együtthatót a két test súrlódási paraméterének minimuma adja, amelyet a **Súrlódás** mez ben állíthatunk be. A súrlódási együttható 0-tól végtelenig bármilyen értéket felvehet, az el bbi a súrlódásmentes állapotnak, az utóbbi a tökéletes tapadásnak felel meg (a gyakorlatban elég egy egészen nagy számot megadni, például 10e9-et).

| Objektum Jellemzők/Háttér | ×        |
|---------------------------|----------|
| Objektumok                | 14       |
| 💟 Háttér [Background] 🛛 💌 |          |
|                           |          |
| • Szín                    | ċ        |
| O Textúra                 | <u>م</u> |
| Background.jpg 🖉          | T        |
| 🔿 Csillagos égbolt        | *        |
|                           | ٠        |
|                           | •        |
| OK Mégsem Alkalmaz Súgó   |          |

Például, ha egy golyó csúszásmentesen gördül az asztalon, akkor a kinetikus súrlódási er nem hat rá, de egy gördülési súrlódási er viszont igen. És ez utóbbi fokozatosan fékezi mozgását.

# 5.3.7 Háttér

A háttér objektum félgömbként takarja be a kísérleti teret. E félgömb bels felületét, az "égboltot" kiszínezhetjük, vagy textúrával (egy felületére feszített képpel) is elláthatjuk.

## A Textúra opciót választva, és a

(*Betöltés*)gombra kattintva olvashatjuk be a képeket (BMP, JPEG) a háttértárról. Ugyanúgy, mint a program által kezelt, többi textúra esetén, az oldalainak kett hatvány darab pixelb 1 kell állnia.

A **Csillagos égboltot** els sorban az asztronómiai demonstrációknál célszer bekapcsolni, akár felfedezhetjük rajta a különféle csillagképeket is.

# 5.3.8 Asztal

| Objektum Jellemzők/Asztal | ×          |
|---------------------------|------------|
| Objektumok                | 14         |
| 📅 Asztal [Table]          |            |
| Láthatóság 🔽              | r a<br>s s |
| Méret                     |            |
| X 2 (m)                   |            |
| Y 2 (m)                   |            |
| Anyag                     | *          |
| Súrlódás 1                | ٠          |
| Rugalmasság 0.9           | ~          |
| OK Mégsem Alkalmaz Súgó   |            |

# I.1.1 Asztal

Ha kísérletünkben használni kívánjuk az asztal objektumot, érdemes beállítani a súrlódási és rugalmassági együtthatóját, és néha a méretének megváltoztatására is szükségünk lehet. A könnyebbség kedvéért az asztal saját panellel rendelkezik, amelyen megtalálhatók az el bb felsorolt paraméterek.

## 5.3.9 Kamera

| Objektum Jellemzők/Kamera | ×      |
|---------------------------|--------|
| Objektumok                | 14     |
| 🛠 Kamera [CameraObj] 💽    |        |
|                           | к.<br> |
| Ugrás Labda (Ball) 💌      | ċ      |
|                           | 4      |
| Futás közben              |        |
| Mozgás Test után forog 💌  | *      |
| Objektum Labda (Ball2) 💌  | ٠      |
| Szögsebesség 10 (*/s)     | ۳      |
|                           |        |
|                           |        |
| OK Mégsem Alkalmaz Súgó   |        |

A kamera panelen a kijelölt kamerának adhatunk utasításokat. Alapesetben csak egy kamerával rendelkezünk, és ezen keresztül látjuk a 3D ablakban a kísérleti teret. Ennélfogva nincs lehet ségünk arra, hogy az egérrel rákattintva kijelölhessük, viszont a Jellemz k ablak legördül menüjében bármikor fókuszba hozhatjuk, kiválasztva a nevét a listából.

Az **ugrás** funkció használatával a legördül menüben kiválasztott objektumhoz mozgathatjuk a kamerát. A kamera az objektum fele fog nézni, a tárgytól való távolsága annak méretét l függ en alakul.

Ha azt szeretnénk, hogy a kamera a szimuláció közben automatikusan kövessen valamilyen módon egy kiválasztott alakzatot, a panel alján található **mozgás**, **objektum**, illetve **szögsebesség** vezérl ket kell megfelel en beállítanunk.

A mozgás listából választhatjuk ki a mozgás típusát.

- Mozdulatlan: a kamera nem mozog, ez az alapállapot.
- *Test körül forog*: a kamera a testre fokuszál, és körülötte forog. A **szögsebesség** mez ben lehet megadni a forgás sebességét.
- Test után forog: a kamera a testre fokuszál, és követi annak forgását.
- *Követi a teste*: a kamera a testre fokuszál, és együtt mozog vele.

Az **objektum** legördül listában kell kiválasztani a követni kívánt tárgyat.

# 5.3.10 Rugó

| Objektum Jellemzők/Rugó   | ×            |
|---------------------------|--------------|
| Objektumok                | 14           |
| 🖋 Rugó [SpringObj] 💽      |              |
| Rugó                      | [ <b>□</b> ] |
| Hossz 1 (m)               | ġ            |
| Rugóállandó 10            | 4            |
| Súrlódás 0                | T            |
| Aktuális hossz 0.4722 (m) |              |
| Objektumok                |              |
| 1 Nincs                   | •            |
| 2 Nincs                   |              |
|                           |              |
| OK Mégseni Alkalmaz Súgó  |              |

A rugó objektum paneljén állíthatjuk be a kijelölt rugó **nyugalmi hosszát**, **rugóállandóját** és a **súrlódási együtthatóját**. Az programban alkalmazott rúgómodell szerint a testre a kitéréssel lineárisan növekv er hat, a súrlódás pedig a sebességgel arányos.

Az **aktuális hossz** mez a rugó adott id pillanatban mérhet hosszát mutatja. Ezt nem állíthatjuk a panelr l, ehhez a hozzákapcsolt testeket kell mozgatnunk.

Összesen két testet köthet a rugóhoz, a hozzákapcsolt objektumok neveit a panel legalján lév két legördül lista mutatja. A listákból más elemeket választva a csatlakoztatott testeket másikra cserélhetjük.

# 5.3.11 Gömbcsukló

64

| Objektum Jellemz | ők/Göm    | bcsukl   | ó      |         | ×            |
|------------------|-----------|----------|--------|---------|--------------|
| Objektumok       |           |          |        |         | 14           |
| 🔍 Gömbesukle     | ó [JointB | all]     |        | •       |              |
| Csatolás 1       | Látható   | <b>V</b> |        |         | [ <b>□</b> ] |
| Objektum         | Labda     | [Ball]   | •      |         | , Č          |
| Távolság         | 0.6024    |          |        | (m)     | 4            |
| Hor. szög        | 179.9     |          |        | C)      | 3            |
| Vert. szög       | 70.37     |          |        | (°)     |              |
| Csatolás 2       | Látható   | <b>v</b> |        | _       | ×            |
| Objektum         | Labda     | [Ball1]  | -      | [       |              |
| Távolság         | 0.5433    |          |        | (m)     |              |
| Hor. szög        | 241.9     |          |        | C)      |              |
| Vert. szög       | 73.88     |          |        | ເບ      |              |
| OK Mégsem        |           | A        | lkalma | az Súgó |              |

A gömbcsukló objektum paneljén a két végpontjára kapcsolt test és a csukló egymáshoz viszonyított helyzetét hangolhatjuk be. Mindkét csatlakozónál ugyanazokat a beállítási lehet ségeket találjuk.

A látható jelöl négyzetben a csukló rúdjának megjelenítését kapcsolhatjuk ki/be.

Az **objektum** legördül lista a rúdhoz kapcsolt test nevét mutatja (ha van ilyen). A listából másikat választva a csatolt testet könnyedén másikra cserélhetjük.

A távolság, horizontális szög és vertikális szög mez k a rudak hosszát és irányát határozzák meg. A szög mez ket a csukló középpontjából a testekhez tartó egyenes irányvektorának gömbi koordinátáiként foghatjuk fel.

© 2006 DesignSoft Kft.

# 5.3.12 Csuklópánt

| Djektum Jellemzok/C     | suklópánt        |
|-------------------------|------------------|
| Objektumok              | 14               |
| 🔍 Csuklópánt [Hinj      | geJoint] 🔽 🦪     |
|                         |                  |
| Csatolás 1 Látható      | v                |
| Objektum Henger2        | 2 [Cylinde 💌 🛛 👸 |
| Távolság 1.318          | (m)              |
| Tengelyszög -32.39      | n                |
| Elfordulás 94.2         |                  |
| Csatolás 2 Látható      |                  |
| Objektum Hasáb [        | [hemibox] 🔽      |
| Távolság 1.418          | (m)              |
| Tengelyszög 43.05       | n 🖉              |
| Elfordulás 88.9         | (C)              |
|                         |                  |
| Tengelu Automati        | с <b>П</b>       |
| <b>Tengely</b> Automati | ic 🗖             |

A csuklópánt objektum paneljén a végpontjaira kapcsolt testhez tartó rudak és a forgástengely paramétereit állíthatjuk. Mindkét csatlakozónál ugyanazokat a beállítási lehet ségeket találjuk.

A látható jelöl négyzetben a csukló rúdjának megjelenítését kapcsolhatjuk ki/be.

Az **objektum** legördül lista a rúdhoz kapcsolt test nevét mutatja (ha van ilyen). A listából másikat választva a csatolt testet könnyedén másikra cserélhetjük.

A **távolság** mez ben a rúd hosszát szabályozhatjuk, változtatásakor a rá kötött test is elmozdul. A rúd irányát meghatározó, a szimuláció közben állandó **tengelyszög** a csuklópánt forgástengelyéhez viszonyított szög érték. Zérus az értéke, ha rúd és a forgástengely egy irányban áll.

Az elfordulás mez a rúd aktuális forgási helyzetét jeleníti meg.

A **forgástengely** irányvektorát a panel legalján módosíthatjuk. Gyakran szükségünk van arra, hogy a rudak tengelyszöge és a forgástengely derékszögben álljanak. A kísérlet szerkesztése közben, ha a csuklópánthoz kötött testeket mozgatjuk, ez az érték elállítódhat. Az **automatikus** jelöl négyzetet bekapcsolva beállíthatjuk, hogy a szerkesztési m veletek alatt a forgástengely kövesse a rudak irányának változását, mindig derékszöget zárva be velük (tengelyszög = 90°).

# 5.3.13 Csúszka

| Objektum Jellemzők/Csúszka | ×           |
|----------------------------|-------------|
| Objektumok                 | 14          |
| 🔍 Csúszka [JointSlide] 📃 💌 |             |
| Csatolás 1 Látható         | <b>[</b> _] |
| Objektum Labda [Ball]      | ė           |
|                            | 4           |
| Csatolás 2 Látható 🔽       | -           |
| Objektum Test (Box)        |             |
| Irány -0.217 -0.975 0.0178 | *           |
| Távolság 1.012 (m)         | ٠           |
|                            | ~           |
| OK Mégsent Alkalmaz Súgó   |             |

A csúszka objektumhoz két test csatlakoztatható. Az **objektum** legördül listák mutatják a hozzákapcsolt testek neveit. A listákból más azonosítókat választva más testeket köthetünk hozzá.

A csúszka egyenesének irányvektorát az **irány** mez iben kell megadnunk. A **távolság** mez a hozzákapcsolt objektumok aktuális távolságát mutatja.

A látható jelöl négyzetekkel szabályozhatjuk, hogy látszódjanak-e a csúszka és a testek között lév rudak.

# 5.3.14 Rögzít

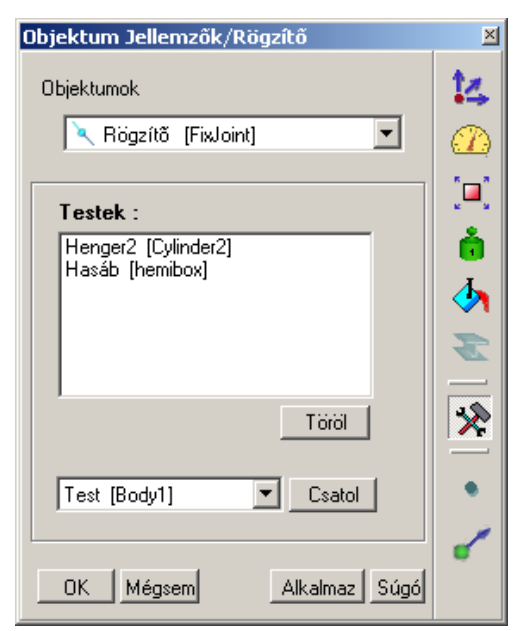

A **testek** listában az objektumhoz rögzített testek neveit és azonosítóit láthatjuk. További testeket fixálhatunk az objektumhoz, ha a panel bal alsó sarkában lév listában kiválasztjuk a kívánt test azonosítóját, és a **Csatol** nyomógombra kattintunk.

A Töröl nyomógombra kattintva a testek lista kijelölt elemét leválaszthatjuk az objektumról.

68

# 5.3.15 Konstans Er , Forgatónyomaték

| Objektum Jellemzők/Erő  | ×            |
|-------------------------|--------------|
| Objektumok              | 14           |
| 🛑 Hasáb [hemibox] 🗾     |              |
| Méret                   | [ <b>•</b> ] |
| 5.153 (N)               | Ó            |
| Irány                   | -            |
| v -0.06257              | -            |
| z 0.9703                |              |
| Támadáspont             | <u> </u>     |
| x 0 (m)                 | ٠            |
| y 0 (m)                 |              |
| z 0 (m)                 |              |
| Show 🔽 /3               |              |
|                         |              |
| OK Mégsem Alkalmaz Súgó |              |

A kijelölt **er**, vagy **forgatónyomaték** objektum tulajdonságait láthatjuk. A két objektum panelje nagyon hasonló, a különbségekre a végén külön ki fogunk térni.

Egy testhez több er t is rendelhetünk, a panel alján lév nyilacskákkal válthatunk közöttük. Mindig a kiválasztott er adatait láthatjuk a panelen.

Az adatmez kben az er nagyságát, irányát és támadáspontját állíthatjuk.

A támadáspontot a test középpontjához képest relatív koordinátákkal kell megadni. Alapesetben minden er a középpontból indul. Ha elmozgatjuk, a testhez rendel dik egy új **pont** objektum, és az er abból fog kiindulni.

A mutat jelül négyzettel a kiválasztott er megjelenítését kapcsolhatjuk ki/be.

A **forgatónyomatékhoz** tartozó panel abban különbözik az er ét l, hogy nem lehet rajta a hatópontot megváltoztatni.
# 5.3.16 Pont

| Objektum Jellemzők/Pont | ×  |
|-------------------------|----|
| Objektumok              | 14 |
| 🔳 Labda (Ball) 💽        |    |
| P                       |    |
| Pozicio                 |    |
| x 0.04565               |    |
| 0.01341 و               | -  |
| z 0.01409               | -  |
| Koord.rendszer          |    |
| <b></b>                 | *  |
|                         |    |
| Felületre rögzítés 🔽    |    |
|                         | 1  |
|                         |    |
| OK Mégsem Alkalmaz Súgó |    |

A pont objektum paneljét láthatjuk.

Egy testhez több pont objektum is tartozhat,, a panel alján lév nyilacskákkal válthatunk közöttük. Mindig a kiválasztott pont adatait láthatjuk a panelen.

A pozíció mez kben a pont koordinátáit láthatjuk. Ezek az értékek a **koord. rendszer** legördül listában megadott vonatkoztatási rendszer szerint értend ek.

A **felületre rögzítés** funkció bekapcsolt állapotában a pont objektumot csak a test felületén tudjuk mozgatni (áthelyezni). Kikapcsolt állapotában bárhová helyezhetjük a pontot a térben.

# 5.3.17 Ágyú

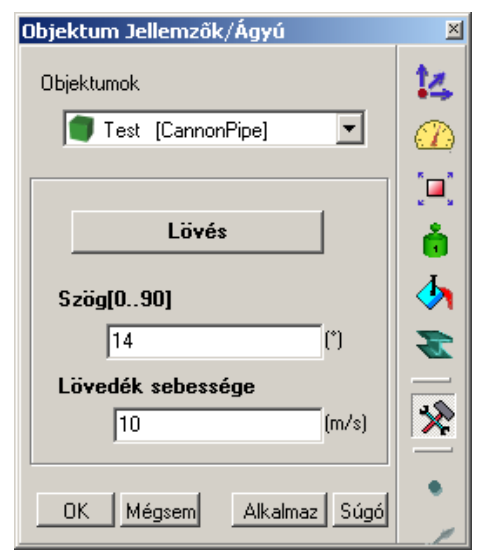

Az ágyú objektum paneljének adatmez iben a cs irányát, és a lövedékek sebességét állíthatjuk.

A Lövés gombra kattintva egy golyót repíthetünk az ágyúcsövön keresztül a kísérleti térbe.

# 5.3.18 Lejt

| Objektumok                            | 4             |
|---------------------------------------|---------------|
| Test [InclineTop1]                    | $\mathcal{D}$ |
|                                       | <u> </u>      |
| Szög[090] [16.57 (*)                  | •<br>•        |
| Anyag                                 | 5             |
| Súrlódás 0.1                          | -             |
| Rugalmasság 0.7                       |               |
| · · · · · · · · · · · · · · · · · · · | 2             |
| OK Mégsem Alkalmaz Súgó               | • <b>r</b>    |

A lejt összetett panelján a lejt lap tulajdonságait állíthatjuk.

A szög mez ben a lap és asztal síkja által bezárt szöget módosíthatjuk. Értéke a 0°-90° közötti intervallumban mozoghat.

A lap elaszticitása és súrlódási együtthatója a panel alján lév mez kben(is) módosítható.

# 5.3.19 Égitest

| Objektum Jellemzők/Égitest | ×          |
|----------------------------|------------|
| Objektumok                 | 14         |
| 🛑 Egyedi (AstroObject) 💽   |            |
| Objektum név               | Ĩ <b>"</b> |
| Egyedi                     | ò          |
| Méretezés                  | 4          |
| Scale Sun:                 | -          |
| Tömeg 0.5236 (kg)          |            |
|                            | *          |
| Dátum 2/13/2006            | _          |
|                            | Ľ          |
| OK Mégsem Alkalmaz Súgó    |            |

Csillagászati szimulációk esetén találkozhatunk az égitest objektum egyedi paneljével.

Az **objektum név** legördül listában el re beállított sémákat találunk, Naprendszerünk minden bolygója szerepel benne. Ha valamelyiket beállítjuk, a választott, valóságban is létez égitest paraméterei rendel dnek az objektumhoz (tömeg, s r ség,...).

S t, a Naprendszerbeli bolygók (és a Nap) esetén a pozíció és a sebesség paraméterek is automatikusan értéket kapnak. Ha minden bolygót, és a Napot is létrehozzuk, az égitestek a valóságnak megfelel pályán kezdenek el mozogni, ha elindítjuk a szimulációt.

A dátum mez ben megválaszthatjuk a szimuláció kezdési id pontját. A program minden naprendszerbeli égitest esetén kiszámolja azok pozícióját az megadott id pontra vonatkoztatva.

A bolygók egymáshoz képest arányos méretben jelennek meg, a méretezés tolókával skálázhatjuk ket. A Nap méretét a **Nap méretezése** tolókával módosíthatjuk.

Ha az **egyedi** sémát választjuk, az "ismeretlen" objektum paramétereit mindent l függetlenül állíthatjuk.

# 5.4 A szimulációs környezet beállítása, a futtatás

Miután összeállítottunk egy kísérletet, az Szimuláció eszköztáron lév

(Indít) nyomógombbal indíthatjuk el a kísérlet szimulációjának futását. Ezt a

(*Megállít*) nyomógombbal szüneteltethetjük, amelyet a szimuláció közben az Indít nyomógomb helyén találunk. Ezeket a parancsokat a **Szimuláció** menü is tartalmazza. A leállított kísérletek a

Kunter (Visszajátszás) funkció alkalmazásával újra visszanézhet ek. Ilyenkor a program már

nem számol, hanem a memóriából tölti vissza lezajlott kísérlet adatait. Így a bonyolult, nagy számítási teljesítményt igényl szimulációkat is valós id ben, akár egy másik néz pontból kö vetve nézhetjük vissza.

Az

(*Alaphelyzet*) nyomógombra kattintva térhetünk vissza a szimuláció el tti állapothoz. A szimulációnak azonban még sok paramétere van, melyek átállítására teljesen más futási eredményt kapunk. Ezeket két csoportba szedve lehet megtalálni a Newtonban. Az egyik a futási környezet globális fizikai tulajdonságait állítja, ezek a Szimuláció menü Küls Er terek párbeszédablakon találhatóak. Itt lehet állítani a gravitáció tereket, Coulomb er t, súrlódást. A másik csoportba az összes többi beállítás tartozik, ezeket a Szimuláció menü Beállítások utasítással megjeleníthet dialógusablakon változtathatjuk meg.

Most nézzük meg, mi mindent lehet ezeken átállítani.

# 5.4.1 Küls terek

| Erőterek                            |                      | X                                                           |
|-------------------------------------|----------------------|-------------------------------------------------------------|
| Gravitáció<br>O Nincs<br>O Konstans | <b>g</b> = 9.81      | $F = m \cdot g$                                             |
| O Bolygóközi                        | <b>G</b> = 6.67E-011 | $F = G \frac{m_1 m_2}{r^2}$                                 |
| Coulomb erõ                         |                      |                                                             |
| 🔲 Coulomb erõ                       | használata           | 0.0.                                                        |
|                                     | <b>k</b> = 9E009     | $F = k \frac{\langle c_1 \rangle \langle c_2 \rangle}{r^2}$ |
| -Légellenállá                       | s (csak gömbökre)    |                                                             |
| C Lineáris a sel                    | bességtagban         |                                                             |
|                                     | <b>η</b> = 1         | $F = 6\pi r\eta v$                                          |
| C Négyzetes a                       | sebességtagban       | 0                                                           |
|                                     | <b>p</b> = 0.1       | $F = \frac{c}{2} q \rho v^2$                                |
| OK                                  | Mégsem               | Súgó                                                        |

# I.1.1 Küls er terek

Az

*Er terek*) panelen állíthatjuk be a kísérleti térben ható küls er teret. Ez lehet gravitációs er tér, statikus Coulomb er tér és közegellenállás.

A gravitáció panelen három lehet ségb l választhatunk: nincs, konstans, és bolygóközi.

A 'nincs' esetben a csillagoktól távoli helyen folyik a kísérlet, a testeket nem gyorsítja semmilyen gravitációs tér.

- Î A második lehet ség, egy konstans gravitációs gyorsulást jelent. Ez az eset például a bolygók felszínén fordul el . A mellékelt szövegmez ben szabadon átállítható a konstans értéke, illetve a legördül listából kiválasztva egy égitestet a felszínén mérhet gyorsulás fogja gyorsítani a kísérletben résztvev testeket.
- İ Bolygóközi: Ezt válasszuk, ha testek közötti Newton-féle tömegvonzási törvényt akarjuk használni. Itt és a két test tömege, a köztük lév távolság és G a gravitációs konstans. Mint láthatjuk, a G konstans értékét is át lehet állítani, ami persze nem fordul el a való világban, de érdekes lehet kipróbálni milyen lenne a Naprendszerben a bolygómozgás, ha más értéket venne fel.

A testek között ható Coulomb er t a második panelon lehet ki-, bekapcsolni. Itt és a két test töltése, a köztük lév távolság, k a Coulomb együttható. A  $\mathbf{k}$  paraméter értékét itt is szabadon változtathatjuk. A Coulomb er persze csak akkor hat, ha a testek töltéssel rendelkeznek. Ezt a testek jellemz k ablakában a

# (*Anyag*) panelen lehet megadni.

A harmadik panelon a közegellenállások közül választhatunk, minkét esetben a képletek csak a gömb alakzatú testekre igazak. A Newton program kétféle közegellenállás modellt használ:

- Î Lineáris: A sebességgel lineárisan arányos er lassítja a testet. Itt r a mozgó gömb sugara, v a sebessége, a közeg viszkozitása. Tipikusan ilyen a folyadékokban mozgó testekre ható er bizonyos sebességhatár alatti sebességeknél.
- $\ddot{I}$  *Négyzetes:* A sebességgel négyzetesen arányos er lassítja a testet. Itt a c alaki tényez (értéke gömbre c = 0,45), q a gömb homlokfelülete, a közeg s r sége, v a test sebessége.

Mindkét esetben a szövegmez khöz tartozó legördül listából választhatunk a különböz esetekben mért esetek közül.

## 5.4.2 Szimuláció beállításai

Ezen a párbeszédablakon sokféle, a szimuláció futtatásával kapcsolatos beállítási lehet ség van összegy jtve. Vegyük végig ket sorjában.

| le | lő beállítások    |        | ×   |
|----|-------------------|--------|-----|
|    | Virtuális idő     |        |     |
|    | 1 sec =           | 1      | (5) |
| [  | Időlépés          |        |     |
|    | 1 lépés           | 0.01   | (s) |
|    | Futáshossz        |        |     |
|    | Kezdeti idő :     | 0      | (s) |
|    | Leállítás ideje : | 10     | (s) |
|    | Útvonal           |        |     |
|    | Időtartama        | 5      | (s) |
|    | Pont/Idő          | 10     |     |
|    | Felvétel          |        |     |
|    | Időtartama        | 20     | (s) |
|    | ОК                | Mégsem |     |

**Virtuális id** : A szimuláció bels órájának m ködését szabályozhatjuk vele. A bementi mez ben megadott id érték határozza meg, hogy egy valós másodperc alatt a kísérletben mennyi id teljen el.

A program azonban nem tud tetsz legesen megadott sebességgel futó id szerint számolni, ha ez az érték nagyobb, mint amit a gép számítási kapacitásaival követni tud. Ilyenkor a beállítások ellenére a virtuális id lassabban telhet, mint ahogy azt megadtuk. A szimuláció lefutása után a visszajátszással viszont meg lehet nézni a mozgást a helyesen megadott érték szerint.

**Id lépés:** A számítógép nem képes folytonos id vel számolni, csak diszkrét id pillanatokkal, az ezek közötti id intervallum az id lépés. Például 0.01 s id lépés azt jelenti, hogy a program 1s virtuális id t 100 lépésben 0.01 s lépésekben teszi meg. ez alatt egy mozgó test pozíciója 100-szor kerül kiszámításra, mindegyik lépésben egyszer.

Az id lépés meghatározza a pontosság mértékét is; minél kisebbeket lépve a számolás annál pontosabbá és lassabbá válik. Optimális értéke az, amikor az id lépés csökkentése már nem jár pontosság jelent s növekedésével. Ezt az értéket azonban nehéz megbecsülni, általánosságban azonban elmondható, hogy a virtuális id 1%-anak megfelel érték gyors és pontatlan, a 0.1%-anak közepesen pontos és lassabb, a 0.01%-anak pedig a nagyon pontos és lassú számolást tesz lehet vé. Kisebb értéket ennél tulajdonképpen nincs értelme venni.

Futáshossz: A kísérlet kezdeti ideje és leállításának id pontja határozható meg a két

bemeneti mez ben. Az utóbbi segítségével automatikusan megállíthatjuk a szimuláció számolását adott id pillanatban.

**Útvonal:** Minden testhez kirajzoltathatjuk a programmal az útvonalát, azaz a testek tömegköz éppontja által húzott pályákat a 3D ablakban (nincs bekapcsolva automatikusan). Az Id tartam mez ben azt állíthatjuk be, hogy a program milyen hosszú pályát rajzoljon(id ben mérve). Ha letelt a megadott id , akkor a program elkezdi törölni a legkorábbi pontokat. Ez például akkor hasznos, ha sokáig fut a szimuláció és a pályák kezdenek túlságosan kuszák és átláthatatlanok lenni. A Pont/Id értéknél az adott id alatt kirakott pontok (vagy meghúzott vonalak) számát adhatjuk meg.

**Felvétel:** A szimuláció indításakor a kísérlet egy része automatikusan rögzítésre kerül. Kés bb ezt tekinthetjük meg a visszajátszás funkcióval. Itt lehet beállítani a felvétel id tartamát (a szimuláció kezdetét 1 számítva).

# 5.5 Leíró ablak

Egy kísérlet lehet bármilyen szépen kimunkált és látványos, tanulni csak akkor lehet bel le, ha azt kíséri valamilyen leírás, számolás, vagy akár megoldandó feladat. Ezek segítik a fizikai jelenségek mélyebb és átfogóbb megértését, el mozdítják a tanulást.

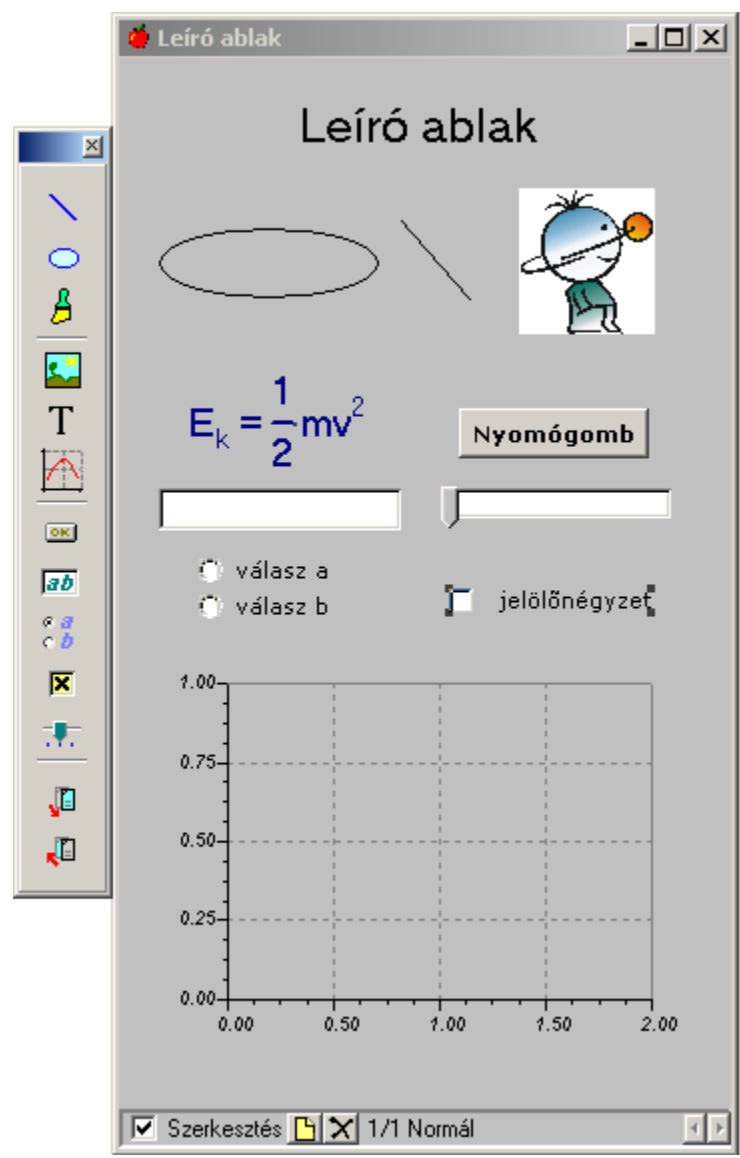

A Newton programban lehet ség van a képerny jobb oldalán található Leíró ablakban a példafájlokat kiegészít képek, grafikonok, képletek, magyarázatok elhelyezésére, a fontosabb paraméterek kivezetésére, feladat eredmények bekérésére, és azok ellen rizésére. Az alábbiakban ezek használatával fogunk megismerkedni.

Az ablaknak két állapota van, az egyikben szerkeszthetjük a tartalmát, a másikban kitölthetjük elhelyezett beviteli mez ket, lenyomhatjuk a gombokat, stb... azaz m ködtethetjük. A két állapot között váltani az ablak bal alsó sarkában található szerkesztés feliratú jelöl négyzet segítségével lehet. Bekapcsolt állapotában a Leíró eszköztár jelenik meg az ablak bal oldalán, innen lehet levenni elemeket és az ablakon elhelyezni. Az ablakhoz találunk a f menüben is egy menüsort, 'Leírás' név alatt, valamint az ablaknak van helyzetérzékeny menüje is, ami az ablak felületén jobb gombbal való kattintásra jelenik meg.

#### 5.5.1 Általános tudnivalók

A Leíró ablaknak több oldala is lehet. Ez azt a cél szolgálja, hogy hosszabb és több szint leírások is készülhessenek a kísérlethez, például a els oldalon a kísérlethez diagramokat rajzolunk, és a második oldalon pedig a számolás menetét magyarázzuk el.

Az ablak alján a jelöl négyzet mellett további nyomógombok találhatóak, ezek segítségével kezelhetjük az ablak oldalait. Az els vel egy új oldalt lehet létrehozni, a másodikkal törölni lehet az aktuális oldalt. Mellette jobbra található felirat jelzi, hogy melyik az aktuális oldal és milyen annak a típusa. Az oldal típusának akkor van értelme, ha feladatot készítünk. Ekkor az útmutatás és a megoldás oldalának típusa nem az alapértelmezett 'normál' lesz, hanem át kell állítani a nekik megfelel 'útmutatás' és 'megoldás' -ra. Átállítani a Leírás menüsor 'oldal típusa' utasítás segítségével lehet.

A következ gombbal lehet egyik oldalról a másikra váltani. Ugyanerre használható még a billenty zet PageUp és PageDown gombjai.

Az oldalváltó gomboktól jobbra a gördít sáv helyezkedhet el, már amikor látszik. Ha az elhelyezett elemek nem férnek ki a ablak látható felületére, akkor vízszintes és függ leges gördít sáv is megjelenik az ablak szélén. A vízszintes osztozik a helyen a lap alján a lapkezel ikonokkal. A gördít és a lapváltó nyilak között található egy csúszka, ami segítségével állíthatjuk, hogy mekkora hely jusson a gördít sávnak.

Az oldalon elhelyezett rajz és szövegeszközök jellemz it általában állíthatjuk dialógusokon keresztül. Ezek a dialógusok megjelennek, ha kétszer kattintunk valamelyik elemre. A dialógusokról részletes leírást kés bb lehet olvasni, a megfelel elemeknél.

Ha odébb szeretnénk mozgatni egy alakzatot, vigyük fölé az egérkurzort, és folyamatosan nyomva tartva a bal egérgombot húzzuk át az új pozícióba. Amikor egy rajzelemet kijelöltünk, kicsi téglalapokat láthatunk körülötte. Ezeket megragadva tudjuk átméretezni az objektumot (pl. képeknél, ellipsziseknél), vagy bizonyos elemeknél néhány pontot így tudunk áthelyezni (pl. vonalak végpontjai).

Az elemeket csoportosan is kijelölhetjük és mozgathatjuk. Tartsuk lenyomva az egérgombot, és a megjelen kijelölési téglalapot úgy alakítsuk, hogy magába foglalja a mozgatni kívánt elemeket. Felengedve az egérgombot, a téglalapon belüli illetve az azt metsz összes objektum kijelölt állapotba kerül. A mozgatáshoz kattintsunk az egyik kijelölt elemre, és húzzuk át a megfelel pozícióba.

Miután néhány elemet már elhelyeztünk az ablakon, könnyen el fordulhat, hogy a rajzelemek rosszul fedik át egymást. A két következ ikonnal objektumok kirajzolási sorrendje megcserélhet .

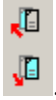

Most nézzük végig a szerkesztéshez használható eszközöket. A következ kben mindig a Leíró eszköztárról fogjuk levenni ezeket, de mindegyik elérhet a Leírás menüsorból vagy a helyzetérzékeny menüb 1.

#### Vonalak, ellipszisek, képek elhelyezése 5.5.2

Az els ikon

segítségével tudunk vonalakat rajzolni. Mozgassuk az egérkurzort a meghúzni kívánt vonal kezd pontjához, kattintsunk a bal egérgombbal, húzzuk meg az egyenest, majd kattintsunk újra. További vonalakat is rajzolhatunk ugyanilyen módon. Az egér jobb egérgombjával kattintva, vagy az **ESC** billenty lenyomásával léphetünk ki a vonalrajzoló üzemmódból.

Körök, vagy ellipszisek rajzolásához az

eszközt kell használnunk. Kattintsunk rá, majd mozgassuk az egérkurzort az ellipszis határoló téglalapjának egyik sarkába és kattintsunk a kezd pont lerakásához. Az egér mozgatásával hozzuk a kívánt formára az alakzatot, majd kattintsunk másodszor is. A vonal stílusát, színét, az ellipszis kitöltési tulajdonságait

| 🎽 Toll és ecset beállítások |                   |
|-----------------------------|-------------------|
| Toll                        | Ecset             |
| Szín                        | Szín              |
| Stílus Folytonos 💌          | Stílus Átlátszó 🔽 |
| Vastagság 🚺 👤               |                   |
| Ok                          | Cancel            |

megváltoztathatjuk ha kijelöljük ezeket az objektumokat és rákattintunk az eszköztár harmadik

ikonjára. Ekkor a toll és ecset beállítások dialógusablak jelenik meg.

A tollnak három tulajdonsága van: szín, stílus, vastagság. Ezek határozzák meg az általunk rajzolt vonalak külalakját és az ellipszisek kontúrját is. A szín kicseréléséhez kattintsunk a nyomógombra és válasszuk ki a kívánt színt. Miután beállítottunk mindent, kattintsunk a OK gombra. Ha nem jelöltünk ki semmit korábban, akkor az alap toll és ecset beállításokat állítottuk itt át, azaz ha utána vonalat és ellipszist kezdünk el rajzolni, akkor azok már a megváltozott toll és ecsettel rajzolódnak ki.

A következ

(kép) ikonnal elhelyezhetünk egy képet (bmp vagy jpg formátumút) a Leíró ablakon. A lerakott kép méretezhet a sarkainál megfogya.

#### Szöveg, képlet szerkesztés 5.5.3

A T (szöveg) ikon segítségével tudunk címkéket, szövegeket, egyenleteket elhelyezni az ablakban. Az ikonra kattintva felugrik egy dialógusablakban, ahol begépelhetjük a szöveget és - adott szabályoknak megfelel en - a képletet. A szabályokat és a dialógusablak leírását ebben a fejezetben részletezzük. Ha befejeztük a szerkesztést, kattintsunk az OK gombra és helyezzük el a szöveget a Leíró ablakon.

#### 5.5.3.1 Szöveg dialógus ablak ikonjai

Ez a dialógus két féle üzemmódba kapcsolható. Szerkeszt mód esetén a szöveg begépelhet , módosítható, illetve a matematikai formulák a megfelel meta nyelvi kifejezéseket használva bevihet ek. Nézet módban pedig a szöveg megnézhet úgy, ahogy aztán elhelyezhet lesz az ablakban. Ilyenkor nem lehet szerkeszteni és a meta nyelven megadott kifejezéseket átalakítja rajzolt képletekké.

A képletszerkeszt ablak ikonmenüjének elején található ikonnal válthatunk a dialógus megjelenítési módjai között:

Nézet: Nézet módba kapcsol.

Szerkeszt: Szerkeszt módba kapcsol.

A képletek beírásának szabályai vannak. Ezeket nem kell fejb l tudni, helyette a képlet szerkeszt gombjait használhatjuk. Rákattintva valamelyikre beilleszt a szövegmez be egy, például a törtnél 'f(n,d)' alakú kifejezést. Ez azt jelenti, hogy itt emeletes tört fog állni(kapcsoljunk át nézet módba ellen rzésképpen), az emeletes tört számlálóját és nevez jét pedig a 'n' és a 'd' bet k helyettesítik Ezeket kell lecserélni a kívánt kifejezésekre. A kifejezések szabadon egymásba ágyazhatóak.

A következ kifejezéseket használhatjuk:

Tört: A kurzor aktuális pozícióján egy új törtet helyez el. Cseréljük ki az "n" ill. "d" bet ket az adott tört nevez jére illetve számlálójára.

Exponens: A kurzor aktuális pozícióján egy új hatvány kifejezést helyez el. Cseréljük ki az "x" ill. "2" bet ket az adott hatvány kifejezés alapjára illetve kitev jére.

Speciális bet : A kurzor aktuális pozícióján egy speciális bet t helyez el. Cseréljük ki az "U" ill. "^" bet ket az adott speciális bet alsó és fels szimbólumára.

Index: A kurzor aktuális pozícióján egy indexes kifejezést helyez el. Cseréljük ki az "a" ill. "i" bet ket az indexes kifejezés címkére és indexére.

Szimbólum: A kurzor aktuális pozícióján egy a *Symbol* bet típussal formázott kifejezést helyez el. Cseréljük ki a "b" bet t arra a bet re vagy kifejezésre, amit görög bet vel szeretnénk írni.

Nézet módban a következ gombok használhatók:

Másol: A szöveg párbeszédpanel tartalmát a vágólapra másolja.

#### 5.5.3.2 Szöveg dialógus felugró menüje

A dialógus felugró menüje segítségével a képlet elmenthet és visszatölthet, valamint állíthatóak a tulajdonságai. A menü megjeleníthet a

📭 ikonra kattintva, vagy a szövegmez ben az egér jobb gombjával kattintva.

Nézzük végig az itt található utasításokat:

Megnyit: Betölt egy már létez képlet fájlt a képletszerkeszt be.

Mentés: Kimenti a képlet szerkeszt ablak tartalmát az aktuális (el z mentésnél megadott) néven.

Mentés másként...: Kimenti a képlet szerkeszt ablak tartalmát egy új fájl név alatt.

*Háttér :* Itt lehet azt beállítani, hogy a képlet átlátszó háttérre íródjon, vagy ne. *Keret:* Beállítható a szegély típusa.

*Képlet megjelenítés beállítása...:* Itt állítható be a matematikai formuláknál használt méretek, távolságok.

#### 5.5.3.3 Képlet megjelenítés dialógus

A dialógus segítségével meghatározható, hogyan nézzenek ki a matematikai képletek.

*Bet típus:* A képletben használt bet típus állítható be ennek segítségével. Ezt a bet típust csak a alap kifejezésekben használja fel a szerkeszt, a szimbólumok mindig a Symbol nev bet típussal íródnak a továbbiakban is.

| Exponens   Relatíve méret | <ul> <li>e: Ez exponens mérete állítható az alaphoz képest.</li></ul> |
|---------------------------|-----------------------------------------------------------------------|
| Exponens   Alap átfedés:  | Beállítja az alap és az exponens százalékos átfedését.                |
| Index   Relatíve méret:   | Ez index mérete állítható az alaphoz képest.                          |
| Index   Felirat átfedés   | Beállítja az alap és az index százalékos átfedését.                   |
| Szám./Nev. távolság: Beá  | llítja a nevez és a számláló közti távolságot az alap bet típus       |
| mér                       | retéhez viszonyítva.                                                  |
| Speciális átfedés: Spe    | ciális kifejezésekben itt állítható, hogy az alacsonyabb karakterek   |

milyen százalékba fedjenek át a magasabb karakterekkel.

#### 5.5.4 Diagramkészítés

A kísérletekben szerepl testek mozgását nem csak a 3D ablakban vizsgálhatjuk, a Leíró ablakon elhelyezhet diagramokkal precízen, gyorsan és könnyedén szemléltethetjük a térben történteket. Emellett egyéb fontos fizikai mennyiségek kirajzolására is használhatjuk, például sebesség, impulzus, gyorsulás komponensek, vagy energiák.

Egy diagramon egyszerre több görbét is lehet ábrázolni. Egy görbét két kifejezés határoz meg. A kifejezések a kísérletben szerepl testek, objektumok változóiból összeállított matematikai függvények, és ezek minden szimulációs id lépésben kiértékel dnek. Így két valós érték adódik minden id pillanatban, ezek sorozatából áll össze egy görbe, illetve az így kapott pontsorozat rajzolódik ki a diagram síkjában, a horizontális és vertikális tengelyek által kifeszített síkon.

#### Az eszköztáron található

(*Diagram*) ikon megnyomásával adhatunk egy diagramot a Leíró ablakhoz. A megjelen **Diagram jellemz k** dialóguson akár azonnal hozzá is rendelhetjük az ábrázolni kívánt görbéket, majd az ablakot **Ok** gombbal bezárva el kell helyeznünk a diagramot a Leíró ablakon. Az els kattintással a diagram bal fels sarkát tudjuk rögzíteni, a másodikkal pedig a jobb alsót. Ha az így kapott méreten utólagosan változtatni szeretnénk, akkor jelöljük ki a diagramot egy tetsz leges pontjára kattintva, majd a sarkokban megjelen kijelöl négyzetecskék fölé mozgatva a grafikus kurzort fogjuk meg az egyiket, és az egérgombot lenyomva tartva módosítsuk a helyzetét. A diagramot áthelyezni úgy tudjuk, hogy a egy tetsz leges pontját megragadva odébb húzzuk.

Ha duplán kattintunk a diagram felületén, újra megjelenik a Diagram jellemz k ablak. Ebben az ablakban definiálhatjuk a görbéket, állíthatjuk be a tengelyek és a megjelenítés paramétereit. A következ alfejezetben ennek használatával fogunk megismerkedni.

#### 5.5.4.1 Diagram jellemz k ablak

A dialógus két részb l áll, **Görbék** és **Megjelenés** lapokból. Az el bbin a görbékkel kapcsolatos m veleteket intézhetjük, az utóbbin pedig a diagram kinézetét, tengelyeinek beállításait módosíthatjuk. Átkapcsolni az ablak fels részén található, a megfelel felirattal ellátott fülek segítségével lehet.

| Diagram Jellemzők                                                                                                    |    |           |
|----------------------------------------------------------------------------------------------------|----|-----------|
| Görbék Megjelenés                                                                                                    |    |           |
| <ul> <li>Itenger (cylinder)</li> <li>Labda [ball1]</li> <li>Rugó (springobj)</li> <li>Re Length</li> <li>Re Rugóállandó</li> </ul> |    |           |
|                                                                                                    |    | Szerkeszt |
|                                                                                                    |    |           |
|                                                                                                    |    | Felvesz   |
|                                                                                                    |    | Törlés    |
|                                                                                                    |    | Átnevez   |
|                                                                                                    |    | Jellemzők |
|                                                                                                    |    |           |
| Súgó                                                                                                    | OK | Mégsem    |

#### Görbék oldal

Az ablak megnyitásakor a panel fels részén a kísérletben résztvev objektumok neveit láthatjuk felsorolva (ha ez a lista üres, akkor nincs még elhelyezve objektum a térben). A nevek el tt látható

kattintva lenyílik az adott objektumhoz tartozó változók, fizikai mennyiségek listája. Bármelyik fizikai mennyiséget ábrázolhatjuk a diagramon az id függvényében, ha a listában kijelöljük az adott bejegyzést, majd rákattintunk a **Felvesz** nyomógombra. Ilyenkor létrejön egy görbe a választott elemnek megfelel en és nincs is vele több dolgunk. Néhány dologra azonban fel kell hívnunk a figyelmet.

Egy objektumnak lehetnek vektor típusú változói is, amit értelem szer en nem lehet a diagramon ábrázolni. Ilyenkor a változó a mellette lév

jelre kattintva tovább bontható, ezáltal megkapjuk a vektor x,y,z komponenseit és ezt már ábrázolhatjuk. A változók nevei melletti ikon egyébként mutatja annak típusát. A

Vektor típusú változók, a

🛯 🖻 valós, a

egész típusúak. Utóbbi kett t lehet tehát közvetlenül ábrázolni, ha nem ilyen elemen állunk, a **Felvesz** gomb lenyomása nem is lehetséges. Egy nyitott ágat a

<sup>□</sup> jelre kattintva csukhatunk be böngészés közben.

Ha a fent leírt módon kiválasztottunk egy mennyiséget, és a Felvesz nyomógombra

kattintottunk, akkor egy új görbét rendeltünk a diagramhoz, azonosítója megjelent az alsó listában.

A lista jobb oldalán található gombok a görbék létrehozására (**Felvesz/Új**), törlésére (**Törlés**), átnevezésére (**Átnevezés**), vagy tulajdonságaik módosítására (**Jellemz k...**) szolgálnak. A választott m veleteket a lista kijelölt elemén hajtjuk végre. Az egérrel a megfelel görbeazonosítón kattintva bármelyik másikat kijelölhetjük.

A görbék neveit ajánlatos minden esetben úgy beállítani, hogy jól érzékeltesse az adott görbe funkcióját, ugyanis a diagram jelmagyarázatában a színkód mellett ez a kifejezés fog szerepleni. A **Jellemz k** gomb lenyomásakor megjelen ablakban állíthatjuk be a görbe színét, vastagságát és stílusát. Kétféle stílus közül választhatunk: a görbék diszkrét pontonként való megjelenítése, és folytonos vonalú rajzolása között.

| Diagram Jellemzők       |    |         |            |
|-------------------------|----|---------|------------|
| Görbék Megjelenés       |    |         |            |
| Horizontális tengely:   |    |         |            |
| time                    |    |         | +          |
|                         |    |         | _          |
| )<br>Vortikália tongolu |    |         | 1          |
| BALL.P[3]               |    |         | *          |
|                         |    |         | £          |
|                         |    |         | <b>J</b> * |
| izintaxis ellenőrzé     |    | Viss    | za         |
| — Golyó pozíció, z      |    |         |            |
|                         |    | Új      |            |
|                         |    | Törl    | és         |
|                         |    | Átnev   | ez         |
|                         |    | Jellemz | :ők        |
| <u> </u>                |    |         |            |
| Súgó                    | OK | Még     | jsem       |

A fenti módon azonban csak el re megadott változók id függ görbéjét ábrázolhatjuk, ami nem mindig kielégít . Például amikor egy mozgás síkvetületét szeretnénk ábrázolni, vagy több változó kombinációjából álló függvényt. Az alfejezet elején már említettük, hogy a görbék definíciója két kifejezésb l áll, amelyek a diagram két tengelyéhez kapcsolódnak. Ezeket a formulákat közvetlenül is megadhatjuk ha rákattintunk a Görbék panel **Szerkeszt** nyomógombjára. Ekkor a párbeszédablak fels része megváltozik az ábrán láthatóra.

Az új felület legnagyobb részét a **Horizontális tengely** és a **Vertikális tengely** mez k teszik ki. Ide kell írni azt a két kifejezést, matematikai függvényt, melyekkel megadjuk a görbéket. Ennek szabályai nagyon egyszer ek, változó nevek és a kívánt matematikai

m veletek(+,-,/,\*,^) kombinációjából állnak. Lehet ség van függvények(pl szögfüggvények, koordinátatranszformációs függvények, stb.) használatára, ezek nevei mögött zárójelben a bemen paraméterek állnak. A változók és függvények neveit nem kell fejb l tudni,

ikonra kattintva megjelenik a változók ablak, innen szabadon böngészve az összes felsorolt lehet ség közül beszúrhatunk elemeket a kurzor aktuális pozíciójába. A változók ablak leírását a hasonló nev fejezetben ismertetjük, itt még annyit megemlítünk, hogy minden függvényhez, változóhoz a panelen olvasható egy rövid, egy-két mondatos leírás, ami segíti a használatot.

A szövegmez k jobb oldalán találjuk a összeadás, kivonás, szorzás, osztás és a hatványozás alapm veletek ikonját. Bármelyikre kattintva, az adott m veleti jel beszúrásra kerül a kijelölt tengely mez aktuális pozíciójába. A kijelölt tengely mez címkéje mindig dupla vastagságú bet típussal szedett. Az egérrel a kívánt mez n kattintva állíthatjuk, hogy melyik legyen fókuszban.

A **Szintaxis ellen rzése** gombra kattintva a program megvizsgálja, hogy formailag helyesek-e a tengely mez kben megadott kifejezések. Hiba esetén jelzést ad, a helytelen formulát tartalmazó mez háttere pirosra vált. A **Diagram jellemz k** ablak bezárásakor minden kifejezés újra ellen rzésre kerül, és amíg hibákat talál a program, nem engedi, hogy bezárjuk az ablakot.

Módosítani úgy tudunk egy már elfogadott görbét, hogy az alsó görbék listájában kijelöljünk a görbét, ezzel a hozzátartozó kifejezések automatikusan megjelennek a szövegmez kben és ekkor szabadon szerkeszthetjük ket.

Ha az el z ekben még a másik módszerrel létrehoztunk egy görbét például a labda z komponensér l, lehet ség van megnézni vagy módosítani azt is. Ilyenkor a következ kifejezéseket tartalmazzák a szövegmez k:

| Horizontális tengely: |  |
|-----------------------|--|
| time                  |  |
| Vertikális tengely:   |  |
| labda.p[3]            |  |

A time kifejezés egy bels változót jelöl, méghozzá a szimuláció bels óráját. A labda.p[3] pedig az labda azonosítóval rendelkez objektum p fizikai mennyiségének, azaz a pozíciójának, hármas, azaz z komponensét. A diagram ezt mennyiség értékét kéri le minden id pillanatban, majd adja hozzá a görbe korábbi pontjaihoz.

## Megjelenés panel

Ha a diagram megjelenítéséhez kapcsolatos beállításokat a megjelenés oldalon változtathatjuk meg. Nézzük végig, milyen lehet ségek vannak itt.

Az **Automatikus gördítés** jelöl négyzet bekapcsolásával választhatjuk ki, hogy miként reagáljon a diagram a tengelyek beállított megjelenítési intervallumán kívül es görbepontokra.

A **határok kitolása** opciót megjelölve a diagram tengelyei úgy skálázódnak át, hogy a kies görbepont is megjeleníthet legyen.

Az **intervallum eltolása** opciót választva a diagram megjelenítési intervalluma csúszik el, azaz az új pont ábrázolhatósága okán megváltozik az érintett tengely(ek)en ábrázolható legkisebb és legnagyobb érték, de a különbségük állandó marad.

A jelmagyarázat rajzolása jelöl négyzettel lehet a diagram mellett egy jelmagyarázatot elhelyezni. A jelmagyarázat egy szokásos szöveg azzal a specialitással, hogy össze van kötve a diagram görbe listájával. Ha tehát elhelyezhettünk egy jelmagyarázatot a diagram mellett, akkor szabadon mozgathatjuk a Leíró ablakon, duplán kattintva szerkeszthetjük tartalmát, vagy akár kitörölhetjük, de mindez visszahat a diagram jellemz k ablak beállítására.

Az **X tengely** és az **Y tengely** gombokra kattintva állíthatjuk a tengelyek tulajdonságait. A megjelen dialógusablak a következ beállítási lehet ségeket tartalmazza:

Címke | Szöveg:

A tengely neve, mely vízszintes tengely esetén a tengely alatt, függ leges tengely esetén pedig a tengelyt l balra látható. Ezzel a gombbal a címke bet típusát állíthatjuk be. Ezzel a gombbal a tengely számainak bet típusát állíthatjuk be.

Címke | Bet típus: Szám | Bet típus:

| et: 9 Stílus: Dölt |
|--------------------|
|                    |
| <u> </u>           |
| Pontosság 2 🚖      |
| et: 9 Stílus: Dölt |
| 1444               |
| Alsó határ 0       |
| első határ 10      |
| Cancel             |
|                    |

Szám | Jelölés: Ezzel a listapanellel a számok formátumát határozhatjuk meg. A lehetséges beállítások: decimális, mérnöki ill. tudományos. Szám | Normálás: A tengelv beosztások számai ezzel az osztófaktorral le lesznek osztva. Ez a faktor a tengely címkéjében is szerepelni fog (amennyiben nem 1). Szám | Pontosság: Megadja, hogy a tengely számai hány tizedesjegy pontossággal legyenek kiírva. Skálázás | Lin/Log: A tengely skálázása, lineáris vagy logaritmikus. Skálázás Osztások: Megadja, hogy hány beosztás legyen az adott tengelyen. A minimális érték 2. Skálázás Alsó határ: A tengely alsó határa. Skálázás| Felsô határ: A tengely felsô határa.

Ha a diagram valamely tengelye fölé visszük az egérkurzort, akkor az adott tengely piros szín re vált. Duplán kattintva rajta gyorsan felugraszthatjuk ugyanezeket a tengely beállítására szolgáló dialógusablakot.

# 5.5.5 Interaktív elemek

Interaktív szöveg és grafikai elemeket a Newtonban két céllal lehet használni. Egyik eset az, amikor egy kísérletben a mozgások, jelenségek nagyban függenek valamelyik fizikai paramétert l, és azt a paramétert szeretnénk gyakran átállítani, illetve a mozgást különböz értékek mellett megvizsgálni. Ekkor ezeket a paramétereket, változókat kivezethetjük a leíró ablakra. Például, ha egy labda pattog egy asztalon, és a labda visszapattanásának magasságát vizsgáljuk az rugalmasság függvényében, akkor hasznos lehet kivezetni a rugalmassági együtthatót a Leíró ablakra, és ekkor nem kell mindig megkeresnünk a Jellemz k ablak megfelel oldalát.

Az interaktív elemek használatának másik esete akkor adódik, amikor feladatokat készítünk és a megoldásokat valahogy a feladatot megoldó személynek meg kell adni. Ebben az esetben ezek az interaktív elemek segítenek nekünk az megoldások bekérésében és kiértékelésében.

Vannak elemek, melyeket mindkét esetben, és vannak, amelyeket csak az egyik esetben használhatunk. Nézzük végig ket.

## 5.5.5.1 Szövegmez

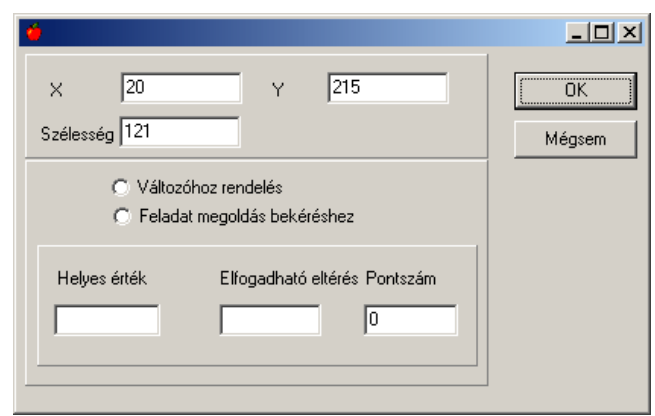

Rákattintva az szövegmez ikonra elhelyezhetjük azt a leíró ablakon. A szövegmez magassága állandó szélességét viszont lehet méretezni a fekete kijelöl négyzeteket megfogva és odébb húzva. Ha a szerkesztési mód ki van kapcsolva, akkor a mez re rákattintva megjelenik benne a kurzor és ilyenkor begépelhetjük a kívánt szöveget, számot.

Szerkesztési módban kétszer rákattintva megjelenik a Szövegmez tulajdonságait megjelenít párbeszédablak. A fels panelen numerikus értékekkel állítható a szövegmez pozíciója és szélessége. Az alsó panelen azt lehet kiválasztani, mire fogjuk használni.

A szövegmez t használhatjuk változókhoz rendeléshez és feladat megoldás bekéréshez is. Ha a feladat megoldás bekéréséhez használjuk, akkor megadható a helyes érték, azaz az a szám, amit a feladatot megoldó személynek be kell gépelnie. Mivel a valós számokat mindig csak közelítve lehet csak megadni, illetve a számolás során különböz személyek különböz mérték közelítéseket használhatnak, ezért helyes érték gyakran kismértékben pontatlan. Az elfogadható eltérés résznél lehet megadni, hogy a helyes értékt 1 mekkora eltérés számokat fogadunk el. A pontszám résznél adható meg, hogy a feladat helyes megoldása mennyi pontot ér.

| Hozzárendelt változó |            |
|----------------------|------------|
|                      | <b>f</b> ≈ |
|                      |            |

Ha a dialóguson a változókhoz rendelést választottuk, akkor egy szövegmez ben megadhatjuk a hozzárendelt változót. Nem szükséges a változókat fejb l tudni, kattintsunk a

ikonra, és a megjelen , a változókat felsoroló dialógusablakon válasszuk ki a megfelel t, majd kattintsunk a beszúrás nyomógombra. Ha a változót sikeresen hozzárendeltük és bezártuk a szövegmez dialógusablakot, akkor a leíró ablakban a szövegmez tartalmaként a hozzárendelt változó értéket kell látnunk. Ha a szerkesztési mód ki van kapcsolva, akkor a mez be lépve és valamilyen számot begépelve adhatunk a változónak új értéket.

#### 5.5.5.2 Jelöl négyzet

Feladat megoldásokban használhatjuk ezt kontrollt eldöntend kérdések megválaszolására. Változó hozzárendelés estén olyan változók közt létesíthetünk

| 🍎 👘 and a state of the state of the state |              |
|----------------------------------------------------------------------------------------------------|--------------|
| X 95 Y 280<br>Szöveg Jelölőnégyzet                                                                                                    | OK<br>Mégsem |
| <ul> <li>Változóhoz rendelés</li> <li>Feladat megoldás bekéréshez</li> </ul>                                                                                                    |              |
| Helyes érték. 🗖 Pontszám 🛛                                                                                                    |              |

kapcsolatot ezzel elemmel, melyek két állapotúak, például objektumok láthatósága.

Leíró eszköztár Jelöl négyzet ikonjára kattintva elhelyezhetjük azt a leíró ablakon. Kétszer rákattintva megjelenik a Jellemz k dialógusablak, itt állíthatjuk a be a jelöl négyzet tulajdonságait, mint például a pozícióját, valamint a hozzá tartozó, kis négyzet mellett kiírt szöveget. Utána el kell döntenünk, mire akarjuk használni és a választó mez k közül kattintsunk a megfelel re Ha a feladat megoldást választjuk, akkor meg kell adni a helyes értéket és a jó válasz esetén kapható pontok számát. A változó hozzárendelés esetén a szövegmez be egy olyan változót kell beírni, aminek csak két értéke lehet, ennek megadását segít dialógust a

ikonra kattintva hívható el . Itt természetesen csak azok a változók sorolódnak fel, melyek megfelelnek ennek a kritériumnak. A kikeresett változót a beszúrás gombbal adhatjuk a szövegmez höz. Miután beállítottunk mindent a jelöl négyzet párbeszédablakon kattintsunk

az OK gombra. Ha a leíróablak szerkeszthet sége ki van kapcsolva, akkor a jelöl négyzetre kattintva ki/be kapcsolhatjuk azt.

#### 5.5.5.3 Választómez

Választómez t feladatoknál, tesztjelleg válaszok bekéréséhez használhatunk. Itt a

| <b>é</b>                                                 |              |
|----------------------------------------------------------|--------------|
| X 55 Y 245<br>Szövegsorok Kijelölt Nincs                 | OK<br>Mégsem |
| Feladat megoldás bekéréshez<br>Helyes érték 0 Pontszám 0 |              |

feladatot megoldó személynek több válaszból kell kiválasztania a helyeset. Rákattintva a leíró eszköztáron a választómez ikonjára elhelyezhetjük azt az ablakon a kívánt helyre. Kétszer rákattintva megjelenik a elem jellemz k ablaka. A szokásos x,z pozíció mellett itt lehet megadni a válaszok szövegét, illetve , hogy alapértelezésben melyik van kijelölve. Itt akár azt is beállíthatjuk, hogy nincs alapértelmezetten egyik se kiválasztva. Ha feladat megoldás bekéréséhez akarjuk használni, akkor állítsunk be egy helyes értéket, azaz a helyes válasz sorszámát, és adjuk meg a pontszámot, amit a helyesen megoldott válaszért adni akarunk. Ok gombra kattintva jóváhagyhatjuk a beállításokat. Ha a leíró ablak nincs szerkeszt üzemmódban, akkor rákattintva a választómez megfelel sorára kiválaszthatjuk azt.

#### 5.5.5.4 Csúszka

A csúszka objektum olyan valós érték változókhoz rendelhet hozzá, melyekhez tartozik minimum és maximumérték, azaz csak egy adott intervallumon értelmezzük. Vannak alapból ilyen változók a Newtonban, például az átlátszóság, vagy rugalmasság, de adott esetben lesz kíthet tetsz leges valós változó is. Például egy test egyik koordinátakomponensét szeretnénk megadni, de csak adott határok között, akkor használjuk a csúszkát.

A leíró eszköztáron a csúszka ikonra kattintva elhelyezhetjük azt a leíró ablakban. Kétszer rákattintva megjeleníthet a jellemz k ablaka, ahol megadhatjuk a csúszka tulajdonságait.

| <b>é</b>              |                                  |                       |                 |              |
|-----------------------|----------------------------------|-----------------------|-----------------|--------------|
| X<br>Szélesség<br>Min | 100<br>] 75<br> 1                | Y<br>Felosztás<br>Max | 320<br>10<br>10 | OK<br>Mégsem |
| ☐ Válto<br>Hozzáre    | zóhoz rendelés<br>endelt változó |                       | f.              |              |

Legfels panelen megadható a ablakon a helyzetét jellemz x és y pozíció, valamint a szélessége. Ezen a panelon adható meg a minimum és maximum érték, valamint a felosztás, amely megadja, hogy a két széls érték között hány értéket vehet fel a csúszka. Például a képen látható beállítás azt jelenti, hogy 1-t 1 10-ig vett egész számok lehetnek a beállított értékek. Ha a felosztásnak 101-at adunk meg, akkor viszont 1.0,1.1,1.2...9.8,9.9,10.0 számokat lehet beállítani a csúszkán(Vigyázat! 1.1-t 1 10.0-ig 0.1-gyel lépkedve 100 darab szám van, plusz egy a 1.0 kiindulási szám, így kapjuk a 101 darab számot).

Változót hozzárendelni az eddigi interaktív elemekhez hasonlóan kell; ha tudjuk a változó nevét, akkor begépelhetjük, de általában egyszer bb kikeresni a változók listájából, ehhez kat tintsunk a

ikonra. A jellemz k ablakot becsukását és a változtatásokat jóváhagyását a Ok gombra kattintásával érhetjük el. A leíró ablak szerkesztés kapcsoló kikapcsolása után az egérrel szabadon tologathatjuk a csúszkát a kívánt változások beállítása végett.

#### 5.5.5.5 Nyomógomb

A nyomógomb speciális a többi interaktív elemhez képest, mivel máshogy használjuk mint a többit. Nem változókat rendelünk hozzá – nem is lehetne ezt értelmezni- hanem ún. eseményeket, egyet vagy akár többet. Amikor aztán valaki rákattint a gombra, ezek az események lefutnak. Ilyen esemény alatt érthetjük például a szimuláció indítását, vagy a

| <b>ö</b>              |             | <u>_</u> _× |
|-----------------------|-------------|-------------|
| × 170                 | Y 175       | ОК          |
| Szélesség 95          | Magasság 25 | Mégsem      |
| Felirat Nyomógon      | Ь           |             |
| Esemény lista         |             |             |
| Feladatok ellenőrzése | ·           | Törlés      |
|                       | _           | Fel         |
|                       | -           | Le          |
|                       |             |             |
| Feladatok ellenőrzése | <u> </u>    | Hozzáadj    |

feladatok ellen rzését. Ha több eseményt rendelünk a gombhoz, akkor az eseményeket a megadás sorrendjében végrehajtja a program a gombra kattintással indítva.

A leíró ablakra elhelyezni a többi elemnek megfelel en kell, kattintsunk az ikonra, majd után arra a pontra a leíró ablakban ahová szeretnénk rakni. Kétszer kattintva a gombon szerkeszt módban megjelenik a jellemz k ablak.

A dialógus fels panelján beállíthatjuk a leíró ablak pozíciójának x, y komponensét. A nyomógomb mérete a szélesség és magasság számmez kbe való új érték megadásával lehet, vagy persze az egér segítségével is lehet ha megfogjuk a gomb kijelöl négyzeteit és elmozgatjuk. A nyomógomb tetején látható szöveget a felirat mez nél változtathatjuk meg. Az alsó panelen lehet megadni az eseménylistát. Az alul található legördül listában ki kell választani a megfelel eseményt, majd a hozzáad gombbal fel kell vetetni a esemény listába. A már felvett eseményt a törlés gombbal lehet kivenni a listából, sorrendjüket pedig a fel/le gomb használatával lehet megváltoztatni. A változtatásokat jóváhagyására az OK gombra kattintsunk, majd ha kikapcsoljuk a leíró ablak szerkesztését, rákattinthatunk a gombra elindítva az eseményeket.

## 5.5.6 Változók ablak

A különféle változókat, m veleteket kódok reprezentálják a formulákban, mint láthattuk. Több helyen is el fordul, hogy ezekkel a kódokkal kell dolgoznunk, mint például a görbék direkt definiálásakor is. Ezeket a szimbólumokat nem kell feltétlenül megjegyeznünk ugyanis, ahol szükség van rá, ott mindig rendelkezésünkre áll a **Változók ablak.** Általában az

*f* ikonra kattintva ugrik fel, és minden aktuálisan felhasználható szimbólumot megtalálunk benne.

Az könny böngészhet ség kedvéért az elemek listákba lettek rendezve. A címkék el tt látható

🖻 jelre kattintva jeleníthetjük meg egy lista tartalmát, és a

<sup>□</sup> jelre kattintva zárhatjuk be azt.

Három f ágba sorolva találjuk a szimbólumokat:

- Függvények, konstansok és operátorok
- Globális változók
- Objektumok

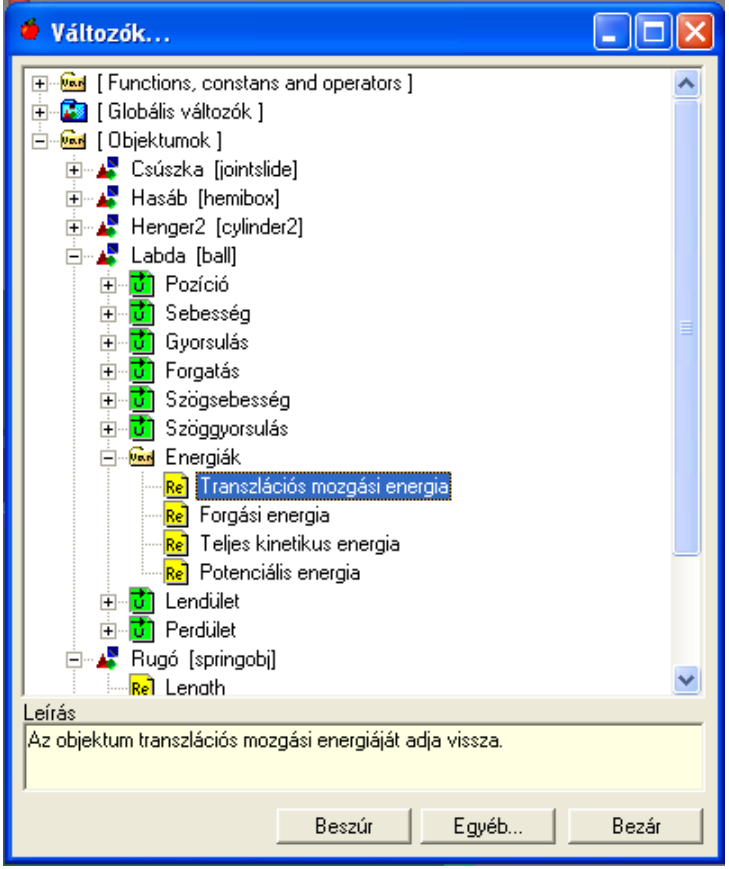

Az **Függvények, konstansok és operátorok** listában rengeteg elemet találunk, többek között a trigonometriai függvényeket, különféle vektorm veleteket, a pí és az e konstansokat.

Az **Globális változók** lista a szimuláció bels változóit tartalmazza. Például a gravitációs állandó/gyorsulás változóit, vagy a Coulomb együttható aktuálisan beállított értékét.

Az **Objektumok** listában a kísérletben résztvev objektumok neveit láthatjuk felsorolva (ha ez a lista üres, akkor nincs még objektum a 3D térben). A nevek el tt látható

🕆 jelre kattintva az adott objektum állapotát leíró fizikai mennyiségek listája t nik el .

Az dialógus alsó részén rövid magyarázatot olvashatunk az éppen kijelölt elemr l. Ha rákattintunk az **Egyéb** nyomógombra, az elem kódját is megtekinthetjük. A kiválasztott m velethez, változóhoz tartozó kódot a **Beszúr** nyomógombra kattintva illeszthetjük be az éppen fókuszban lév mez be. Például, a görbék direkt definiálásakor a kijelölt **tengely mez be** szúródik be a kód.

A különféle mennyiségeket reprezentáló változók (és a függvények visszatérési értékei is) típussal rendelkeznek. Háromféle **adattípus** létezik a Newtonban:

Uvektor,

Relvalós és az

degész. A listákban minden elem el tt megtaláljuk a típusát jelz ikont. Például egy labda térbeli pozíciója - három valós komponens - vektorként reprezentálható, míg forgási energiája egy valós érték. Vektor típusú változók esetén az elem tovább nyitható a vektor komponenseinek listájára.

Kiválasztva egy elemet a listából az alsó sárga hátter szövegmez ben egy-két mondatos leírást olvashatunk magyarázatul. Ha lenyomjuk az E**gyéb...** gombot, akkor a dialógus alsó része kib vül egy szövegmez vel, ami mutatja az éppen kiválasztott kifejezést.

Ha már nincs szükség az Változók ablakra, kattintsunk a Bezár gombra.

# 5.6 Feladatok, feladatsorok készítése

A Newton program lehet séget nyújt feladatoksorok készítésére, melyeken a fizikát tanulók fejleszthetik készségüket feladatmegoldásban, számolásban, vagy éppen felmérhetik tudásszintjüket. A feladatokat 3D ablakon elkészített összeállítás kísérheti. Az itt elkészített a szimuláció illusztrálhatja a problémát, azaz a feladat ismertetését pontosíthatja, vagy a megoldás megadása után a feladat eredményét ellen rizhetjük vele.

Ezenkívül a Newtonban lehet ség van a feladatot készít személynek szöveges útmutatások, tippek, részletes számolások megadására, melyeket a megoldáson gondolkodó személy lépésenként, több szinten keresztül kérhet. Így az is, akinek csak apró útbaigazítás szükséges, illetve az is, akinek több ismeret hiányzik a feladat számolások elvégzéséhez, megtalálhatja a kell mérték segítséget a megoldás felé vezet úton.

Ha valaki tudásának felmérésére törekedve old meg el re elkészített feladatok csoportját, (ún. feladatsort) minden helyes megoldásért pontokat kap, végül az összes feladat megoldása után a felösszegzett pontok számát leolvashatja.

El ször ismertetjük, hogy kell elkészíteni az interaktív leíró elemek segítségével egy kérd ívet, melyhez tartozhatnak, tippek, számolt megoldás. A feladatsor készítés fejezetben pedig ezek összef zésének menetér l olvashatunk.

# 5.6.1 Feladat készítés

Egy feladatkészítés a következ tipikus lépésekb l állhat:

Ï A kérdés szöveges kifejtése.

Ehhez célszer a leíró ablakon elhelyezni egy szöveg elemet, melyben megfogalmazzuk a feladatot.

<sup>1</sup> Bekér elemek elhelyezése, helyes megoldás megadása, pontszámozás.

Általában a kérdés alá elférnek azok az interaktív elemek, melyekben aztán megadhatók a válaszok. Három különböz típusú elemet használhatunk: szövegmez érték megadásához, rádiógomb választás megadásához, jelöl négyzet eldöntend kérdés megadásához. Egy feladaton belül lehet több kérdés is, mindegyik válaszhoz egy interaktív elemet kell

elhelyezni. Az interaktív elemekre kétszer kattintva megjelenik a jellemz k ablak. Itt lehet megadni a helyes választ, a válaszhoz tartozó pontszámot. A jelöl négyzetet és a szövegmez t másra is lehet használni, ezért fontos, hogy a dialógus rádiógombos választási részén beállítsuk ezt az esetet.

Ï Kísér szimuláció összeállítás

Minden eszköz használható az összeállításokhoz, ugyanúgy mint eddig. Ha mozgó illusztrációként használunk valamilyen kísérleti összeállítást, akkor érdemes kirakni egy nyomógombot a leíró ablakra, aminek az eseménylistájában megadjuk, hogy hozza a laphelyzetbe és indítsa újra el a szimuláció, mivel így többször is lejátszhatja a tanuló. Err l b vebben a interaktív elemek fejezet nyomógomb részében lehet olvasni.

Ü Útmutatások írása

Az útmutatásoknak, vagy másképpen tippeknek, mindig új leíró oldalra kell kerülniük. Ez azért fontos, mert megoldás közben ezek az oldalak eleinte el vannak rejtve, és csak kérésre jelennek meg, cserébe viszont a feladatra adható pontoknak csak egy részét kaphatja meg a tanuló. Miután létrehoztunk egy új oldalt meg kell neki adni, hogy ez tipp típusú, ezt a helyzetérzékeny menüben az oldal típusa választás segítségével adható meg. Ezek után a szövegeket, képeket lehet elhelyezni az oldalon, amivel a útmutatásokat ismertetjük. Végül még fontos dolog, hogy beállítsuk mennyi pontot veszít a tanuló a tipp kérése esetén. A helyzetérzékeny menü tipp pontszámcsökkentése utasításra kattintással megjeleníthet az a dialógus, ahol ezt be lehet állítani.

<sup>I</sup> Megoldás megírása

Célszer a feladatokhoz megoldást is adni, amennyiben a tanulónak nem sikerülne megoldania akkor megnézhesse, és tanulhasson bel le. Hasznos lehet még akkor is megnézni, ha a feladat megoldása sikerrel járt, mivel a megoldási módszerek különbözetnek egymástól. Megoldás tipphez hasonlóan a leíró ablak egy új oldalára kerül, a helyzetérzékeny menüb l lehet kiválasztani, hogy ennek az oldalnak a típusa megoldás legyen. Természetesen, ha a tanuló kéri a megoldás megtekintését még miel tt jóváhagyatta volna az általa megadott eredményeket, elveszíti a lehet séget, hogy pontot kapjon erre a feladatra.

A fentiek természetesen bármely sorrendben végrehajthatóak. Például feltételezhet , hogy valaki kiszámol el ször egy feladatot és akkor gyorsan beviszi a számolás menetét, majd ehhez készít kérdéseket. Másik eset lehet az, hogy adott egy szép szimuláció, amihez tanítási segédanyagként feladattal egészítjük k. Ekkor el ször a a kísérleti összeállítás készült el. Az elkészült példafájl végül attól válik ténylegesen feladattá, hogy feladatként mentjük el. Ez úgy történik, hogy a Mentés dialógusablakon a sz r legördül listából kiválasztjuk a feladat nev elemet, nevet adunk a fájlnak és rákattintunk a mentés gombra.

Egy elkészült feladatot kés bb visszatöltve a program automatikusan átkapcsol feladat megoldás módba. Ez azt jelenti, hogy minden beállítási és szerkesztési lehet ség elrejt dik a tanuló elöl, nehogy azokból az információkból kiolvashassa a megoldást. Persze el fordulhat, hogy javítani szeretnénk a feladaton, akkor vissza kell tudni váltani szerkesztés módban, ezt a feladat menü szerkesztés utasításával tehetjük meg. A program ez esetben kér egy jelszót, ez a jelszó azonosítja a feladatot készít személyt, a tanárt. A Newton az összes feladathoz

ugyanazt a jelszót használja. Installálás után alapértelmezésben ez a jelszó a "newton" szó, amit meg lehet változtatni a globális beállítások párbeszédablakon. A megváltoztattuk a jelszót, de kés bb elfelejtettük volna, akkor a program újrainstallálásával visszakapjuk az alapértelmezettet.

## 5.6.2 Feladatsor készítés

Miután elkészültek a feladatok lehet ség van azokat csoportba rendezni, így kapjuk a feladatsorokat. A feladatsorok megoldásánál egy eszköztár segít a csoporthoz tartozó feladatok kezelésében, a pontszámok összesítésében, az eredmények számontartásában.

Miel tt összeállítanánk a feladatsort, érdemes a hozzá tartozó feladatokat tartalmazó fájlokat egy közös könyvtárba rendezni, mivel a feladatsor csak a elérési utat tárolja el, azaz, ha a fájl helye megváltozik és a feladatsorban nem követjük nyomon a változtatást, akkor a program nem fogja tudni megtalálni a fájlt. Viszont a fájlok elérési útját módosítani fáradságos munka, jobb, ha el re összecsoportosítjuk ket egy könyvtárba. Ha a feladatsort ugyanabba a könyvtárba mentjük el, mint ahol a feladatok vannak, akkor az elérési út relatív módon tárolódik, tehát a feladatsort és a feladatokat együtt mozgathatjuk a továbbiakban.

A Fájl menü feladatsorok készítése utasításra kattintva megjelenik egy párbeszédablak, itt

| 🍎 Új    |          |        |                | <u>_   X</u> |
|---------|----------|--------|----------------|--------------|
| Új      | Betöltés | Mentés | Mentés másként | Jelszó csere |
| Fájlnév |          |        |                |              |
| Cím     |          | Fájl   |                | Törlés       |
|         |          |        |                | Felfele      |
|         |          |        |                | Lefele       |
|         |          |        |                | Hozzáadás    |
|         |          |        |                | Súnó         |
|         |          |        |                |              |
|         |          |        |                | Bezárás      |

minden m velet tulajdonképpen elvégezhet , amire szükségünk lehet. Amikor a dialógus megjelenik egy üres táblázatot láthatunk rajta, ennek a celláiba kell megadnunk azokat a feladatokat tartalmazó példafájlok neveit, melyek alkotni fogják a feladatsort. Mindegyikhez adhatunk egy címet, ezek a címek fognak megjelenni a feladatmegoldás navigációs paneljén. A feladatokat a Fájlok hozzáadása gombra kattintva kereshetjük ki a hátértárolóról, a megnyitás gombra kattintva a feladatok megjelennek a táblázatba. Sorrendjük fontos lehet, mivel megoldásnál a tanulónak abban a sorrendben ajánlja fel a program, ahogy a táblázatban állnak. Ezt a fel, le gomb segítségével megváltoztathatjuk; miután kijelöltük a mozgatandó sorokat kattintsunk a gombok egyikére. Ekkor egy egy sorral fel-le viszi a szelektált feladatokat. Nem kívánt feladatot a kijelölve, majd a törlés gombra kattintva vehetünk ki a listából. Ha sikeresen összeválogattuk a feladatokat, akkor kattintsunk a mentés gombra, és adjuk meg neki a fájl nevet. Ha ezek után egy másik feladatsort is össze akarunk állítani, akkor kattintsunk az új gombra. Ha egy korábbin akarunk módosítani, akkor a betöltés gombra kattintva beolvashatjuk a táblázatban az abban található fájlokat, majd a változások

elvégzése után mentsük el újra.

#### 5.6.3 Feladatsorok megoldása

Feladatsorok betöltésével a program automatikusan átkapcsol egy másik módba. Ez a felhasználói felületen azzal jár, hogy elt nnek a menüsorok a súgó kivételével, illetve egy új 'feladat' nev menü. Az eszköztár paneljén a objektumok eszköztár helyett egy új kontroll jelenik meg, a feladat eszköztár. Ez segít a feladatok közti navigációban. A program ugyanakkor bezár minden korábbi példafájlt, azért hogy ne keveredjenek az üzemmódok.

| Pontszámok                       | Feladatok                 | 1 / 9        |
|----------------------------------|---------------------------|--------------|
| Eddig szerzett pontok 0          | Szabadesés                | <b>-</b> < > |
| Feladatsor összpontszám <i>0</i> | Jóváhagyás 打 Pontszámok 📰 | Súgó ?       |

A feladatok eszköztár bal oldalán a pontszámokat lehet leolvasni. Az aktuális feladatban elérhet pontszám mutatja, hogy a tippek felhasználása után mennyi pontot kaphat még a tanuló a helyes eredmények megadásával. Több feladat megoldása után a kapott pontok összeadódnak, ez a szám olvasható ki az 'eddig szerzett pontok' felarat utáni számból. A legalsó mutatja a teljes feladatsorra adható maximális pontszámot. Az panel jobb oldalán a legördül listában találjuk a feladatok címeit. A megoldás sorrendje nem fontos, bármelyik feladatot el re vehetünk. Ha egyesével akarunk haladni, akkor használhatjuk a lista melletti nyilakat, ezekkel ugrunk a következ illetve az el z feladatra. A nyilak felett található szöveg jelzi, hogy hányadik feladat van aktuálisan betöltve, és menyi van összesen.

Három gomb található még itt. Az els segítségével jóváhagyhatjuk a megoldásunkat, azaz miután beírtuk az általunk helyesnek vélt eredményeket, megadjuk a programnak a jelet, hogy értékelje azokat. Ekkor a program ellen rzi a megoldást, a helyes válaszokra pontot ad, ami hozzáadódik az eddig szerzett pontokhoz. A leíró ablakban az interaktív elemeken látható, melyek értékeket fogadta el a program; a rossz eredmények háttérszínezete piros lesz, ezzel szemben a jó megoldásoké zöld. A megoldás jóváhagyása után természetesen a leíró ablak tipp és megoldás oldala megtekinthet ek.

| 🍎 Pontszám táblázat |               |             |
|---------------------|---------------|-------------|
| Feladat neve        | Elérhető pont | Kapott pont |
| Szabadesés          | 0             | -           |
| Sebesség            | 0             | •           |
| Gyorsulás           | 0             | •           |
| feladat4            | 0             | •           |
| feladat5            | 0             | •           |
| feladat6            | 0             | •           |
| feladat7            | 0             | •           |
| feladat8            | 0             | •           |
| feladat9            | 0             | •           |
| Összes              | 0             | 0           |
|                     |               |             |
| Bezár Súg           | ó             |             |

A pontszámok gombra kattintva megjelenik egy ablak, az ablak közepén pedig egy lista. Ebben a listában láthatóak a kapott, illetve kapható pontok feladatokra lebontva. A legalsó sorban megtalálható a pontok összesített érteke is. A bezár gombra kattintva becsukhatjuk az ablakot.

A feladatsor kontroll utolsó gombja segítséget nyújt abban az esetben, ha nem értenénk valamit.

Ha végigcsináltunk egy feladatsort, akkor a program küld egy üzenetet ez eredményekr l. Ha hamarabb be akarjuk fejezni, akkor a menüsorban a feladatok címke alatt megtalálhatjuk a befejez utasítást.

# 5.7 Nyomtatás, exportálások

A Newton program számos lehet séget biztosít az eredmények exportálására.

## 5.7.1 Nyomtatás

A Newton program 3D, és Leíró ablakában megjelen információk kinyomtatásához a **Fájl** menü **Nyomtatás** parancsát kell használni ( ami elérhet a szokásos CTRL+P gyorsbillenty vel ).

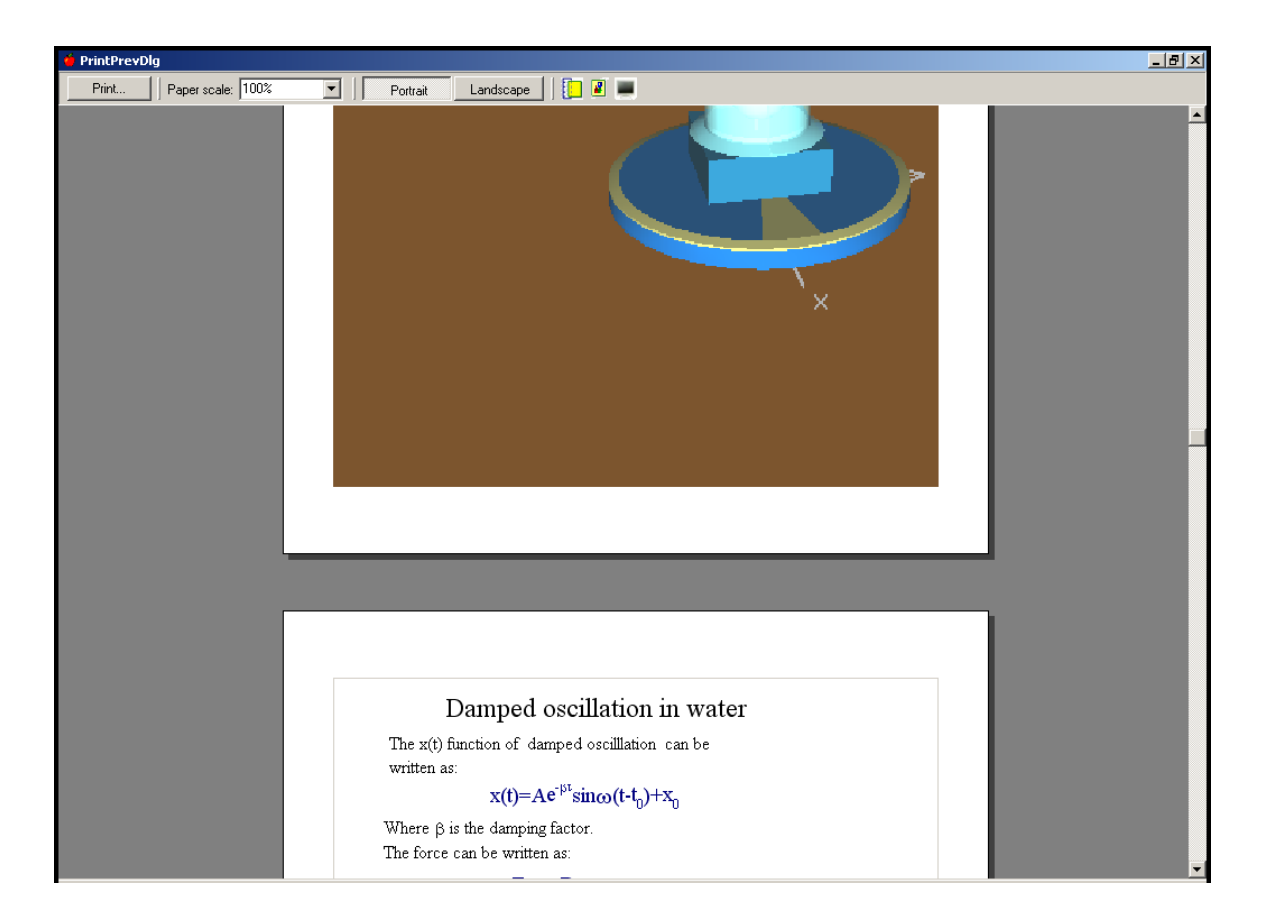

A parancs hatására megjelen ablakban a nyomtatási kép látható, ami a fels menüsorban található parancsok segítségével módosítható. A menüsor baloldali **Nyomtatás...** gombjának segítségével indítható el a nyomtatás. A felugró párbeszédpanelon lehet kiválasztani a nyomtatót, a példányszámot, valamint a nyomtatandó oldalakat. A **Nagyító** segítségével a nyomtatási képet tanulmányozhatjuk a kívánt méretben. Lehet ség van továbbá a szokásos álló, és fekv nyomtatásra is. A margó (

📙) ikonra kattintva lehet beállítani a margók értékeit, a 3D ablakok tulajdonságai (

) ikonra kattintva pedig a 3D ablakok tulajdonságai határozható meg, mint például az ablak képének igazítása vízszintesen és horizontálisan. A (

- ) ikon lenyomásával a Newtonon belül látható képet tudjuk kinyomtatni.

# 5.7.2 Exportálás

A Newtonból kép, VRML, és AVI formátumokba lehet exportálni. Az különféle exportálási parancsok a Fájl menü Exportálás menüjéb 1 érhet ek el.

- Ï Exportálás VRML-be: A 3D ablak tartalmát egy VRML (Virtual Reality Modeling Language) fájlba meni ki.
- Ï Exportálás AVI-ba: Ennek a parancsnak a hatására a legutoljára futtatott szimulációt menthetjük ki egy avi fájlba, aogy az a 3D ablakban lezajlódott.
- Ë Exportálás kép fájlba: A parancs hatására a teljes 3D ablak képét, illetve annak egy részét

lehet elmenteni egy bmp, vagy egy jpg típusú fájlba.

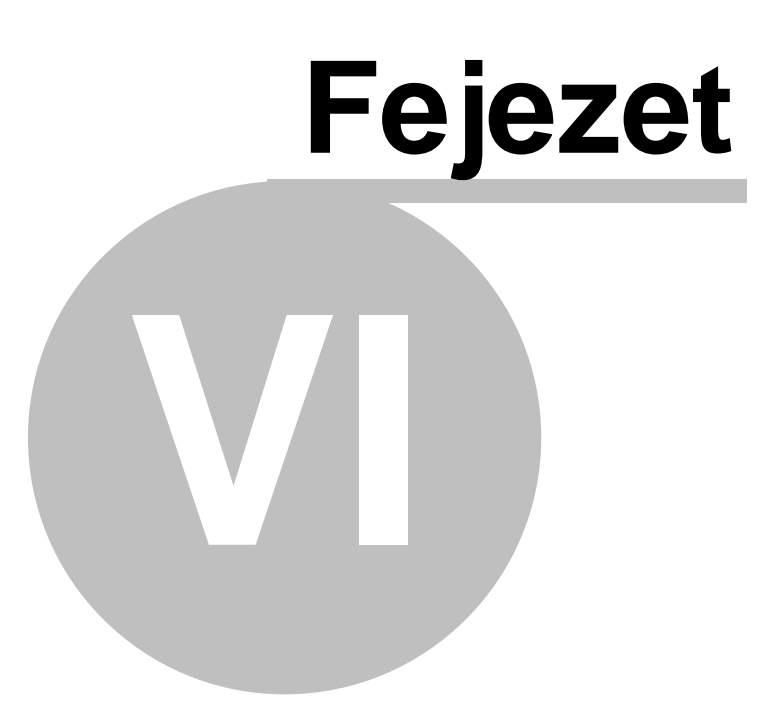

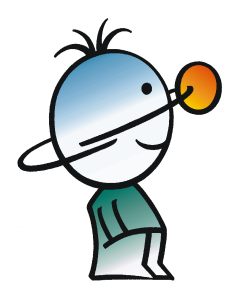

# 6 Utasítás katalógus

Ebben a fejezetben a Newtonban használatos menükr l és ikonokról olvashatunk rövid, egy-két mondatos ismertet t.

# 6.1 Parancsok a menükben

A menükben található parancsok leírása következik.

# 6.1.1 Fájl menü

Ez a menü főkénty a példafájlok megnyítására és mentésére szolgál

Új Egy üres példafájlt hoz létre

Megnyitás Korábban létrehozott Newton fájlok betöltése. A példafájlok kiterjesztése **.**EX, a sablonfájloké **.**NTP, a probléma fájloké **.**PB, és a több problémát összefogó feladatsor fájloké pedig **.**PBS. Ne felejtsük el, egyszerre több példafájl is nyitva lehet!

Újra megnyit... Egy létez példafájl eredeti tartalmának visszaállítása a háttértárról.

Mentés Aktuális példafájl változásainak mentése

Mentés másként Aktuális példafájl mentése új fájlba (az eredeti megőrzésével)

Bezár Aktuális példafájl bezárása

Nyomtatás A 3D ablak és a Leíró ablak nyomtatási képének megjelenítése. Számos paraméterrel testreszabható, és a nyomtatón pontosan az jelenik meg, mint amit az ablakban láttunk

Exportálás

3D ablak mentése VRML-be

Szimuláció mentése AVI fájlba

3D ablak mentése képbe

Kilépés Kilépés a programból

# 6.1.2 Szerkesztés menü

| Visszavonás     | Utolsó m velet visszavonása                         |
|-----------------|-----------------------------------------------------|
| Újra            | Visszavont m velet újbóli végrehajtása              |
| Kivágás         | Kijelölt objektumok áthelyezése a vágólapra         |
| Másolás         | Kijelölt objektumok másolása a vágólapra            |
| Beillesztés     | Objektumok beillesztése a vágólapról                |
| Mindent kijelöl | Az összes, kísérletben résztvev objektum kijelölése |

| Kijelölés invertálása   | Kijelölt és kijelöletlen objektumok állapotának felcserélése |
|-------------------------|--------------------------------------------------------------|
| Név szerinti kijelölés. | Név szerinti kijelölés ablak megjelenítése                   |
| Új kamera               | Új kamera objektum hozzáadása a kísérlethez                  |
| Új 3D ablak             | Új nézet megjelenítése                                       |
| Új leíró ablak          | Új Leíró ablak hozzáadása a példafájlhoz                     |

# 6.1.3 Nézet menü

| Jellemz k (almenü)->        | Jellemz k almenü, lásd kés bb                        |
|-----------------------------|------------------------------------------------------|
| Kamera (almenü)->           | Kamera almenü, lásd kés bb                           |
| Minden átlátszó             | Objektumok átlátszóságának be-/kikapcsolása          |
| Vektorok elrejtése          | Er és sebesség vektorok mutatásának ki-/bekapcsolása |
| Eszköztárak megjelenítése - | > Eszköztárak almenü, lásd kés bb                    |
| Státuszmez megjelenítése    | F ablak státuszsorának kijelzése                     |

#### 6.1.3.1 Nézet | Jellemz k almenü

| Egyedi tulajdonságok | Egyedi panel megjelenítése           |
|----------------------|--------------------------------------|
| Helyzet              | Helyzet panel megjelenítése          |
| Sebesség             | Sebesség panel megjelenítése         |
| Méret                | Méret panel megjelenítése            |
| Tömeg Tömeg          | panel megjelenítése                  |
| Megjelenés           | Megjelenés panel megjelenítése       |
| Anyag                | Anyag panel megjelenítése            |
| Kamera               | Kamera panel megjelenítése           |
| Asztal               | Asztal panel megjelenítése           |
| Háttér               | Háttér panel megjelenítése           |
| 3d ablak             | 3D ablak dialógusablak megjelenítése |

# 6.1.3.2 Nézet | Kamera almenü

| A Kamera me | nü csak akkor érhet el, ha kijelölt állapotban van valamelyik 3D ablak. |
|-------------|-------------------------------------------------------------------------|
| X-Y sík     | Aktív 3D ablak nézetének váltása a X-Y vetületébe                       |
| X-Z sík     | Aktív 3D ablak nézetének váltása a X-Z vetületébe                       |

## Y-Z sík Aktív 3D ablak nézetének váltása a Y-Z vetületébe

A menü alsó részében a létez Kamera objektumokat láthatjuk felsorolva. Itt válthatunk a kameraállások között.

#### 6.1.3.3 Nézet | Eszköztárak almenü

| Eszköztárak                                                                                                    | Eszköztárak mutatásának ki/be kapcsolása                    |
|----------------------------------------------------------------------------------------------------|-------------------------------------------------------------|
| Jellemz k eszköztár                                                                                                    | Jellemz k ablak vezérl ikonjainak megjelenítése/eltüntetése |
| Leíró eszköztár                                                                                                    | Leíró ablak szerkeszt ikonjainak megjelenítése/eltüntetése  |
| Szerkesztés eszköztár Új példafájl, Példafájl beolvasása, Példafájl mentése ikonol<br>megjelenítésének ki-/bekapcsolása |                                                             |
| 3D eszköztár                                                                                                    | 3D ablak szerkeszt ikonjainak megjelenítése/eltüntetése     |
| Szimuláció eszköztár Szimulációt vezérl ikonok megjelenítésének ki-/bekapcsolása                                        |                                                             |
| Objektum eszköztár                                                                                                    | Objektumtár megjelenítésének ki-/bekapcsolása               |
| Kamera eszköztár                                                                                                    | 3D ablak navigációs ikonjainak megjelenítése/eltüntetése    |

# 6.1.4 Szimuláció menü

| Szimuláció elindítása                                               |
|---------------------------------------------------------------------|
| Szimuláció leállítása                                               |
| A kísérleti tér visszaállítása a szimuláció futása el tti állapotba |
| Az utolsó szimuláció visszajátszása                                 |
| Er terek dialógusablak megjelenítése                                |
| Id beállítás dialógusablak megjelenítése                            |
| Pontosság dialógusablak megjelenítése                               |
| Mértékegységek panel megjelenítése                                  |
|                                                                     |

# 6.1.5 Ablak menü

Kaszkád Ablakok eltrendezése kaszkád stílusban

Mozaik Ablakok elrendezése mozaik stílusban

Példafájlok (almenü)-> A megnyitott példafájlok között válthatunk

A menü alján találjuk az adott példafájl különböz ablakait látjuk felsorolva, itt válthatunk közöttük.

Súgó menü Súgó témák A súgó el hívása Designsoft honlapja-> Designsoft Kft.honlapjainak megnyitása böngész ben Névjegy... Az alkotók névjegye

# 6.2 Parancsok a felugró menükben

Enter topic text here.

#### 6.2.1 3D ablak felugró menü

Üres területre kattintva(azaz a háttérre) az egér jobb gombjával a következ menüt kapjuk.

Minden kijelölése Minden térben lév objektum kijelölése

Minden átlátszó Objektumok átlátszóságának be-/kikapcsolása

Vektorok elrejtése Vektorok megjelenítésének ki-/bekapcsolása

Összes útvonal mutatása (almenü)-> Az objektumok által bejárt útvonal vonal- vagy pontszer megjelenítése

Összes útvonal elrejtése Az objektumok által bejárt útvonal megjelenítésének kikapcsolása

Ha testre kattintunk az egér jobb gombjával akkor a kijelölt elemt l függ utasításokat tartalmazó felugró menüt kapunk.

#### 6.2.1.1 Objektum felugrómenü

Rögzít Objektum térben való rögzítése

Útvonal megjelenítése-> Az objektum által bejárt útvonal vonal- vagy pontszer megjelenítése, illetve ennek kikapcsolása

Pont hozzáadása Pont objektum hozzárendelése az objektumhoz

#### 6.2.1.2 Rugók felugró menü

| Nyugalmi hossz | Az aktuális hossz nyugalmi hosszként való beállítása           |
|----------------|----------------------------------------------------------------|
| Csatolás       | Az objektum csatlakozóinak hozzákapcsolása másik objektumokhoz |

#### 6.2.1.3 Csuklók felugró menü

Láthatóság illetve

Rúd látható A csatlakozók láthatóságának ki-/bekapcsolása
Csatolás Az objektum csatlakozóinak hozzákapcsolása másik objektumokhoz

#### 6.2.1.4 Normál mód

Szerkeszt mód Leíró ablak szerkeszt módjának bekapcsolása

#### 6.2.1.5 (szerkeszt mód)

Beállítások (almenü) Itt lehet az ablak beállításait megjelenít ablakot meghívni.

Új (almenü) Itt találhatjuk a Leíró ablak rajzkészletét.

Ablak címke változtatása Az ablak fels részén található egysoros karakterláncot lehet itt lecserélni.

#### 6.2.1.5.1 Leíró ablak| Beállítások almenü

Toll és ecset - Toll és ecset beállítások Illesztés...- Grid háló beállításai. Háttérszín – A Papír színe állítható.

#### 6.2.1.5.2 Leíró ablak Új almenü

Vonal – Új vonal létrehozása. Ellipszis - Új ellipszis létrehozása. Szöveg -Új szöveg létrehozása. Diagram -Új diagram létrehozása. Kép -Új kép létrehozása.

### 6.2.2 Diagram felugrómenü

Görbepontok törlése – A kirajzolt görbék pontjait lehet törölni, a görbék maguk nem törl dnek.

Jellemz k...- Diagram Jellemz k ablak jeleníthet meg.

| 106 | Newton kézikönyv |
|-----|------------------|
|     |                  |

| Index | 107 |
|-------|-----|
|       |     |

# Index

## - H -

Hardveres védelem 7 hardverigény 4

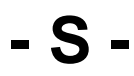

Szoftveres védelem 7